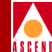

# Network Management Station Installation Guide

Ascend Communications, Inc.

Product Code: 80014 Revision 01 March 1997

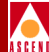

Copyright © 1998 Ascend Communications, Inc. All Rights Reserved.

This document contains information that is the property of Ascend Communications, Inc. This document may not be copied, reproduced, reduced to any electronic medium or machine readable form, or otherwise duplicated, and the information herein may not be used, disseminated or otherwise disclosed, except with the prior written consent of Ascend Communications, Inc.

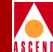

#### ASCEND COMMUNICATIONS, INC. END-USER LICENSE AGREEMENT

ASCEND COMMUNICATIONS, INC. IS WILLING TO LICENSE THE ENCLOSED SOFTWARE AND ACCOMPANYING USER DOCUMENTATION (COLLECTIVELY, THE "PROGRAM") TO YOU ONLY UPON THE CONDITION THAT YOU ACCEPT ALL OF THE TERMS AND CONDI-TIONS OF THIS LICENSE AGREEMENT. PLEASE READ THE TERMS AND CONDITIONS OF THIS LICENSE AGREEMENT CAREFULLY BEFORE OPENING THE PACKAGE(S) OR USING THE ASCEND SWITCH(ES) CONTAINING THE SOFTWARE, AND BEFORE USING THE ACCOMPANYING USER DOCUMENTATION. OPENING THE PACKAGE(S) OR USING THE ASCEND SWITCH(ES) CONTAINING THE PROGRAM WILL INDICATE YOUR ACCEPTANCE OF THE TERMS OF THIS LICENSE AGREEMENT. IF YOU ARE NOT WILLING TO BE BOUND BY THE TERMS OF THIS LICENSE AGREEMENT, ASCEND IS UNWILLING TO LICENSE THE PROGRAM TO YOU, IN WHICH EVENT YOU SHOULD RETURN THE PROGRAM WITHIN TEN (10) DAYS FROM SHIPMENT TO THE PLACE FROM WHICH IT WAS ACQUIRED, AND YOUR LICENSE FEE WILL BE REFUNDED. THIS LICENSE AGREEMENT REPRESENTS THE ENTIRE AGREEMENT CONCERNING THE PROGRAM BETWEEN YOU AND ASCEND, AND IT SUPERSEDES ANY PRIOR PROPOSAL, REPRESENTATION OR UNDERSTANDING BETWEEN THE PARTIES.

**1. License Grant.** Ascend hereby grants to you, and you accept, a non-exclusive, non-transferable license to use the computer software, including all patches, error corrections, updates and revisions thereto in machine-readable, object code form only (the "Software"), and the accompanying User Documentation, only as authorized in this License Agreement. The Software may be used only on a single computer owned, leased, or otherwise controlled by you; or in the event of inoperability of that computer, on a backup computer selected by you. You agree that you will not pledge, lease, rent, or share your rights under this License Agreement, and that you will not, without Ascend's prior written consent, assign or transfer your rights hereunder. You agree that you may not modify, reverse assemble, reverse compile, or otherwise translate the Software or permit a third party to do so. You may make one copy of the Software and User Documentation for backup purposes. Any such copies of the Software or the User Documentation shall include Ascend's copyright and other proprietary notices. Except as authorized under this paragraph, no copies of the Program or any portions thereof may be made by you or any person under your authority or control.

**2. Ascend's Rights.** You agree that the Software and the User Documentation are proprietary, confidential products of Ascend or Ascend's licensor protected under US copyright law and you will use your best efforts to maintain their confidentiality. You further acknowledge and agree that all right, title and interest in and to the Program, including associated intellectual property rights, are and shall remain with Ascend or Ascend's licensor. This License Agreement does not convey to you an interest in or to the Program, but only a limited right of use revocable in accordance with the terms of this License Agreement.

**3. License Fees.** The license fees paid by you are paid in consideration of the license granted under this License Agreement.

### **Software License**

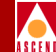

**4. Term.** This License Agreement is effective upon your opening of the package(s) or use of the switch(es) containing Software and shall continue until terminated. You may terminate this License Agreement at any time by returning the Program and all copies or portions thereof to Ascend. Ascend may terminate this License Agreement upon the breach by you of any term hereof. Upon such termination by Ascend, you agree to return to Ascend the Program and all copies or portions thereof. Termination of this License Agreement shall not prejudice Ascend's rights to damages or any other available remedy.

**5. Limited Warranty.** Ascend warrants, for your benefit alone, for a period of 90 days from the date of shipment of the Program by Ascend (the "Warranty Period") that the program diskettes in which the Software is contained are free from defects in material and workmanship. Ascend further warrants, for your benefit alone, that during the Warranty Period the Program shall operate substantially in accordance with the User Documentation. If during the Warranty Period, a defect in the Program appears, you may return the Program to the party from which the Program was acquired for either replacement or, if so elected by such party, refund of amounts paid by you under this License Agreement. You agree that the foregoing constitutes your sole and exclusive remedy for breach by Ascend of any warranties made under this Agreement. EXCEPT FOR THE WARRANTIES SET FORTH ABOVE, THE PROGRAM IS LICENSED "AS IS", AND ASCEND DISCLAIMS ANY AND ALL OTHER WARRANTIES, WHETHER EXPRESS, IMPLIED OR STATUTORY, INCLUDING, WITHOUT LIMITATION, ANY IMPLIED WARRANTIES OF MERCHANTABILITY OR FITNESS FOR A PARTICULAR PURPOSE AND ANY WARRANTIES OF NONINFRINGEMENT.

**6. Limitation of Liability.** Ascend's cumulative liability to you or any other party for any loss or damages resulting from any claims, demands, or actions arising out of or relating to this License Agreement shall not exceed the greater of: (i) ten thousand US dollars (\$10,000) or (ii) the total license fee paid to Ascend for the use of the Program. In no event shall Ascend be liable for any indirect, incidental, consequential, special, punitive or exemplary damages or lost profits, even if Ascend has been advised of the possibility of such damages.

**7. Proprietary Rights Indemnification.** Ascend shall at its expense defend you against and, subject to the limitations set forth elsewhere herein, pay all costs and damages made in settlement or awarded against you resulting from a claim that the Program as supplied by Ascend infringes a United States copyright or a United States patent, or misappropriates a United States trade secret, provided that you: (a) provide prompt written notice of any such claim, (b) allow Ascend to direct the defense and settlement of the claim, and (c) provide Ascend with the authority, information, and assistance that Ascend deems reasonably necessary for the defense and settlement of the claim. You shall not consent to any judgment or decree or do any other act in compromise of any such claim without first obtaining Ascend's written consent. In any action based on such a claim, Ascend may, at its sole option, either: (1) obtain for you the right to continue using the Program, (2) replace or modify the Program to avoid the claim, or (3) if neither (1) nor (2) can reasonably be effected by Ascend, terminate the license granted hereunder and give you a prorata refund of the license fee paid for such Program, calculated on the basis of straight-line depreciation over a five-year useful life. Notwithstanding the preceding sentence,

#### **Software License**

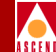

Ascend will have no liability for any infringement or misappropriation claim of any kind if such claim is based on: (i) the use of other than the current unaltered release of the Program and Ascend has provided or offers to provide such release to you for its then current license fee, or (ii) use or combination of the Program with programs or data not supplied or approved by Ascend to the extent such use or combination caused the claim.

**8. Export Control.** You agree not to export or disclose to anyone except a United States national any portion of the Program supplied by Ascend without first obtaining the required permits or licenses to do so from the US Office of Export Administration, and any other appropriate government agency.

**9. Governing Law.** This License Agreement shall be construed and governed in accordance with the laws and under the jurisdiction of the Commonwealth of Massachusetts, USA. Any dispute arising out of this Agreement shall be referred to an arbitration proceeding in Boston, Massachusetts, USA by the American Arbitration Association.

**10. Miscellaneous.** If any action is brought by either party to this License Agreement against the other party regarding the subject matter hereof, the prevailing party shall be entitled to recover, in addition to any other relief granted, reasonable attorneys' fees and expenses of arbitration. Should any term of this License Agreement be declared void or unenforceable by any court of competent jurisdiction, such declaration shall have no effect on the remaining terms hereof. The failure of either party to enforce any rights granted hereunder or to take action against the other party in the event of any breach hereunder shall not be deemed a waiver by that party as to subsequent enforcement of rights or subsequent actions in the event of future breaches.

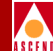

# Contents

### **About This Guide**

| What You Need to Know      | xv    |
|----------------------------|-------|
| Documentation Reading Path | xvi   |
| How to Use This Guide      | xvii  |
| What's New in This Guide   | xviii |
| Related Documents          | xix   |
| Cascade                    | xix   |
| Third Party                | xix   |
| Conventions                | xxi   |
| Customer Comments          | xxii  |
|                            |       |

### **1** Overview

| General Requirements                 | -2 |
|--------------------------------------|----|
| NMS Hardware Requirements            | -2 |
| Single-System Configuration          | -3 |
| Two-System Configuration             | -4 |
| Large System Configuration 1         | -6 |
| Large System Configuration Example 1 | -7 |
| SCSI Device Addresses                | -8 |
| NMS Software Requirements            | -9 |

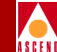

| Solaris Cluster Patches   | 1-9  |
|---------------------------|------|
| Solaris Operating System  | 1-10 |
| SYBASE 11 SQL Server      | 1-10 |
| HP OpenView, Version 4.11 | 1-10 |
| Cascade View              | 1-11 |
| Installation Scripts      | 1-11 |
| Installation Sequence     | 1-12 |

### 2 Installing Solaris 2.4 and Motif 1.2.5

| Installing Solaris 2.4                       | . 2-2 |
|----------------------------------------------|-------|
| Completing the Installation                  | 2-10  |
| Installing the Patch Release for Solaris 2.4 | 2-11  |
| Installing the Solaris 2.4 Cluster Patch     | 2-12  |
| Installing Motif Window Manager 1.2.5        | 2-13  |

### 3 Installing Solaris 2.5.1 and CDE

| Installing Solaris 2.5.1                   | 3-2 |
|--------------------------------------------|-----|
| Completing the Installation                | 3-6 |
| Installing the Solaris 2.5 Cluster Patch   | 3-7 |
| Installing the Solaris 2.5.1 Cluster Patch | 3-8 |
| Installing the Solaris Common              |     |
| Desktop Environment                        | 3-9 |

### 4 Preparing for a SYBASE 11 Installation

| Reviewing the SYBASE 11 Installation Worksheet    | 4-2  |
|---------------------------------------------------|------|
| Partitioning the Second Disk Using Raw Partitions | 4-2  |
| Defining Partitions 1 and 3                       | 4-5  |
| Creating a Master Device on Partition 0           | 4-5  |
| Creating a System Procs Device on Partition 4     | 4-7  |
| Creating a CascadeView Device on Partition 5      | 4-7  |
| Creating a Log Device on Partition 6              | 4-8  |
| Calculating the Remaining Unallocated Drive Space | 4-9  |
| Defining Partition 7                              | 4-10 |
| Loading the Cascade-supplied SYBASE Media         | 4-11 |
| Setting Up the System                             | 4-14 |
| Using Raw Partitions for the Master Device        | 4-20 |
| Using File System Files for the Master Device     | 4-22 |

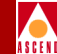

| 5 | Installing SYBASE 11 |
|---|----------------------|
|   | Installing SYBASE 11 |

| nstalling SYBASE 11               | 5-2 |
|-----------------------------------|-----|
| Configuring a Local Backup Server | 5-8 |

### 6 Installing HP OpenView 4.11

| Setting Up the System                  | . 6-2 |
|----------------------------------------|-------|
| Installing HP OpenView 4.11            | . 6-8 |
| Disabling IP Discovery                 | 6-14  |
| Verifying the HP OpenView Installation | 6-15  |

### 7 Installing CascadeView

| Installing Cascade View          | 7-2 |
|----------------------------------|-----|
| Adding a Static Route to the NMS | 7-9 |

### 8 Upgrading to CascadeView XX

| Upgrading to | CascadeView XX | 8-2 | 2 |
|--------------|----------------|-----|---|

### 9 Backup Procedures

| Backing Up to the Local Backup Server the First Time | 9-2 |
|------------------------------------------------------|-----|
| Subsequent Backups to the Local Backup Server        | 9-4 |
| Backing Up HP OpenView Databases                     | 9-6 |

### 10 NMS Start Up and Shut Down Procedures

| Starting Up the NMS   | 10-1 |
|-----------------------|------|
| Shutting Down the NMS | 10-3 |

### 11 Installing a Two-System Configuration

| On the SYBASE Server (System 1)                       | 11-2 |
|-------------------------------------------------------|------|
| On the HP OpenView Server (System 2)                  | 11-3 |
| Verifying HP OpenView Services are running (System 2) | 11-4 |
| Adding the SYBASE Server Hostname (System 2)          | 11-5 |
| Creating an Interfaces File (System 2)                | 11-6 |

### A Configuring a Remote Backup Server

| Adding the Remote Backup Server Hostname | . A-3 |
|------------------------------------------|-------|
| Installing a Remote Backup Server        | . A-5 |

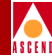

| Adding Remote Backup Server's Interfaces File Contents to SYBASE Server's Interface | es |
|-------------------------------------------------------------------------------------|----|
| File                                                                                | )  |

| B | <b>Backing up to the Remote Backup Server</b><br>Backing Up to the Remote Backup Server the First Time |   |
|---|----------------------------------------------------------------------------------------------------|---|
|   | Subsequent Backups to the Remote Backup Server                                                         | i |
| С | <b>IP Discovery</b>                                                                                    |   |
|   | Enabling IP Discovery                                                                                  |   |
|   | Disabling IP Discovery Mechanism                                                                       | ł |
| D | Configuring Additional Cascade Devices                                                                 |   |
|   | Using Raw Partitions for the New Data Device                                                           | j |
|   | Using File System Files for the New Data Device                                                        | ; |
| E | Integrating CascadeView with HP OpenView                                                               |   |
| F | SYBASE 11 Worksheet                                                                                    |   |

Index

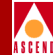

# **List of Figures**

| Figure 4-1.  | Partition Warning Window 4-3                              |
|--------------|-----------------------------------------------------------|
| Figure 4-2.  | Format Menu 4-4                                           |
| Figure 4-3.  | Partition Menu 4-4                                        |
| Figure 4-4.  | Unallocated space window 4-9                              |
| Figure 4-5.  | Tail Window                                               |
| Figure 4-6.  | SYBASE Installation Menu 4-13                             |
| Figure 4-7.  | Device Installation Menu                                  |
| Figure 4-8.  | SYBASE Master Device Menu 4-19                            |
| Figure 4-9.  | Warning Window                                            |
| Figure 4-10. | Disk Space Report Screen                                  |
| Figure 5-1.  | SYBASE Installation Menu                                  |
| Figure 5-2.  | Raw Partition Parameters Window                           |
| Figure 6-1.  | CascadeView/UX Installation Menu                          |
| Figure 6-2.  | HP OpenView Installation Menu                             |
| Figure 6-3.  | Modifications Window                                      |
| Figure 6-4.  | HP OpenView Installation Messages                         |
| Figure 6-5.  | HP OpenView 4.11 Window and Events Categories Window      |
| Figure 7-1.  | Running SYBASE Server                                     |
| Figure 7-2.  | HP OpenView Services window                               |
| Figure 7-3.  | CascadeView/UX Installation Menu                          |
| Figure 7-4.  | CascadeView Installation Menu 7-5                         |
| Figure 7-5.  | Static Route Connection Example                           |
| Figure 8-1.  | Running SYBASE Server                                     |
| Figure 8-2.  | CascadeView Installation Menu                             |
| Figure 8-3.  | Upgrade cascview Database Menu                            |
| Figure 10-1. | HP OpenView 4.11 Window and Events Categories Window 10-2 |
| Figure 11-1. | Two-System Configuration 11-1                             |
| Figure 11-2. | Showserver Window 11-3                                    |
| Figure 11-3. | HP OpenView Services Window 11-4                          |
| Figure 11-4. | Admintool Window 11-5                                     |
| Figure 11-5. | Admintool: Add Host Dialog Box 11-6                       |
| Figure 11-6. | Interface Tool Main Menu 11-8                             |
| Figure A-1.  | Remote Backup Server Configuration Sequence               |
| Figure A-2.  | Admintool Window                                          |
| Figure A-3.  | Admintool: Add Host Dialog Box A-4                        |
| Figure A-4.  | SYBASE Backup Server Installation Parameters Window A-7   |

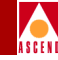

| Figure A-5. | Interface Tool Main Menu | A-9  |
|-------------|--------------------------|------|
| Figure A-6. | Interfaces File window   | A-11 |
| Figure B-1. | Remote Backups           | B-2  |
| Figure D-1. | Device Installation Menu | D-2  |
| Figure D-2. | SYBASE Data Device Menu  | D-4  |
| Figure D-3. | Warning Window           | D-6  |
| Figure D-4. | Disk Space Report Window | D-7  |

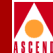

# **List of Tables**

| Table 1.    | Documentation Enhancements xviii                             |
|-------------|--------------------------------------------------------------|
| Table 1-1.  | Single-System Configuration 1-3                              |
| Table 1-2.  | HP OpenView Server (System 1) 1-4                            |
| Table 1-3.  | SYBASE Server (System 2) 1-5                                 |
| Table 1-4.  | Large-System Configuration 1-6                               |
| Table 1-5.  | Ultra 5000 Equipment 1-7                                     |
| Table 1-6.  | SCSI Device Addresses                                        |
| Table 1-7.  | Installing a Single-System NMS 1-12                          |
| Table 1-8.  | Installing a Two-System Configuration 1-13                   |
| Table 2-1.  | Single-System NMS with One Drive                             |
| Table 2-2.  | Single-System NMS with Two Drives                            |
| Table 2-3.  | Two-System NMS (SYBASE Server)                               |
| Table 2-4.  | Two-System NMS (HP Server)                                   |
| Table 4-1.  | Partition Settings                                           |
| Table 4-2.  | Current Partition Table 4-6                                  |
| Table 11-1. | Installing a Two-System Configuration 11-2                   |
| Table 11-2. | Admintool: Add Host Dialog Box Fields (SYBASE Server) 11-6   |
| Table A-1.  | Admintool: Add Host Dialog Box Fields (Remote Backup Server) |
|             |                                                              |

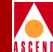

# **About This Guide**

This guide describes software installation instructions for setting up your UNIX Network Management Station (NMS) platform. The *Network Management Station Installation Guide* is a task-oriented guide that describes step-by-step, the process for installing the software necessary to configure Cascade switches. This guide is intended for the system administrator who is responsible for the installation and setup of the NMS.

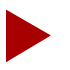

The Network Management Station Installation Guide is for new installations of SYBASE 11, HP OpenView 4.11, and CascadeView. This guide does not include instructions on upgrading to SYBASE 11 or HP OpenView 4.11. However, this guide does include procedures on upgrading CascadeView.

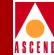

# What You Need to Know

As a reader of this guide, you should be familiar with basic UNIX operating-system commands and know how to use a mouse. You should possess a working knowledge of relational database software to properly maintain SYBASE. This guide assumes that you have installed the Cascade switch hardware. Refer to one of the following hardware installation guides for more information:

- STDX 6000 Hardware Installation Guide
- B-STDX 8000/9000 Hardware Installation Guide
- CBX 500 Hardware Installation Guide

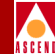

# **Documentation Reading Path**

The following Cascade manuals provide the complete document set for the NMS 2.3 UNIX platform:

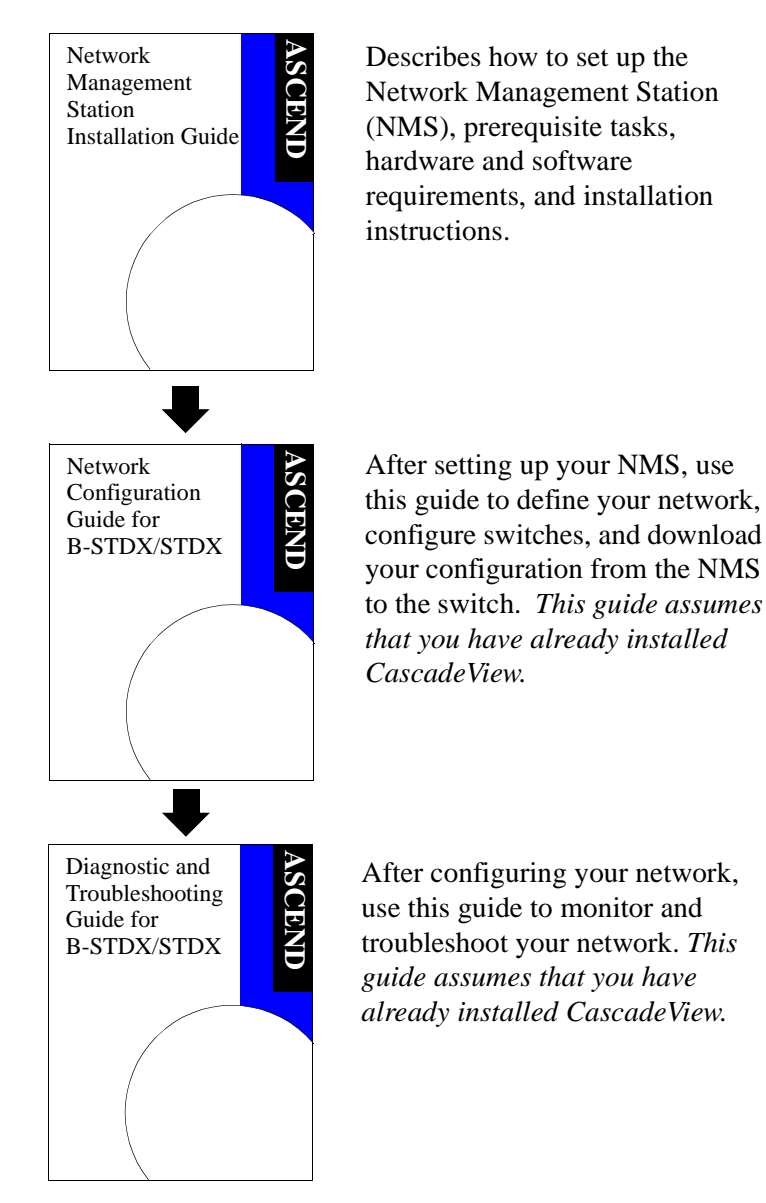

xvi

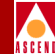

# How to Use This Guide

Before you read this guide, read the Software Release Notice (SRN) that accompanies the software. This section highlights the chapters and contents in this guide.

| Read       | To Learn About                                                                                                    |
|------------|----------------------------------------------------------------------------------------------------|
| Chapter 1  | Installation prerequisites, system, hardware and software requirements.                                                   |
| Chapter 2  | The <i>Cascade-recommended</i> instructions for installing Solaris 2.4 and Motif 1.2.5 on your UNIX NMS platform.         |
| Chapter 3  | The <i>Cascade-recommended</i> instructions for upgrading and installing Solaris 2.5.1 and CDE on your UNIX NMS platform. |
| Chapter 4  | Preparing for a SYBASE 11 installation.                                                                                   |
| Chapter 5  | Installing SYBASE 11.                                                                                                    |
| Chapter 6  | Installing HP OpenView 4.11.                                                                                              |
| Chapter 7  | Installing CascadeView.                                                                                                   |
| Chapter 8  | Upgrading to CascadeView XX.                                                                                              |
| Chapter 9  | Backup procedures.                                                                                                    |
| Chapter 10 | NMS start up and shut down procedures.                                                                                    |
| Chapter 11 | Installing a two-system configuration                                                                                     |
| Appendix A | Configuring a remote backup server.                                                                                       |
| Appendix B | SYBASE 11 backups to the remote backup server.                                                                            |
| Appendix C | IP discovery.                                                                                                    |
| Appendix D | Configuring an additional Cascade device.                                                                                 |
| Appendix E | Re-integrating CascadeView with HP OpenView                                                                               |
| Appendix F | SYBASE 11 worksheet                                                                                                    |

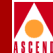

# What's New in This Guide

Table 1 lists the new enhancements made to this guide.

### Table 1. Documentation Enhancements

| Changes/Enhancements to this Guide                                                             | Described in |
|------------------------------------------------------------------------------------------------|--------------|
| Installing the Solaris 2.4 cluster patch file and<br>Motif 1.2.5                               | Chapter 2    |
| Installing Solaris 2.5.1, the Solaris 2.5.1 cluster patch file, and Common Desktop Environment | Chapter 3    |
| Using Cascade's installation scripts to prepare for SYBASE 11 installation                     | Chapter 4    |
| Using Cascade's installation scripts to install<br>SYBASE 11                                   | Chapter 5    |
| Using Cascade's installation scripts to prepare for HP<br>OpenView 4.11 installation           | Chapter 6    |
| Using Cascade's installation scripts to install HP<br>OpenView 4.11                            | Chapter 6    |
| Using Cascade's installation scripts to install<br>CascadeView                                 | Chapter 7    |
| Using Cascade's installation scripts to upgrade<br>CascadeView                                 | Chapter 8    |
| Backing up SYBASE and HP OpenView databases                                                    | Chapter 9    |
| Starting up and shutting down the NMS                                                          | Chapter 10   |
| Installing a two-system configuration                                                          | Chapter 11   |
| Configuring a remote backup server                                                             | Appendix A   |
| Performing SYBASE backups to the remote backup server                                          | Appendix B   |
| Enabling and disabling IP Discovery                                                            | Appendix C   |

# ASCEN

| Table 1. | Documentation | Enhancements |
|----------|---------------|--------------|
|----------|---------------|--------------|

| Changes/Enhancements to this Guide          | Described in |
|---------------------------------------------|--------------|
| Configuring additional Cascade devices      | Appendix D   |
| Re-integrating CascadeView with HP OpenView | Appendix E   |
| Filling out the SYBASE 11 worksheet         | Appendix F   |

# **Related Documents**

This section lists the related Cascade and third-party documentation that may be useful to reference.

### Cascade

- STDX 6000 Hardware Installation Guide (Product Code: 80006)
- B-STDX 8000/9000 Hardware Installation Guide (Product Code: 80005)
- CBX 500 Hardware Installation Guide (Product Code: 80011)
- SYBASE 11 SQL Server Upgrade Guide (Product Code: 80040)
- Upgrading to Solaris 2.5.1 and HP OpenView 4.11 (Product Code: 80045)
- CBX 500 Network Administrator's Guide (Product Code: 80012)
- Network Configuration Guide for B-STDX/STDX (Product Code: 80017)
- Diagnostic and Troubleshooting Guide for B-STDX/STDX (Product Code: 80018)
- Bulk Statistics Collector for B-STDX/STDX (Product Code: 80032)
- Configuring ISDN Services for B-STDX (Product Code: 80039)
- Cascade Enterprise MIB Definitions (Product Code: 80015)

### **Third Party**

• Solaris 2.4 System Configuration and Installation Guide

#### **Related Documents**

- Solaris 2.5.1 System Configuration and Installation Guide
- HP OpenView 4.11 Network Node Manager Documentation Set
- SYBASE SQL Server Reference Manual: Volumes 1 and 2
- SYBASE SQL Server System Administration Guide

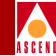

# Conventions

This guide uses the following conventions to emphasize certain information, such as user input, screen prompts and output, and menu selections. For example:

| Convention                       | Indicates                                    | Example                                          |
|----------------------------------|----------------------------------------------|--------------------------------------------------|
| Courier Bold                     | User input on a separate line.               | eject cdrom                                      |
| Courier                          | Screen or system output.                     | Please wait                                      |
| [bold italics]                   | Variable parameters to enter.                | [your IP address]                                |
| <return></return>                | Press Return or Enter.                       | <return></return>                                |
| Boldface                         | User input and screen options                | Type <b>cd install</b> and                       |
|                                  | in text.                                     | Select None                                      |
| Menu $\Rightarrow$ Option        | Select an option from the menu.              | $CascadeView \Rightarrow Logon$                  |
| Black border<br>surrounding text | Notes and warnings.                          | See examples below.                              |
| Italics                          | Book titles, new terms, and emphasized text. | Network Management<br>Station Installation Guide |

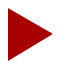

Provides helpful suggestions or reference to materials not contained in this manual.

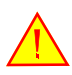

Warns the reader to proceed carefully in order to avoid equipment damage or personal harm.

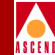

# **Customer Comments**

Customer comments are welcome. Please fill out the Customer Comment Form located at the back of this guide and return it to us.

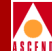

# Overview

The Network Management Station (NMS) for UNIX is a dedicated Sun SPARCstation on which you run software programs used to configure, monitor, and control a Cascade switch network. This chapter describes the minimum hardware and software requirements needed to set up the UNIX NMS.

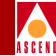

# **General Requirements**

Cascade recommends that you use a dedicated SPARCstation for the purpose of network management.

# **NMS Hardware Requirements**

You can configure your Network Management Station in a variety of ways. Refer to the following sections for guidelines:

- "Single-System Configuration" on page 1-3
- "Two-System Configuration" on page 1-4
- "Large System Configuration" on page 1-6

These sections provide tables to help you configure your NMS. To interpret the information, you need to know:

- Number of switches in your network
- Number of users managing your network

Once you have this information, you can identify the workstation(s) that best fits your NMS configuration. For example, if you are installing a single-system configuration with 40 switches and 15 users, you can use an Ultra 1 Model 200E (refer to Table 1-1, "Single-System Configuration" on page 1-3). If your NMS configuration consists of more than 40 switches and 15 users, select the next workstation on the list. The table lists each workstation in order of performance (low to high).

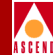

# Single-System Configuration

In a single-system configuration, SYBASE is used with one Cascade product (CascadeView, Bulk Statistics, or CNM Proxy Agent). A single-system configuration can support multiple SYBASE databases if you size your system properly. However, multiple SYBASE databases affect system performance. Cascade recommends installing a two-system configuration or a large system configuration if your SYBASE installation supports multiple SYBASE databases.

 Table 1-1 lists the hardware needed to run SYBASE 11, HP OpenView 4.11, and CascadeView. The workstation must be equipped with the following:

- 1/4-inch tape drive
- CD-ROM drive
- 3 1/2-inch floppy drive

#### Table 1-1. Single-System Configuration

| # of<br>Switches | # of<br>Users | Workstation                                                    | # of<br>CPUs | Hard Drive<br>(all<br>workstations)        | RAM           |
|------------------|---------------|----------------------------------------------------------------|--------------|--------------------------------------------|---------------|
| <10              | 1             | SunSparc 5 Model 110<br>or higher<br>(lab configuration only)  | 1            | 2 disks,<br>minimum 3 GB<br>total, (1) 2.1 | 96 MB         |
| 10-15            | <10           | Ultra 1 Model 140                                              |              | GB and (1)<br>1.05 GB                      | 128 MB        |
| 15-50            | 10-20         | SunSparc20 Model 712<br>Ultra 1 Model 170 or<br>170E           | 2            |                                            |               |
|                  |               | Ultra 2 Model 1170<br>Ultra 1 Model 200E<br>Ultra 2 Model 1200 |              |                                            | 256 MB        |
| 50-100           | 20-40         | Ultra 2 Model 2170<br>Ultra 2 Model 2200                       |              |                                            | 256-512<br>MB |

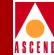

## **Two-System Configuration**

A two-system configuration requires HP OpenView and CascadeView to reside on one workstation, and SYBASE on another workstation. This type of configuration enables your SYBASE Server to support multiple SYBASE databases (CascadeView, Bulk Statistics, CNM).

 Table 1-2 lists the hardware requirements needed for the HP OpenView Server, and

 Table 1-3 lists the hardware requirements needed for the SYBASE Server.

Both systems must be equipped with the following:

- 1/4-inch tape drive
- CD-ROM drive
- 3 1/2-inch floppy drive

#### Table 1-2.HP OpenView Server (System 1)

| # of<br>Switches | # of<br>Users | Workstation                                                    | # of<br>CPUs | Hard Drive<br>(all<br>workstations)        | RAM           |
|------------------|---------------|----------------------------------------------------------------|--------------|--------------------------------------------|---------------|
| <10              | 1             | SunSparc 5 Model 110<br>or higher<br>(lab configuration only)  | 1            | 2 disks,<br>minimum 3 GB<br>total, (1) 2.1 | 96 MB         |
| 10-15            | <10           | Ultra 1 Model 140                                              |              | GB and (1)<br>1.05 GB                      | 128 MB        |
| 15-50            | 10 to 20      | SunSparc20 Model 712<br>Ultra 1 Model 170 or<br>170E           | 2            |                                            |               |
|                  |               | Ultra 2 Model 1170<br>Ultra 1 Model 200E<br>Ultra 2 Model 1200 |              |                                            | 256 MB        |
| 50-100           | 20-40         | Ultra 2 Model 2170<br>Ultra 2 Model 2200                       |              |                                            | 256-512<br>MB |

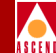

| Table 1-3. | SYBASE Server | (System 2) |
|------------|---------------|------------|
|------------|---------------|------------|

| Workstation                                                   | # of CPUs | Hard Drive<br>(all workstations)                              | RAM    |
|---------------------------------------------------------------|-----------|---------------------------------------------------------------|--------|
| SunSparc 5 Model 110 or<br>higher<br>(lab configuration only) | 1         | 2 disks, minimum 3 GB<br>total, (1) 2.1 GB and<br>(1) 1.05 GB | 128 MB |
| Ultra 1 Model 140                                             |           |                                                               |        |
| SunSparc20 Model 712                                          | 2         |                                                               |        |
| Ultra 1 Model 170E                                            | 1         |                                                               |        |
| Ultra 1 Model 200E                                            |           |                                                               |        |
| Ultra 2 Model 2170                                            | 2         |                                                               | 256 MB |
| Ultra 2 Model 2200                                            |           |                                                               |        |

Cascade recommends a SYBASE Server workstation with multiple CPUs. Additional CPUs increase performance to support multiple SYBASE databases (CNM, Bulk Statistics). In addition, you should consider using a volume manager (Veritas<sup>TM</sup> or Solstice DiskSuite<sup>TM</sup>) on a production SYBASE Server to deploy RAID (redundant array of inexpensive disks) technology. RAID technology is a method of using several hard disk drives in an array to provide fault tolerance in the event that one or more drives fail. RAID technology improves redundancy and limits downtime.

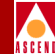

## Large System Configuration

Cascade recommends a large system configuration if your installation has 50+ users and 50+ switches. In a large system configuration, SYBASE, Bulk Statistics, and one other Cascade product (CascadeView, Bulk Statistics, or CNM) can reside on one workstation. In addition, SYBASE supports all Cascade Server products that reside on remote systems.

 Table 1-4 lists the hardware needed to run a large-system configuration. The workstation must be equipped with the following:

- 1/4-inch tape drive
- CD-ROM drive
- 3 1/2-inch floppy drive

| # of<br>Switches | # of<br>Users | Workstation     | # of CPUs | Hard Drive             | RAM    |
|------------------|---------------|-----------------|-----------|------------------------|--------|
| 50+              | <50           | Sparc 1000E     | 2 to 8    | 2 disks,               | 512 MB |
|                  | 50-200        | Sparc 2000E     | 8 to 20   | GB total, (1)          |        |
|                  |               | Ultra 3000      | 4 to 6    | 2.1 GB and (1) 1 05 GB | 1 GB   |
|                  |               | Ultra 4000/5000 | 6 to 12   | (1) 1.05 OD            |        |
|                  |               | Ultra 6000      | 12 to 28  |                        |        |

#### Table 1-4. Large-System Configuration

#### Redundancy

An Ultra 4000/5000 and 6000 have two more CPUs than shown in Table 1-4. You can increase redundancy by adding a second I/O card and use it in conjunction with RAID technology (RAID 0+1:Striped Mirrors). Adding the I/O card reduces the available CPU slots by two.

### Large System Configuration Example

An Ultra 5000 can support up to 150 users and 50-500 switches when configured with redundancy. The Ultra 5000 is actually an Ultra 4000 configured within a self contained cabinet. The RSM storage trays fit inside the same cabinet as the module, and the cabinet can contain an additional two trays. If the system supports vital business resources, configure it with more redundancy by using RSM modules with Solstice Disk Suite or Veritas. This combination provides RAID levels of 0, 1, 0+1, and 5. Cascade recommends using RAID 0+1 Striped and Mirrored.

A system configured with two I/O controller cards (Item 5 in Table 1-5) enables mirroring across each I/O card. With only one card, you introduce a single point of failure, that is if the I/O card fails, access to the storage is lost. Differential F/W controllers cannot chain F/W disks together. See item 2 in Table 1-5.

Table 1-5 lists an Ultra 5000 configuration with additional equipment that can support150 users and 50-500 switches.

| Qty. | Supplier Part Number        | Description                                                                                       |
|------|-----------------------------|---------------------------------------------------------------------------------------------------|
| 1    | E5000                       | Enterprise 5000 Server Base Package                                                               |
| 4    | SUNX2600A                   | CPU/Memory Board                                                                                  |
| 8    | SUNX2510A UltraSparc module | 167MHz 1MB Cache per processor                                                                    |
| 4    | SUNX7022A                   | 256 MB Memory upgrade                                                                             |
| 2    | SUNX2610A                   | SBUS I/O Board                                                                                    |
| 2    | SUN954A                     | Power/Cooling Module                                                                              |
| 1    | SUNSOLS                     | 2.5.1 Solaris Server Media                                                                        |
| 2    | SUN6504AR4                  | 7x4.2 GB 5400 RPM SPARCstorage<br>RSM Disk Tray 56 GB total (24 GB<br>Mirrored with 2 hot spares) |
| 2    | SUN1062A                    | SBUS Differential F/W SCSI-2 Host<br>Adapter                                                      |

Table 1-5.Ultra 5000 Equipment

Table 1-5.

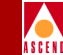

| Qty. | Supplier Part Number  | Description                           |  |
|------|-----------------------|---------------------------------------|--|
| 1    | SUNX1026A (optional)  | SUN FDDI Dual Attach SBUS Adapter 5.0 |  |
| 1    | SUN6206AR4 (optional) | Internal 14GB 8mm Tape Drive          |  |

# SCSI Device Addresses

Verify that the SCSI device addresses (on the back of each device) are set as follows:

Table 1-6.SCSI Device Addresses

| SCSI Device      | Address |
|------------------|---------|
| CD-ROM drive     | 6       |
| Tape drive       | 4       |
| First hard disk  | 0       |
| Second hard disk | 1       |

Ultra 5000 Equipment

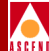

# **NMS Software Requirements**

The NMS requires installations of the following software:

- Solaris Cluster Patches
- Solaris Operating System
- SYBASE 11 SQL Server
- HP OpenView 4.11
- CascadeView

## **Solaris Cluster Patches**

Before you install the NMS software programs, you must obtain Solaris cluster patch files:

- If you are installing Solaris 2.4, obtain the file 2.4\_Recommended.tar.Z.There are several versions of the 2.4\_Recommended.tar.Z file (Patch.0, Patch.1, Patch.2, Patch.3). Select the latest numerical version.
- If you are installing Solaris 2.5, obtain the file 2.5\_Recommended.tar.Z.There are several versions of the 2.5\_Recommended.tar.Z file (Patch.0, Patch.1, Patch.2, Patch.3). Select the latest numerical version.
- If you are installing Solaris 2.5.1, obtain the file 2.5.1\_Recommended.tar.Z.There are several versions of the 2.5.1\_Recommended.tar.Z file (Patch.0, Patch.1, Patch.2, Patch.3). Select the latest numerical version.

To get any of these files, contact **Sun at 1-800-USA-4SUN**, or you can obtain these files from SunSolve's website at **http://sunsolve.sun.com:80/pub-cgi/patchclusters.pl**. Later, the guide prompts you to install these files.

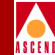

## **Solaris Operating System**

Install either version of Solaris (2.4 or 2.5.1), plus the required additional software:

• Sun Microsystems SunSoft<sup>™</sup> Solaris<sup>®</sup> 2.4 operating environment — Includes the following software: SunOS<sup>™</sup> 5.4 operating system, ONC+<sup>™</sup>/NFS<sup>®</sup> networking software, OpenWindows<sup>™</sup> Version 3.4 windows environment

**Motif Window Manager, Version 1.2.5** (Cascade recommends SCO Motif 1.2.5) — Runs client applications, such as electronic mail, and enables you to customize your visual display, such as change the position and size of windows.

**Sun Microsystems SunSoft<sup>™</sup> Solaris®2.5.1 operating environment** — Includes the following software: SunOS<sup>™</sup> 5.5 operating system, ONC+<sup>™</sup>/NFS<sup>®</sup> networking software, OpenWindows<sup>™</sup> Version 3.4 windows environment

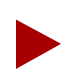

You can install Solaris 2.5.1 with Motif Window Manager, Version 1.2.5.

**Common Desktop Environment** (CDE) — Provides users with a desktop graphical interface on a Sun workstation running Solaris 2.4 or later. This desktop provides windows, workspaces, controls, menus, and a front panel.

### SYBASE 11 SQL Server

SYBASE 11 SQL Server is a relational database software program used to store database information and provide backup and recovery of database files

### HP OpenView, Version 4.11

HP OpenView Network Node Manager is a graphical SNMP management application that provides fault, configuration, and performance management for multivendor TCP/IP networks. In addition, HP NNM 4.11:

- Manages custom SNMP devices and objects
- Performs trap formatting and actions
- Performs remote diagnostics and automatic status propagation

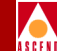

*HP OpenView Windows* is the graphical user interface for Network Node Manager 4.11 which permits extensive customization. This includes the definition of icons, maps, background graphics, symbols, and application representations.

### **CascadeView**

CascadeView provides the Cascade-specific configuration and monitoring tools needed to configure, monitor, and control a Cascade network. CascadeView configuration and monitoring tools are fully integrated within the HP OpenView graphical user interface.

Combined, these software programs present an easy-to-use graphical user interface that enables you to configure and maintain a Cascade network. CascadeView enables you to create several network maps, and configure multiple networks from a single source, the NMS. HP OpenView provides the interface to add, modify, and delete nodes, trunks, and switch configurations from the network map and database.

# **Installation Scripts**

Cascade provides two installation scripts that enable an easy method of installing NMS software.

#### SYBASE Installation Script (install\_sybase)

Run this script to:

- Set up the system for a new SYBASE 11 installation
- Install SYBASE 11 software on the system
- Install and configure a local Backup Server

#### HP OpenView/CascadeView Installation Script (install\_cvux)

Run this script to:

- Set up the system (add semaphores to */etc/systems file*)
- Install HP OpenView 4.11.
- Install CascadeView
- Upgrade CascadeView

# **Installation Sequence**

If you are installing a single-system NMS, follow the recommended installation sequence in Table 1-7 .

If you are installing a two-system configuration, follow the recommended installation sequence in Table 1-8.

| Table 1-7. Insta | alling a Single- | System NMS |
|------------------|------------------|------------|
|------------------|------------------|------------|

| Installation Sequence                                                                                   |
|----------------------------------------------------------------------------------------------------|
| Chapter 2, "Installing Solaris 2.4 and Motif 1.2.5" or Chapter 3,<br>"Installing Solaris 2.5.1 and CDE" |
| Chapter 4, "Preparing for a SYBASE 11 Installation"                                                     |
| Chapter 5, "Installing SYBASE 11"                                                                       |
| Chapter 6, "Installing HP OpenView 4.11"                                                                |
| Chapter 7, "Installing CascadeView"                                                                     |

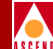

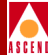

| Installation Sequence on System 1                      | Installation Sequence on System 2                      |
|--------------------------------------------------------|--------------------------------------------------------|
| Chapter 3, "Installing Solaris 2.5.1 and CDE"          | Chapter 3, "Installing Solaris 2.5.1<br>and CDE"       |
| Chapter 4, "Preparing for a SYBASE 11 Installation"    | Chapter 6, "Installing HP OpenView 4.11"               |
| Chapter 5, "Installing SYBASE 11"                      | Chapter 7, "Installing<br>CascadeView"                 |
| Chapter 11, "Installing a<br>Two-System Configuration" | Chapter 11, "Installing a<br>Two-System Configuration" |

### Table 1-8. Installing a Two-System Configuration

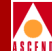

# **Installing Solaris 2.4 and Motif 1.2.5**

This chapter describes installation instructions for the following software:

- Solaris 2.4
- Solaris 2.4 Patches
- Solaris 2.4 Cluster Patch
- Motif Window Manager 1.2.5

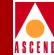

# **Installing Solaris 2.4**

Sun Microsystems, Inc. SunSoft Solaris, Version 2.4 (Solaris 2.4) is the operating system software you install on the NMS Sun SPARCstation. Although you can follow the installation instructions provided in the *Solaris System Configuration and Installation Guide*, this chapter provides the *Cascade-recommended settings* for installing and running CascadeView.

Before you install Solaris 2.4, verify that you have completed the following tasks described in Chapter 1:

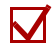

Read the general requirements for network management

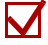

Read the NMS hardware and software requirements

To install Solaris 2.4:

- 1. Obtain an IP address and subnet mask from your network administrator. (This IP address must be registered as a valid address on your network.)
- 2. Verify that the jumper switch located on the back of the CD-ROM drive is set to SCSI ID 6.
- 3. Power on the Sun SPARCstation.
- 4. When the system comes up, hold down the Stop key and press the **a** key. The system displays the ok prompt.
  - a. Insert the Solaris 2.4 CD into the CD-ROM drive.
  - b. At the ok prompt, enter **boot cdrom**.

The system boots the operating system from the CD-ROM drive. After several minutes, the system displays the following message:

Starting open windows...

The Solaris logo appears and the system displays the following message:

The system is coming up. Please wait.

5. At the Solaris Installation Program dialog box, choose Continue.
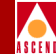

- 6. At the Identify This System dialog box, choose Continue.
- At the Host Name dialog box, enter [*your host name*] and choose Continue. (For example, nms01)
- 8. At the Network Connectivity dialog box, select Yes and choose Continue.
- 9. At the Internet Protocol (IP) Address dialog box, enter [*the IP address from Step* 1 on page 2-2] and choose Continue.
- 10. At the Confirm Information dialog box, confirm the information displayed. If it is correct, choose Continue. To change any information, choose Change.

The System Identification Status window displays the following message:

Just a moment.

The Solaris Install Console window displays the following message:

starting rpc services: rpcbind sysidnis done.

11. At the Name Service dialog box, use the mouse to select None and choose Continue.

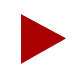

If you are running Network Information Services (NIS) consult your System Administrator.

- 12. At the Subnets dialog box, select **Yes** to make this system part of a subnet. Choose Continue.
- 13. At the Netmask dialog box, enter [your subnet mask ] and choose Continue.
- 14. At the Confirm Information dialog box, confirm the information displayed. If it is correct, choose Continue. To change any information, choose Change.

The System Identification Status window displays the following message:

Just a moment.

15. At the Time Zone dialog box, use your mouse to select **Geographic region** and choose Set.

#### **Installing Solaris 2.4**

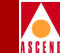

- 16. At the Geographic Region dialog box, select a region from the list on the left, and a time zone from the list on the right. Choose Continue.
- 17. At the Date and Time dialog box, accept the default date and time or enter new values. Choose Continue.
- 18. At the Confirm Information dialog box, confirm the information displayed. If it is correct, choose Continue. To change any information, choose Change.

The System Identification Status window displays the following message:

Please Wait.

The Solaris Install Console window displays the following message:

System Identification is completed.

- 19. At the Install Solaris Software Initial dialog box, choose Continue.
- 20. At the Upgrade System dialog box, choose Initial to repartition the disk.

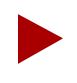

Do not choose upgrade at the Upgrade System dialog box.

- 21. At the System Type dialog box, select Standalone and choose Continue.
- 22. At the Software dialog box, select **Developer System Support** and choose Customize.

After selecting a software group, you can add or remove software by selecting Customize. However, this function requires an understanding of software dependencies and how Solaris software is packaged.

- 23. At the Customize Software dialog box, under the Software Clusters and Packages section, scroll through the list and add the following *required* new features to the Developer System Support. A black square indicates the feature is selected.
  - Automated Security Enhancement Tools. This feature provides options for securing the system.
  - Basic Networking.

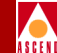

- Point-to-Point Protocol. This feature enables you to use an optional dial-up modem.
- System Accounting.
- 24. Choose OK.
- 25. At the Software dialog box, choose Continue
- 26. At the Disks dialog box, highlight *c0t3d0 bootdrive*. Select Add and choose Continue.
- 27. At the Preserve Data dialog box, choose Continue. This allows the current file systems and unnamed slices to be overwritten.
- 28. At the Automatically Layout File Systems dialog box, select Manual Layout.
- 29. At the File System and Disk Layout dialog box, select Customize.

Edit the default values according to whether you are using *file systems* or *raw partitions*. You must have at least two disk drives to use raw partitions.

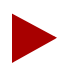

If you have a two-drive system, you can use raw partitions to improve database performance.

30. At the Customize Disks dialog box, modify the appropriate fields based on your system configuration. Refer to Table 2-1 through Table 2-4 for the recommended boot drive partition settings. Each table is preceded with a description of the type of NMS configuration you might have.

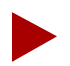

The recommended partition settings are only a guideline. The examples in the tables assume a 2.1 GB drive using a raw partition, or a file system database. If you are installing the operating system on a different size drive, consult your UNIX System Administrator. Cascade does not recommend partitioning your disks using file systems with two drives.

#### **Installing Solaris 2.4**

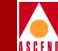

Use Table 2-1 if you are installing a single-system NMS that has one drive. This drive uses File Systems for the SYBASE database. The partition settings are for lab configurations only.

#### Table 2-1.Single-System NMS with One Drive

| File-System Files Using One Drive (2.1GB Drive, 128 MB memory) |                                                            |                                                                                                    |  |  |
|----------------------------------------------------------------|------------------------------------------------------------|----------------------------------------------------------------------------------------------------|--|--|
| Slice                                                          | Mount Point Size                                           |                                                                                                    |  |  |
| Slice 0                                                        | / 150                                                      |                                                                                                    |  |  |
| Slice 1                                                        | swap (Recommend greater than 300 MB with a maximum of 1 GB |                                                                                                    |  |  |
| Slice 2                                                        | (DO NOT CHANGE)                                            |                                                                                                    |  |  |
| Slice 3                                                        | (DO NOT CHANGE)                                            |                                                                                                    |  |  |
| Slice 4                                                        | (DO NOT CHANGE)                                            |                                                                                                    |  |  |
| Slice 5                                                        | /usr 300                                                   |                                                                                                    |  |  |
| Slice 6                                                        | /opt                                                       | t (Remaining unallocated space on drive after all other<br>settings have been configured)<br>(Recommend a minimum of 400 MB) |  |  |
| Slice 7                                                        | (DO NOT CHANGE)                                            |                                                                                                    |  |  |

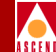

Use Table 2-2 if you are installing a single-system NMS that has two drives. The second drive uses raw devices for the SYBASE database.

#### Table 2-2.Single-System NMS with Two Drives.

| File Systems Drive 1 (2.1 GB Drive, 128 MB memory) |                                                                                                    |  |  |  |
|----------------------------------------------------|----------------------------------------------------------------------------------------------------|--|--|--|
| Slice                                              | Mount Point Size                                                                                                    |  |  |  |
| Slice 0                                            | / 150                                                                                                    |  |  |  |
| Slice 1                                            | swap (3*RAM)<br>(Recommend greater than 300 MB with a maximum of 1<br>GB)                                                       |  |  |  |
| Slice 2                                            | (DO NOT CHANGE)                                                                                                    |  |  |  |
| Slice 3                                            | (DO NOT CHANGE)                                                                                                    |  |  |  |
| Slice 4                                            | (DO NOT CHANGE)                                                                                                    |  |  |  |
| Slice 5                                            | /usr 300                                                                                                    |  |  |  |
| Slice 6                                            | /opt (Remaining unallocated space on drive after all other<br>settings have been configured)<br>(Recommend a minimum of 400 MB) |  |  |  |
| Slice 7                                            | (DO NOT CHANGE)                                                                                                    |  |  |  |

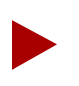

The installation requires you to partition the second disk later in Chapter 4, "Preparing for a SYBASE 11 Installation".

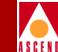

Use Table 2-3 if you are installing the SYBASE Server in a two-system NMS configuration. This system has two drives, and the second drive uses raw devices for the SYBASE database.

#### Table 2-3. Two-System NMS (SYBASE Server)

| File Systems Drive 1(internal) (2.1 GB Drive, 128 MB memory) |                                                                           |                                                                                                    |  |  |
|--------------------------------------------------------------|---------------------------------------------------------------------------|----------------------------------------------------------------------------------------------------|--|--|
| Slice                                                        | Mount Point Size                                                          |                                                                                                    |  |  |
| Slice 0                                                      | / 150                                                                     |                                                                                                    |  |  |
| Slice 1                                                      | swap (3*RAM)<br>(Recommend greater than 300 MB with a maximum of 1<br>GB) |                                                                                                    |  |  |
| Slice 2                                                      | (DO NOT CHANGE)                                                           |                                                                                                    |  |  |
| Slice 3                                                      | (DO NOT CHANGE)                                                           |                                                                                                    |  |  |
| Slice 4                                                      | (DO NOT CHANGE)                                                           |                                                                                                    |  |  |
| Slice 5                                                      | /usr 300                                                                  |                                                                                                    |  |  |
| Slice 6                                                      | /opt                                                                      | (Remaining unallocated space on drive after all other<br>settings have been configured)<br>(Recommend a minimum of 400 MB) |  |  |
| Slice 7                                                      | (DO NOT CHANGE)                                                           |                                                                                                    |  |  |

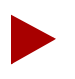

The installation requires you to partition the second disk later in Chapter 4, "Preparing for a SYBASE 11 Installation".

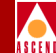

Use Table 2-4 if you are installing the HP Server in a two-system NMS configuration. This system has two drives.

#### Table 2-4.Two-System NMS (HP Server)

| File Systems Drive1(internal)Drive2<br>(2.1 GB Drive, 128 MB memory) (2.1 GB Drive, 128 MB memory) |                 |                                            |         |                 |                                                                                                    |
|----------------------------------------------------------------------------------------------------|-----------------|--------------------------------------------|---------|-----------------|----------------------------------------------------------------------------------------------------|
| Slice                                                                                              | Mount<br>Point  | Size                                       | Slice   | Mount Point     | Size                                                                                                |
| Slice 0                                                                                            | /               | 150                                        | Slice 0 |                 |                                                                                                    |
| Slice 1                                                                                            | swap            | 400<br>(Recommend a<br>maximum of<br>1 GB) | Slice 1 | swap            | 400<br>(Recommend a<br>maximum of<br>1 GB)                                                          |
| Slice 2                                                                                            | (DO NOT         | CHANGE)                                    | Slice 2 | (DO NOT CHANGE) |                                                                                                    |
| Slice 3                                                                                            | (DO NOT CHANGE) |                                            | Slice 3 | (DO NOT CHANGE) |                                                                                                    |
| Slice 4                                                                                            | (DO NOT CHANGE) |                                            | Slice 4 | (DO NOT CHANGE) |                                                                                                    |
| Slice 5                                                                                            | /usr            | 300                                        | Slice 5 | /opt            | (Remaining<br>unallocated space<br>on drive after all<br>other settings<br>have been<br>configured) |
| Slice 6                                                                                            | (DO NOT         | CHANGE)                                    | Slice 6 | (DO NOT CHANGE) |                                                                                                    |
| Slice 7                                                                                            | (DO NOT CHANGE) |                                            | Slice 7 | (DO NOT CHA     | ANGE)                                                                                               |

- 31. At the File System and Disk Layout dialog box, confirm your settings and choose Continue.
- 32. At the Mount Remote File Systems dialog box, choose Continue.
- 33. At the Profile dialog box, confirm the information displayed. If it is correct, choose Begin Installation. To change any information, choose Change.

#### **Network Management Station Installation Guide**

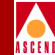

34. At the OK to reboot dialog box, choose No.

The Solaris Install Console window displays various messages, for example:

```
Preparing system to install Solaris. Please Wait.
Setting up disk c0t3d0:
        -Creating Solaris disk label (VTOC)
Creating and checking UFS file systems:
        -Creating / (c0t3d0s0)
        -Creating /usr (c0t3d0s5)
        -Creating /opt (c0t3d0s6)
Beginning Solaris package installation...
```

#### **Completing the Installation**

The Solaris 2.4 software is installed on your system using the profile you created. The Solaris installation process takes approximately 45 minutes, depending on the software selected and the speed of the network or local CD-ROM. After Solaris is completely installed, the Installing Solaris - Progress window displays the following message:

```
Installation successful...
```

35. Proceed to "Installing the Patch Release for Solaris 2.4".

## Installing the Patch Release for Solaris 2.4

Perform the following steps to install Solaris 2.4 patch releases:

- 1. In the Solaris Install Console window, enter cmdtool &.
- 2. Enter the following commands to install the patches:

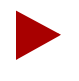

If you have a maintenance contract with Sun Microsystems, the patch release may be located on a separate CD. Use the installation instructions with the patch release.

```
cd /
cd /cdrom/Patches
./install_patches -u /a
```

This procedure begins the installation of the patch release and automatically initializes the system. The entire procedure takes approximately 10 minutes.

During the installation, the system displays the following message:

Installing Patches (using install\_patches 1.25).

```
Installation will be logged in
/a/var/sadm/install_data/Patches_log
```

When the patch installation completes, the system displays the following message:

install\_patches completed successfully

- 3. Enter cd /.
- 4. At the root prompt #, enter **eject cdrom**.
- 5. Remove the cdrom from the cdrom drive.
- 6. Enter **init 6** to reboot the workstation.

Upon reboot, the system configures its devices, and prompts you to set your root password.

#### **Network Management Station Installation Guide**

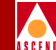

- 7. At the root password prompt, enter [*your root password*]. Your password does not appear on the screen. When prompted, re-enter your root password. The system completes the boot procedure and displays the console login prompt.
- 8. At the console login prompt, log in as the root user and enter the root password. The system returns a # prompt (the default shell prompt for the root user).

### **Installing the Solaris 2.4 Cluster Patch**

You must install the Solaris 2.4 cluster patch file 2.4\_*Recommended.tar.Z* on your system. There are several versions of the 2.4\_*Recommended.tar.Z* file (*Patch.0*, *Patch.1*, *Patch.2*, *Patch.3*). Select the latest numerical version. For more information on obtaining this file, contact Sun at 1-800-USA-4SUN.

Perform the following steps to install the Solaris 2.4 cluster patch:

1. At the # prompt, enter

```
zcat /[path to file]/2.4_Recommended.tar.Z | (cd /tmp; tar
-xvpf -)
```

where "path to file" is the cluster patch's location.

Volumes of output appear.

2. When the # prompt appears, enter the following commands:

```
cd /tmp/2.4_Recommended/
./install_cluster
```

After several lines of output, the following message appears:

Are you ready to continue with install? [y/n]:

3. Enter y to continue.

The installation takes several minutes to complete.

- 4. When the # prompt appears, reboot the workstation.
- 5. Proceed to "Installing Motif Window Manager 1.2.5"

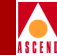

## **Installing Motif Window Manager 1.2.5**

This section describes how to install Motif 1.2.5 purchased from SCO.

Before you install Motif Window Manager 1.2.5, verify that you have completed the following tasks, described earlier in this chapter:

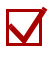

- Installed Sun Microsystems, Inc. SunSoft Solaris 2.4 operating-system software
- М
  - Customized disk partition settings using file-system files or raw partitions

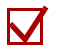

- Installed the patch release for Solaris 2.4
- $\mathbf{N}$ Installed the Solaris 2.4 cluster patch

To install Motif 1.2.5:

- Insert the Motif Window Manager 1.2.5 CD into the CD-ROM drive. 1.
- Verify that you are logged in as the root user. You should see a # prompt. 2.
- Enter the following commands: 3.

```
cd /opt
tar -xvf /cdrom/cdrom0/scomd12s.tar
```

The installation process takes approximately five minutes. The installation is complete when you see the # prompt.

- 4. At the root prompt, enter **eject cdrom**.
- Remove the cdrom from the cdrom drive. 5. The installation of Solaris 2.4 and Motif Window Manager 1.2.5 is complete.
- Start OpenWindows by entering /usr/openwin/bin/openwin. 6.
- Proceed to Chapter 4, "Preparing for a SYBASE 11 Installation". 7.

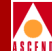

## **Installing Solaris 2.5.1 and CDE**

This chapter describes installation instructions for the following software:

- Solaris 2.5.1
- Solaris 2.5.1 Cluster Patch
- Solaris Common Desktop Environment

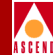

## **Installing Solaris 2.5.1**

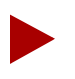

*If you are installing Solaris 2.5, use the procedures below. The procedures for installing Solaris 2.5 are the same as Solaris 2.5.1.* 

Sun Microsystems, Inc. SunSoft Solaris, Version 2.5.1 (Solaris 2.5.1) is the operating system software you install on the NMS Sun SPARCstation. Although you can follow the installation instructions provided in the *Solaris SMCC<sup>TM</sup> Hardware Platform Guide*, this chapter provides the *Cascade-recommended settings* for installing and running CascadeView.

Before you install Solaris 2.5.1, verify that you have completed the following tasks described in Chapter 1:

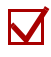

Read the general requirements for network management

Read the NMS hardware and software requirements

To install Solaris 2.5.1:

- 1. Obtain an IP address and Subnet Mask from your network administrator. (This IP address must be registered as a valid address on your network.)
- 2. If you have an external CD-ROM drive, verify the jumper switch located on the back of the CD-ROM drive is set to SCSI ID 6.
- 3. Power on the Sun SPARCstation.
- 4. When the system comes up, hold down the Stop key and press the **a** key. The system displays the ok prompt.
  - a. Insert the Solaris 2.5.1 CD into the CD-ROM drive.
  - b. At the ok prompt, enter **boot cdrom**.

The system boots the operating system from the CD-ROM drive. After several minutes, the system displays the following message:

Starting OpenWindows...

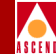

The Solaris logo appears and the Solaris Install Console window displays the following message:

The system is coming up. Please wait.

- 5. At the Solaris Installation Program dialog box, choose Continue.
- 6. At the Identify This System dialog box, choose Continue.
- At the Host Name dialog box, enter [*your host name*] and choose Continue. (For example, **nms01**)
- 8. At the Network Connectivity dialog box, select **Yes** and choose Continue.
- 9. At the IP Address dialog box, enter [your IP address] and choose Continue.
- 10. At the Confirm Information dialog box, confirm the information displayed. If it is correct, choose Continue. To change any information, choose Change.

The System Identification Status window displays the following message:

Just a moment.

The Solaris Install Console window displays the following message:

Starting remote procedure call (RPC) services: sysidinis

11. At the Name Service dialog box, use the mouse to select None and choose Continue.

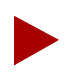

If you are running Network Information Services (NIS), consult your System Administrator.

12. At the Confirm Information dialog box, confirm the information displayed. If it is correct, choose Continue. To change any information, choose Change.

The System Identification Status window displays the following message:

Just a moment.

13. At the Subnets dialog box, select **Yes** to make this system part of a subnet. Choose Continue.

#### **Network Management Station Installation Guide**

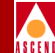

- 14. At the Netmask dialog box, enter [your subnet mask ] and choose Continue.
- 15. At the Time Zone dialog box, use your mouse to select **Geographic region** and choose Set.
- 16. At the Geographic Region dialog box, select a region from the list on the left, and a time zone from the list on the right. Choose Continue.
- 17. At the Date and Time dialog box, accept the default date and time or enter new values. Choose Continue.
- 18. At the Confirm Information dialog box, confirm the information displayed. If it is correct, choose Continue. To change any information, choose Change.

The Solaris Install Console window displays the following messages:

System identification is completed. Starting Solaris installation program...

- 19. At the Install Solaris Software Initial dialog box, choose Continue.
- 20. At the Upgrade System dialog box, choose Initial to repartition the disk.

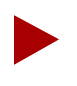

Do not choose upgrade at the Upgrade System dialog box.

- 21. At the System Type dialog box, select **Standalone** and choose Continue.
- 22. At the Software dialog box, select **Developer System Support** and choose Customize.

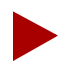

After selecting a software group, you can add or remove software by selecting Customize. However, this function requires an understanding of software dependencies and how Solaris software is packaged.

#### **Installing Solaris 2.5.1**

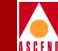

- 23. At the Customize Software dialog box, under the Software Clusters and Packages section, scroll through the list and add the following *required* new features to the Developer System Support. A black square indicates the feature is selected.
  - Automated Security Enhancement Tools. This feature provides options for securing the system.
  - Basic Networking.
  - Point-to-Point Protocol. This feature enables you to use an optional dial-up modem.
  - System Accounting.
- 24. Choose OK.
- 25. At the Software dialog box, choose Continue
- 26. At the Disks dialog box, highlight the line that has "bootdrive" on it. Select Add and choose Continue.

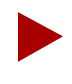

If you have more than one disk in your system, you may want to add it now so that it can be configured during the installation.

- 27. At the Preserve Data dialog box, choose Continue. This allows the current file systems and unnamed slices to be overwritten.
- 28. At the Automatically Layout File Systems dialog box, select Manual Layout.
- 29. At the File System and Disk Layout dialog box, select Customize.

Edit the default values according to whether you are using *file systems* or *raw partitions*. You must have at least two disk drives to use raw partitions.

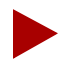

If you have a two-drive system, you can use raw partitions to improve database performance.

30. At the Customize Disks dialog box, modify the appropriate fields based on your system configuration.

Refer to Table 2-1 through Table 2-4 in Chapter 2 on page 2-5 for the Cascade-recommended partition settings.

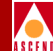

- 31. At the File System and Disk Layout dialog box, confirm your settings and choose Continue.
- 32. At the Mount Remote File Systems dialog box, choose Continue.
- 33. At the Profile dialog box, confirm the information displayed. If it is correct, choose Begin Installation. To change any information, choose Change.
- 34. At the reboot after installing Solaris dialog box, choose Reboot.

The Solaris Install Console window displays several messages, for example:

```
Creating and checking UFS file systems

-Creating / (c0t3d0s0)

-Creating /usr (c0t3d0s5)

-Creating /opt (c0t3d0s6)

Beginning Solaris software installation
```

#### **Completing the Installation**

The Solaris 2.5.1 software is installed on your system using the profile you created. The Solaris installation process takes approximately 45 minutes, depending on the software selected and the speed of the network or local CD-ROM.

When the installation completes, the system automatically reboots. Upon reboot, the system configures its devices and prompts you to set your root password.

1. At the root password prompt, enter [*your root password*]. Your password does not appear on the screen. When prompted, re-enter your root password. The system displays the following message:

System Identification is completed.

The system completes the boot procedure and displays the console login prompt.

- 2. At the console login prompt, log in as the root user and enter the root password. The system returns a # prompt (the default shell prompt for the root user).
- 3. At the # prompt, enter **eject cd rom**.
- 4. Remove the cdrom from the cdrom drive.

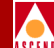

- 5. If you installed Solaris 2.5, proceed to "Installing the Solaris 2.5 Cluster Patch".
- 6. If you installed Solaris 2.5.1, proceed to "Installing the Solaris 2.5.1 Cluster Patch".

### **Installing the Solaris 2.5 Cluster Patch**

If you installed Solaris 2.5, you must install the Solaris 2.5 cluster patch file 2.5\_*Recommended.tar.Z* on your system. There are several versions of the 2.5\_*Recommended.tar.Z* file (*Patch.0, Patch.1, Patch.2, Patch.3*). Select the latest numerical version. For more information on obtaining this file, contact Sun at 1-800-USA-4SUN.

Perform the following steps to install the Solaris 2.5 cluster patch:

1. At the # prompt in a command tool window, enter

zcat /[path to file]/2.5\_Recommended.tar.Z | (cd /tmp; tar -xvpf -)
where "path to file" is the cluster patch's location.
Volumes of output appear.

 When the # prompt appears, enter the following commands: cd /tmp/2.5\_Recommended/ ./install cluster

After several lines of output, the following message appears:

Are you ready to continue with install? [y/n]:

3. Enter y to continue.

The installation takes several minutes to complete.

- 4. When the # prompt appears, reboot the workstation.
- 5. Proceed to "Installing the Solaris Common Desktop Environment" on page 3-9.

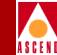

## Installing the Solaris 2.5.1 Cluster Patch

You must install the Solaris 2.5.1 cluster patch file 2.5.1\_Recommended.tar.Z on your system. There are several versions of the 2.5.1\_Recommended.tar.Z file (Patch.0, Patch.1, Patch.2, Patch.3). Select the latest numerical version.For more information on obtaining this file, contact Sun at 1-800-USA-4SUN.

Perform the following steps to install the Solaris 2.5.1 cluster patch:

1. At the # prompt in a command tool window, enter

```
zcat /[path to file]/2.5.1_Recommended.tar.z | (cd /tmp; tar -xvpf -)
where "path to file" is the cluster patch's location.
Volumes of output appear.
```

 When the # prompt appears, enter the following commands: cd /tmp/2.5.1\_Recommended/ ./install\_cluster

After several lines of output, the following message appears:

Are you ready to continue with install? [y/n]:

3. Enter y to continue.

The installation takes several minutes to complete.

- 4. When the # prompt appears, reboot the workstation.
- 5. Proceed to "Installing the Solaris Common Desktop Environment" on page 3-9.

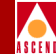

## Installing the Solaris Common Desktop Environment

The Solaris Common Desktop Environment (CDE) provides users with a desktop graphical interface on a Sun workstation running Solaris 2.4 or later. This desktop provides windows, workspaces, controls, menus, and a front panel.

To install CDE:

- 1. Insert the CD-ROM that contains the Solaris CDE installation software into the CD-ROM drive.
- 2. At the console login prompt, enter root. When prompted, enter [root password].
- 3. Change to the CDE directory by entering

cd /cdrom/cdrom0/CDE/sparc

4. At the # prompt, enter

./install-cde

#### Installing the Solaris Common Desktop Environment

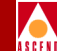

The following menu appears:

Solaris Common Desktop Environment Installation Script Main Menu

\_\_\_\_\_\_

- 1. Begin Installation (With Default Configuration Settings)
- 2. Modify Configuration Settings
- 3. Cancel Installation

DEFAULT CONFIGURATION SETTINGS

| Installation Location          | [/usr/ | dt] |
|--------------------------------|--------|-----|
| End User CDE Packages (28M):   | [YES   | ]   |
| Developer CDE Packages (24M):  | [NO    | ]   |
| Answerbook CDE Package (120M): | [ NO   | ]   |
| Interactive Installation:      | [ NO   | ]   |
| Solaris Desktop Login          |        |     |
| at System Boot:                | [YES   | ]   |
| Installation Locale:           | [EN    | ]   |
|                                |        |     |

SELECT A NUMBER [1]

- 5. At the "Select a number [1]" prompt, enter 2.
- 6. At the Current Configuration Settings menu, enter 1 to select installation location.
- 7. At the "Installation Location" prompt, enter the following:

#### /opt/cde

- 8. At the "Current Configuration Settings" prompt, enter **0** to return to the main menu.
- 9. At the "Select a number" prompt, enter 1 to begin the installation.
- 10. At the "Begin CDE Installation now" prompt, press Return.

#### **Network Management Station Installation Guide**

#### Installing the Solaris Common Desktop Environment

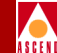

The installation process takes approximately five minutes. After CDE installs completely, the following message appears:

Note: CDE has been installed on this system. Please reboot this machine before starting CDE.

The install-cde script has completed

- 11. At the # prompt, enter cd /.
- 12. At the # prompt, enter **eject cdrom**.
- 13. Remove the cdrom from the cdrom drive.
- 14. At the # prompt, enter init 6 to reboot the system.Once the system reboots, the CDE login screen appears.
- 15. At the CDE login, enter **root**. When prompted, enter [*root password*]. The installation of Solaris 2.5.1 and CDE is complete.
- 16. Proceed to Chapter 4, "Preparing for a SYBASE 11 Installation".

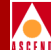

## **Preparing for a SYBASE 11 Installation**

SYBASE 11 SQL Server is a relational database application that manages backup and recovery of database files. This chapter describes how to prepare for a SYBASE 11 installation which includes the following tasks:

- Review the SYBASE 11 installation worksheet
- Partition the second disk using raw partitions
- Load the Cascade-supplied SYBASE media and extract the scripts
- Set up the system before SYBASE 11 installation

Before you begin, verify:

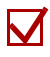

The Solaris operating system is installed

 $\checkmark$ 

The appropriate Solaris cluster patch file is installed

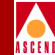

# Reviewing the SYBASE 11 Installation Worksheet

Review the SYBASE 11 worksheet in Appendix F. In addition, fill out the applicable blank lines. You will need this information during the installation. If you install a Remote Backup Server, you also need to enter remote backup server parameters on the worksheet.

## Partitioning the Second Disk Using Raw Partitions

If you have an NMS with two drives and you partitioned the boot drive with file systems, you now need to partition the second disk using raw partitions.

If you have an NMS with one drive and you partitioned that drive using file systems, proceed to "Loading the Cascade-supplied SYBASE Media" on page 4-11.

Table 4-1 lists the recommended partition settings for the second disk.

| Partition(s) | Function                                          |  |
|--------------|---------------------------------------------------|--|
| 1 and 3      | These partitions are not used                     |  |
| 0            | Master device for SYBASE                          |  |
| 4            | System Procs device for SYBASE                    |  |
| 5            | CascadeView device for SYBASE                     |  |
| 6            | Log device for SYBASE                             |  |
| 7            | Partition used for remainder of unallocated space |  |

Table 4-1.Partition Settings

#### Partitioning the Second Disk Using Raw Partitions

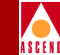

Before you partition the second disk, make sure the disk you are about to partition <u>is not</u> the same disk you partitioned during the Solaris install.

If you did not use the recommended partition settings in Table 2-2 or Table 2-3, consult your UNIX Administrator before completing this section.

1. Open a window and verify you are logged in as root user. You should see a # prompt.

If you are not logged in as root, in the window enter **su - root**. When prompted, enter [*root password*].

- 2. At the # prompt, enter **format**.
- 3. At the "Specify disk (enter its number)" prompt, enter [*disk not partitioned during the Solaris installation*].

If you choose the disk that was already partitioned, the system displays the following:

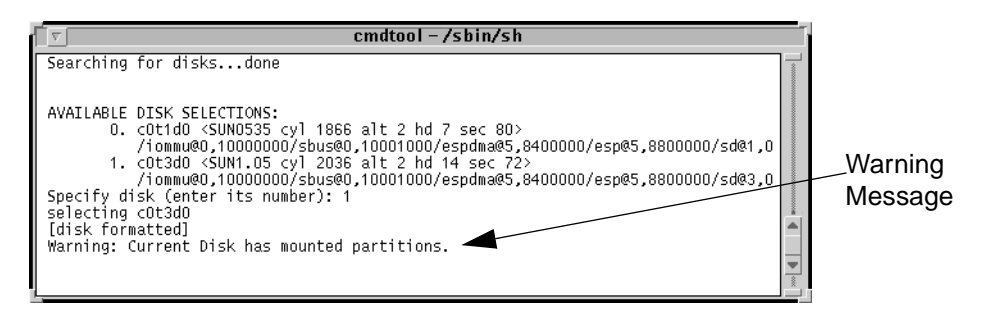

#### Figure 4-1. Partition Warning Window

At the format prompt, enter **quit**. Go to Step 2 and select the disk that you did not partition.

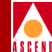

The Format Menu appears.

| <u>_</u>                                                                                                    | cmdtool – /sbin/sh                                                                                                    |  |
|----------------------------------------------------------------------------------------------------|----------------------------------------------------------------------------------------------------|--|
| FORMAT MENU:<br>disk<br>type<br>partition<br>current<br>format<br>repair<br>label<br>analyze<br>defect<br>backup<br>verify<br>save<br>inquiry<br>volname<br>quit | <ul> <li>select a disk</li> <li>select (define) a disk type</li> <li>select (define) a partition table</li> <li>describe the current disk</li> <li>format and analyze the disk</li> <li>repair a defective sector</li> <li>write label to the disk</li> <li>surface analysis</li> <li>defect list management</li> <li>search for backup labels</li> <li>read and display labels</li> <li>save new disk/partition definitions</li> <li>show vendor, product and revision</li> <li>set 8-character volume name</li> </ul> |  |

#### Figure 4-2. Format Menu

4. At the "format" prompt, enter **partition**.

The Partition menu appears.

| cmdtool – /sbin/sh                                                                                                    |  |
|----------------------------------------------------------------------------------------------------|--|
| PARTITION MENU:<br>0 - change `0' partition<br>1 - change `1' partition<br>2 - change `2' partition<br>3 - change `3' partition<br>4 - change `4' partition<br>5 - change `5' partition<br>6 - change `5' partition<br>7 - change `7' partition<br>select - select a predefined table<br>modify - modify a predefined partition table<br>name - name the current table<br>print - display the current table<br>label - write partition map and label to the disk<br>quit |  |

Figure 4-3. Partition Menu

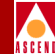

#### **Defining Partitions 1 and 3**

Perform the following steps for partition 1. Accept the default settings in brackets [default] by pressing the Return key when indicated. Do not make changes to partition 2.

- 1. At the "partition" prompt, enter **1**.
- 2. Press Return to accept the defaults for the following prompts:

```
Enter partition id tag [unassigned]:
Enter partition permission flags [wm]:
Enter new starting cyl [0]:
Enter partition size [0b, 0c, 0.00mb]:
```

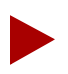

Repeat Step 1 through Step 2 for partition 3.

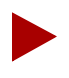

If you are using a default label and did not re-label the drive, enter **0** at the partition size prompt.

Partitions 1 and 3 are complete.

3. Proceed to "Creating a Master Device on Partition 0".

#### **Creating a Master Device on Partition 0**

Complete the following steps to create a master device for SYBASE on Partition 0. Accept the default settings in brackets [default] by pressing the Return key when indicated.

- 1. At the "partition" prompt, enter **0**.
- 2. Press Return to accept the defaults for the following prompts:

```
Enter partition id tag [unassigned]:
Enter partition permission flags [wm]:
```

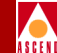

3. At the "Enter new starting cy1[1]:" prompt, enter **1**.

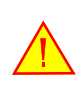

Do not accept the default value of zero(0) for the partition size, otherwise the database will become corrupt after installation and reboot.

- 4. At the "Enter partition size" prompt, enter **40mb**.
- 5. At the "partition" prompt, enter **print** to view the partition table. Table 4-2 shows an example of a partition table.

| Part | Tag        | Flag | Cylinders | Size     | Blocks     |
|------|------------|------|-----------|----------|------------|
| 0    | unassigned | wm   | 1 - 54    | 40.08MB  | (54/0/0)   |
| 1    | unassigned | wm   | 0         | 0        | (0/0/0)    |
| 2    | backup     | wm   | 0 - 2732  | 1.98GB   | (2733/0/0) |
| 3    | unassigned | wm   | 0         | 0        | (0/0/0)    |
| 4    | unassigned | wm   | 55-88     | 25       | (34/0/0)   |
| 5    | unassigned | wm   | 89 - 493  | 300.23MB | (405/0/0)  |
| 6    | unassigned | wm   | 494 - 898 | 300.23MB | (405/0/0)  |
| 7    | unassigned | wm   | 899-2732  | 1.33GB   | (1834/0/0) |

#### Table 4-2.Current Partition Table

Partition 0 is complete.

6. Proceed to "Creating a System Procs Device on Partition 4".

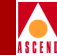

### **Creating a System Procs Device on Partition 4**

Complete the following steps to create a System Procs device for SYBASE on Partition 4. Accept the default settings in brackets [default] by pressing the Return key when indicated.

- 1. At the "partition" prompt, enter **4**.
- 2. Press Return to accept the defaults for the following prompts:

```
Enter partition id tag [unassigned]:
Enter partition permission flags [wm]:
```

- 3. At the "Enter new starting cy1[1]:" prompt, enter [a number equal to the value of the ending cylinder from partition 0 plus 1].
- 4. At the "Enter partition size" prompt, enter 25mb.
- 5. At the "partition" prompt, enter **print** to view the partition table. Partition 4 is complete.
- 6. Proceed to "Creating a CascadeView Device on Partition 5".

#### **Creating a CascadeView Device on Partition 5**

Complete the following steps to create a CascadeView device for SYBASE on Partition 5. Accept the default settings in brackets [default] by pressing the Return key when indicated.

- 1. At the "partition" prompt, enter 5.
- 2. Press Return to accept the defaults for the following prompts:

```
Enter partition id tag [unassigned]:
Enter partition permission flags [wm]:
```

- 3. At the "Enter new starting cy1[1]:" prompt, enter [a number equal to the value of the ending cylinder from partition 4 plus 1].
- 4. At the "Enter partition size" prompt, enter **300mb**.
- 5. At the "partition" prompt, enter **print** to view the partition table.

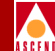

Partition 5 is complete.

6. Proceed to "Creating a Log Device on Partition 6".

#### **Creating a Log Device on Partition 6**

Complete the following steps to create a log device for SYBASE on Partition 6. Accept the default settings in brackets [default] by pressing the Return key when indicated.

- 1. At the "partition" prompt, enter 6.
- 2. Press Return to accept the defaults for the following prompts:

Enter partition id tag [unassigned]: Enter partition permission flags [wm]:

- 3. At the "Enter new starting cy1[1]:" prompt, enter [a number equal to the value of the ending cylinder from partition 5 plus 1].
- 4. At the "Enter partition size" prompt, enter **300mb**. Partition 6 is complete.
- 5. Proceed to "Calculating the Remaining Unallocated Drive Space".

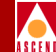

#### Calculating the Remaining Unallocated Drive Space

To calculate the remaining space on the drive to partition Partition 7:

- 1. At the "partition" prompt, enter **print** to view the partition table.
- 2. Locate the "Total disk cylinders available" line in the partition table. Make a note of the number next to this line. Do not use the reserved cylinders.

For example.

| r cmdtool (CONSOLE) – /sbin/sh                                                                                                    | r,                  |
|----------------------------------------------------------------------------------------------------|---------------------|
| partition> print<br>Current partition table (unnamed):<br>Total disk cylinders available: 1866 + 🗲 reserved cylinders)                                                                                                    | Make a note of this |
| Part Tag Flag Cylinders Size Blocks<br>D unassigned wm 1 - 147 40.20MB (147/0/0) 82320<br>1 unassigned wm 0 0 (0/0/0) 0<br>2 backup wu 0 - 1865 510.23MB (1866/0/0) 1044960<br>3 unassigned wm 0 0 (0/0/0) 10<br>4 unassigned wm 148 - 239 25.16MB (82/0/0) 51520<br>5 unassigned wm 148 - 239 25.16MB (198/0/0) 614880<br>6 unassigned wm 1338 - 1864 144.10MB (527/0/0) 295120<br>7 unassigned wm 1865 - 1865 0.27MB (1/0/0) 560<br>partition>▲ | reserved cylinders. |

#### Figure 4-4. Unallocated space window

- 3. Subtract Partition 6's ending cylinder number from the total disk cylinders available number.
- 4. Make a note of this number.
- 5. Proceed to "Defining Partition 7".

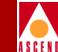

#### **Defining Partition 7**

Perform the following steps for partition 7. Accept the default settings in brackets [default] by pressing the Return key when indicated.

- 1. At the "partition" prompt, enter 7.
- 2. Press Return to accept the defaults for the following prompts:

```
Enter partition id tag [unassigned]:
Enter partition permission flags [wm]:
```

- 3. At the "Enter new starting cy1[1]:" prompt, enter [a number equal to the value of the ending cylinder from partition 6 plus 1].
- 4. At the "Enter partition size" prompt, enter [number from Step 4 on page 4-9]c.
- 5. At the "partition" prompt, enter **quit**.
- 6. At the "format" prompt, enter **label** to label and save the partitions.
- 7. At the "Ready to label disk" prompt, enter y.
- 8. At the "format" prompt, enter quit.

The partitioning of the second disk is complete. The next section describes how to load the Cascade-supplied SYBASE media, and extract the scripts from the media.

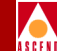

## Loading the Cascade-supplied SYBASE Media

Complete the following steps to load the Cascade-supplied SYBASE media and extract the installation scripts from the media:

1. Verify you are logged in as root user. You should see a # prompt in the window.

If you are not logged in as root, in the window enter **su - root**. When prompted, enter [*root password*].

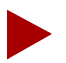

If you are logged into the system via a remote connection (rlogin/rsh/telnet), set your DISPLAY variable to the appropriate value. To do this, enter the command:

DISPLAY=[enter local hostname]:0.0 export DISPLAY

(This example uses the Korn shell syntax.)

In addition, in a new window on the local system, run "**xhost +**" as the user who controls the system console. Executing this command enables you to display the installation log on the local system.

- 2. Insert the Cascade-supplied SYBASE media into the media drive and close the latch.
- 3. In the window, at the system prompt, enter

cd /opt

4. To extract the scripts from the media device, enter

tar -xvf [media device pathname] cv\_scripts

Refer to the SYBASE 11 worksheet in Appendix F for the name of the media device. This process takes approximately five minutes.

5. Move to the *cv\_scripts* directory by entering

cd cv\_scripts

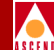

6. Enter the following command to run the Cascade-supplied SYBASE script:

#### ./install\_sybase

The following message appears:

Verifying super user privileges...

Would you like to view (tail -f) the install log (default=y)?

The Tail Window allows users to view the log of the installation.

7. Press Return to accept the default (yes).

The Tail Window appears.

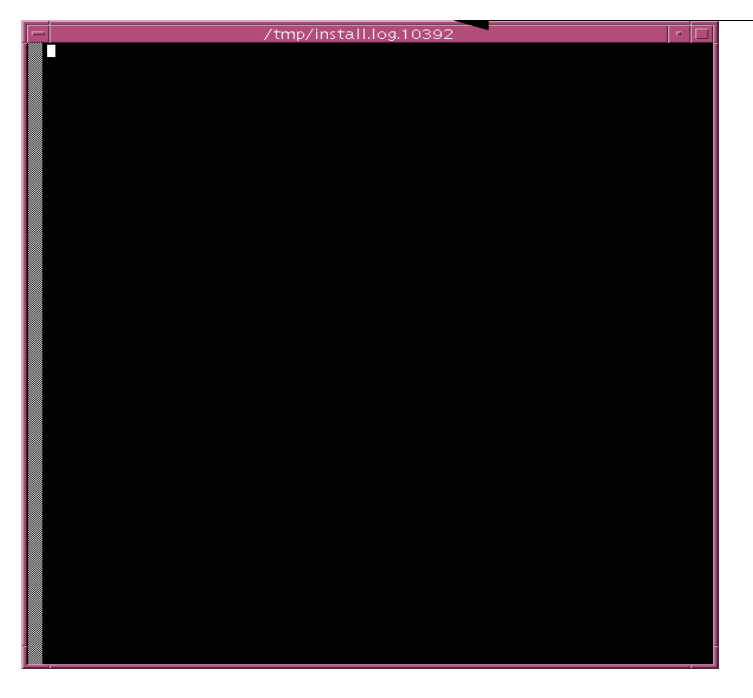

This pathname indicates where the installation log is located.

Figure 4-5. Tail Window

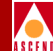

The SYBASE Installation Menu appears.

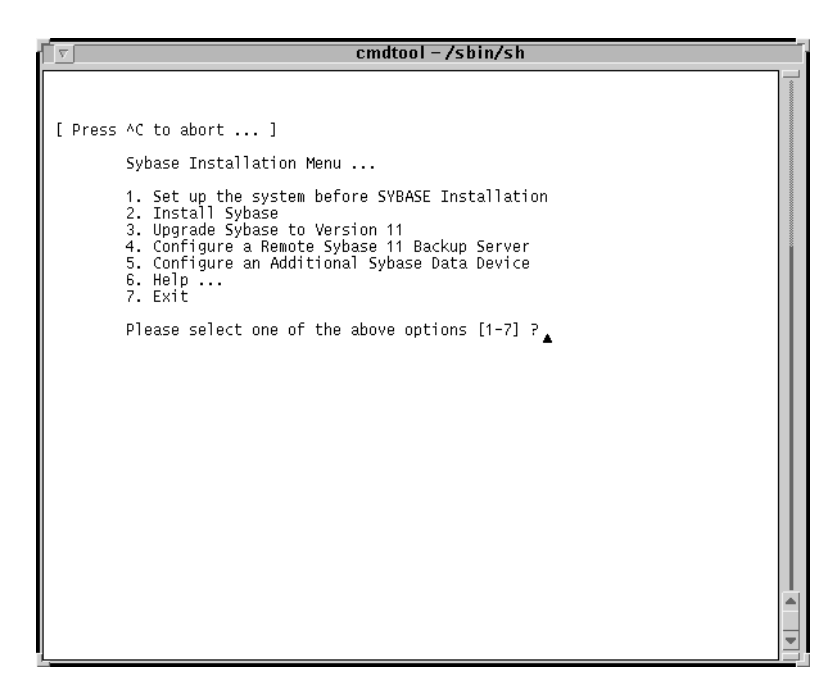

#### Figure 4-6. SYBASE Installation Menu

The loading of the Cascade-supplied SYBASE installation scripts is complete. The next section describes how to set up your system before installing the SYBASE 11 software.

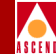

## Setting Up the System

You must set up your system before installing SYBASE 11 by running the SYBASE installation script. The SYBASE installation script:

- Creates the SYBASE and NMS user accounts
- Creates additional user accounts
- Assigns TCP socket numbers to SYBASE and Backup Server
- Sets the CascadeView device name
- Sets the Master, System Procs, and Log devices

To set up your system:

1. At the SYBASE Installation Menu, enter 1 to set up the system.

The following message appears:

Complete all prerequisite tasks before continuing. See Cascade's installation documentation for more information.

Do you wish to continue? <y |n> [default=y]:

2. Press Return to continue.

The following message appears:

Setting up your system for the Sybase Install

-----

Creating the dba group for database system administrator. Successfully added group 'dba' with gid 300

Creating a user account for sybase

Enter User's home directory [default : /opt/sybase] ?
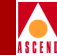

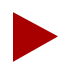

Refer to the SYBASE 11 worksheet in Appendix F to complete the following steps.

3. Press Return to accept the default of */opt/sybase*.

The following message appears:

Adding user sybase. Please wait...

Successfully added user sybase...

Configuring the user account with environment files.

Enter the Database Server Name (default=CASCADE) ?

- 4. Press Return to accept the default of CASCADE.
- 5. At the "Enter the name of the error log" prompt, press Return to accept the default of *CASCADE\_err.log*.
- 6. At the "Enter the Database SA Password" prompt, enter *[your Database SA password]*. When prompted, re-enter the password.

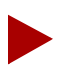

Choose a password that you can remember (for example, superbase).

Creating /etc/rc2.d/S97sybase..Done.

Creating /etc/rc0.d/K01sybase..Done.

Creating /etc/rc2.d/S98sybase..Done.

The script creates three files (listed above) that activate and deactivate the SYBASE 11 Server and the Backup Server. The script uses these files later in the installation to shut down and start up the SYBASE Server. The following message appears:

You must add at least one more user account.

Enter name of the new user [default : nms] ?

- 7. Press Return to accept the default of nms.
- 8. At the "Enter group to which new user belongs" prompt, press Return to accept the default of staff.

The following message appears:

Creating a user account for nms

Enter User's home directory [default : /opt/nms] ?

9. Press Return to accept the default of */opt/nms*.

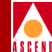

Adding user nms. Please Wait...

Successfully added user nms...

Configuring the user account with environment files.

Setting Shared Memory Allocations

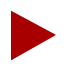

The Cascade script increases SYBASE's shared memory. The script accomplishes this by appending the line **set shmsys:shminfo\_shmmax=131072000** to the /etc/system file.

The system displays the following:

Making a backup copy of '/etc/system' in '/etc/system.cv' Setting TCP Socket device for Sybase

The Socket Number for SYBASE is 1025 The Socket Number for SYBASE BACKUP is 1026

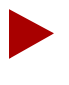

The Cascade script assigns TCP socket numbers to SYBASE and the Backup Server. 1025 is assigned to SYBASE and 1026 is assigned to Backup Server. If these numbers are already in use, the script assigns the next available numbers.

The system displays the following:

Do you wish to continue? <y |n> [default=y]:

10. Press Return to continue.

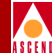

Creating Additional User Accounts

1. Create User Account.

2. Proceed to the Next Step.

Please select one of the above options [1-2]?

• To create additional user accounts, enter **1**.

The script prompts you for information similar to what you provided for the nms user account. Refer to Step 7 on page 4-16. Once you create the additional user, the Creating Additional User Accounts menu reappears.

• To proceed to the next step, enter 2.

The Device Installation menu appears.

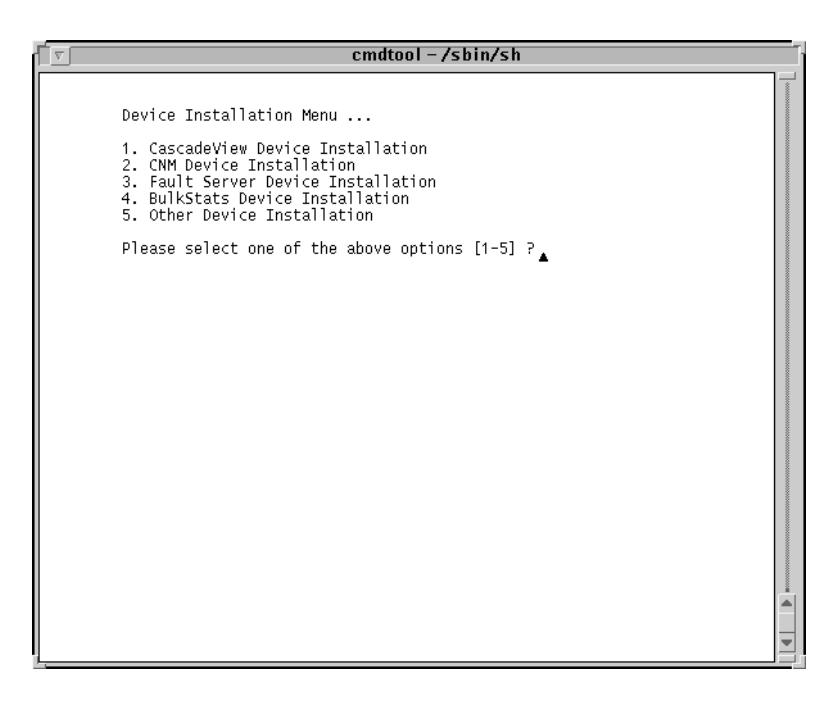

Figure 4-7. Device Installation Menu

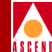

11. Enter 1 to set the CascadeView Device name.

The following message appears:

The Cascadeview Device Installation has been selected.

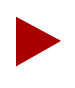

If you use SYBASE in conjunction with other Cascade products (CNM Proxy Agent, Bulk Statistics), you must configure additional devices for these products. Refer to Appendix D for more information.

The following menu appears:

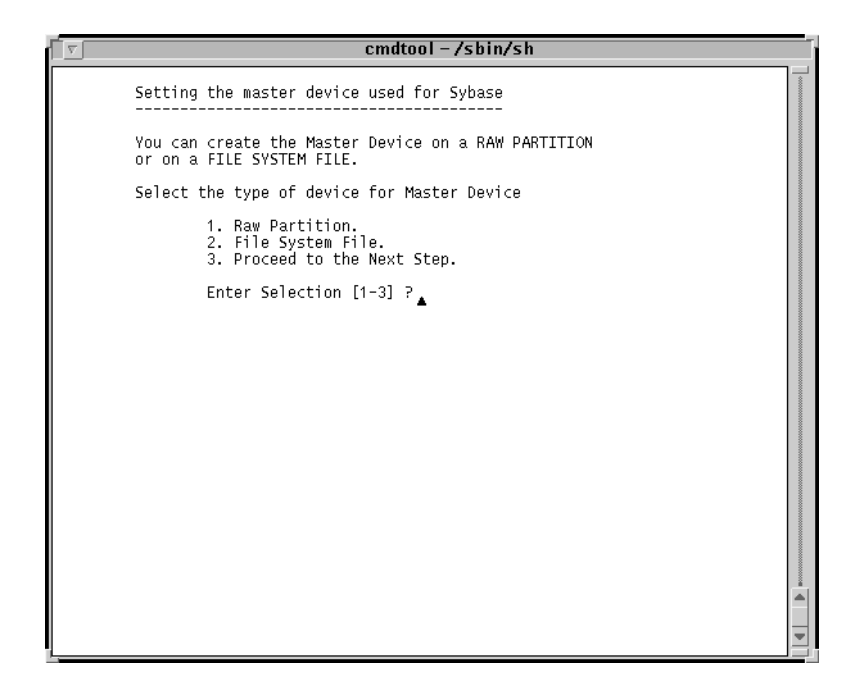

Figure 4-8. SYBASE Master Device Menu

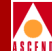

- 12. Select a Master device:
  - Enter 1 to select Raw Partitions. Proceed to "Using Raw Partitions for the Master Device" on page 4-20.
  - Enter 2 to select File System Files. Proceed to "Using File System Files for the Master Device" on page 4-22.

#### **Using Raw Partitions for the Master Device**

The following message appears if you selected Raw Partitions:

WARNING: IF YOU INSTALL THE SQL SERVER ON A RAW PARTITION, ANY EXISTING FILES ON THAT PARTITION WOULD BE OVERWRITTEN.

Do you wish to continue? [default=y]:

1. Press Return to continue.

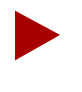

The Cascade script does not provide defaults for the following prompts because customer configurations vary. Refer to the SYBASE 11 worksheet in Appendix F for pathname information.

The following message appears:

Setting up Raw Partition Devices -------Enter the Master Device Path Name (e.g. /dev/rdsk/c0t1d0s0):

2. Enter /dev/rdsk/c0t1d0s0.

The following message appears:

Setting device permissions. Please Wait..

Device /dev/rdsk/c0t1d0s0 has been set.

Enter the Procs Device Path Name (e.g. /dev/rdsk/c0t1d0s4):

3. Enter /dev/rdsk/c0t1d0s4.

#### **Network Management Station Installation Guide**

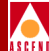

Setting device permissions. Please Wait..

Device /dev/rdsk/c0t1d0s4 has been set

Enter the Cascade Device Path Name (e.g. /dev/rdsk/c0t1d0s5):

#### 4. Enter /dev/rdsk/c0t1d0s5.

The following message appears:

Setting device permissions. Please Wait..

Device /dev/rdsk/c0t1d0s5 has been set.

Enter the Log Device Path Name (e.g. /dev/rdsk/c0t1d0s6):

#### 5. Enter /dev/rdsk/c0t1d0s6.

The following message appears:

Setting device permissions. Please wait..

Device /dev/rdsk/c0t1d0s6 has been set. The maximum value for your Master Device has been calculated to maximize the size of your raw partition. By accepting the default you will be utilizing the whole raw device. A minimum value has been established at 40 Mbytes. You will not be allowed to go below that threshold.

NOTE: It is recommended that you accept the maximum value. Otherwise, the space left over will be wasted.

Enter size of your Master Device in Megabytes:

6. Press Return to accept the default of 40.

The following message appears:

Press Enter to return...

7. Press Return to continue.

#### **Network Management Station Installation Guide**

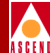

- 8. At the # prompt, enter **init 6** to reboot the system.
- 9. Proceed to Chapter 5, "Installing SYBASE 11".

#### Using File System Files for the Master Device

The following message appears if you selected File system files:

|   | cmdtool - /sbin/sh                                                                                                    |    |
|---|----------------------------------------------------------------------------------------------------|----|
|   | WARNING: Do not create Sybase master devices as regular UNIX<br>files on 'Production' SQL Servers. I/O to operating system<br>files is buffered I/O, so your data may not be recoverable<br>in the case of a system crash or other failure. |    |
|   | Avoid remote mounted file systems. Do not create or use<br>devices on remote NFS-mounted or RFS-mounted directories.                                                                                                    |    |
|   | You also need to determine if there is enough space in the file system for master device.                                                                                                    |    |
|   | NOTE: Consult your Cascade manual for recommended space requirements.                                                                                                    |    |
|   | Press Return to Continue                                                                                                    |    |
| • |                                                                                                    |    |
|   |                                                                                                    |    |
|   |                                                                                                    |    |
|   |                                                                                                    |    |
|   |                                                                                                    |    |
|   |                                                                                                    |    |
|   |                                                                                                    |    |
|   |                                                                                                    | Ľ. |
|   |                                                                                                    |    |
| ļ |                                                                                                    | -  |

#### Figure 4-9. Warning Window

1. Press Return to continue.

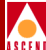

The following screen appears:

| <u> </u>                                                                  | cmdtool (CONS                                                | OLE) – /sbin/sh                                        |                                 |
|---------------------------------------------------------------------------|--------------------------------------------------------------|--------------------------------------------------------|---------------------------------|
| Disk space repor                                                          | t<br>                                                        |                                                        |                                 |
| Filesystem<br>/dev/dsk/cOt3dOsO<br>/dev/dsk/cOt3dOs4<br>/dev/dsk/cOt3dOs5 | kbytes used<br>62623 26948<br>216663 184409<br>560606 182884 | avail capacity<br>29415 48%<br>10594 95%<br>321662 36% | Mounted on<br>/<br>/usr<br>/opt |
| Do you want                                                               | to Continue with                                             | the configuration                                      | (y/n) ?                         |
|                                                                           |                                                              |                                                        |                                 |
|                                                                           |                                                              |                                                        |                                 |
|                                                                           |                                                              |                                                        |                                 |
|                                                                           |                                                              |                                                        |                                 |

#### Figure 4-10. Disk Space Report Screen

2. Enter y to continue.

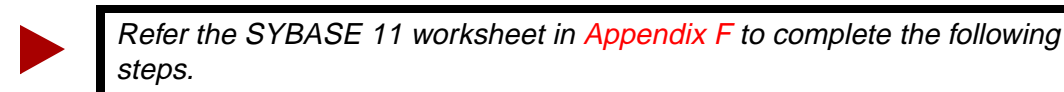

3. At the "Enter name for database device directory" prompt, press Return to accept

The following message appears:

the default of /opt/databases.

The minimum value for your Master Device has been established at 40 MBytes. By accepting the default you will be assigning the minimum space allowed for an initial CascadeView Installation.

```
NOTE: Consult your Cascade manual for recommended sizes.
Enter the size of the Master Device in Megabytes
[default=40]:
```

Enter the size of your Master Device in Megabytes:

#### Network Management Station Installation Guide

#### Setting Up the System

- 4. Press Return to accept the default of 40.
- 5. At the "Enter the size of your System Procs Device in Megabytes" prompt, press Return to accept the default of 25.
- 6. At the "Enter the size of your Data Device in Megabytes" prompt, press Return to accept the default of 50.
- 7. At the "Enter the size of your Log Device in Megabytes" prompt, press Return to accept the default of 100.

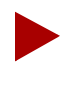

Cascade supports the default device sizes in Step 6 and Step 7 in CascadeView installations only. Other Cascade Server products require larger data and log device sizes.

The following message appears:

Creating Master Device file...

Making directory for the master device...

Press Enter to return...

8. Press Return to continue.

The following message appears:

- 9. At the # prompt, enter **init 6** to reboot the system. The SYBASE prerequisite tasks are complete.
- 10. Proceed to Chapter 5, "Installing SYBASE 11".

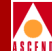

# **Installing SYBASE 11**

This chapter provides instructions for installing SYBASE 11 and configuring the local Backup server. Before installing SYBASE 11, verify that you have completed the following tasks described in Chapter 4:

- $\mathbf{\nabla}$
- Reviewed the SYBASE 11 installation worksheet
- N N
- Loaded the Cascade-supplied SYBASE media
- Prepared the system for SYBASE installation

#### Installing SYBASE 11

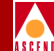

## **Installing SYBASE 11**

To run the installation script:

- 1. At the console login:
  - If you installed Solaris 2.4 and Motif 1.2.5, enter **root**. When prompted, enter [*root password*].

Start OpenWindows by entering /usr/openwin/bin/openwin.

• If you installed Solaris 2.5.1 and CDE, enter **root.** When prompted, enter [*root password*]..

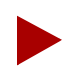

If you are logged into the system via a remote connection (rlogin/rsh/telnet), set your DISPLAY variable to the appropriate value. To do this, in a window enter

DISPLAY=[enter local hostname]:0.0 export DISPLAY

(This example uses the Korn shell syntax.)

In addition, in a new window on the local system, run "**xhost** +" as the user who controls the system console. Executing this command enables you to display the installation log on the local system.

2. Open a window and change to the scripts directory by entering

cd /opt/cv\_scripts

3. Enter the following command to run the Cascade script:

#### ./install\_sybase

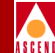

Verifying super user privileges...

Would you like to view (tail -f) the install log (default=y)?

The Tail window allows users to view a log of the installation process. To view an example of the Tail window, refer to Figure 4-5 on page 4-12

4. Press Return to accept the default (yes).

The SYBASE Installation menu appears.

cmdtool (CONSOLE) - /sbin/sh

[ Press ^C to abort ... ]
Sybase Installation Menu ...
1. Set up the system before SYBASE Installation
2. Install Sybase
3. Upgrade Sybase to Version 11
4. Configure a Remote Sybase 11 Backup Server
5. Help ...
6. Exit
Please select one of the above options [1-6] ?

#### Figure 5-1. SYBASE Installation Menu

5. At the SYBASE Installation Menu, enter 2.

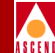

The following items are required to be completed before performing this step.

```
    Space requirements must be clarified.
    Step 1 from the Sybase menu must be completed.
    Do you wish to continue? <y|n> [default=y]:
```

6. Press Return to continue.

The system displays the parameters you entered and prompts you to make any necessary changes. The window below shows an example of raw partition parameters.

| cmdtool – /sbin/sh                                                                                                    |                                                                                                    |  |  |  |  |  |  |
|----------------------------------------------------------------------------------------------------|----------------------------------------------------------------------------------------------------|--|--|--|--|--|--|
| Sybase Installation Parameters                                                                                                    |                                                                                                    |  |  |  |  |  |  |
| Parameter<br>*****                                                                                                    | Value<br>************************************                                                                                                    |  |  |  |  |  |  |
| 0. Done Editing<br>1. SYBASE<br>2. DSQUERY<br>3. HOSTNAME<br>4. BACKUP_HOSTNAME<br>5. SYB_TCP_SOCK<br>6. SYB_BACKUP_TCP_SOCK<br>7. SA_USER<br>8. SYB_ERR_LOG<br>9. SYB_Master_Dev<br>10. SYB_Master_Size (MB)<br>11. SYB_Procs_Dev<br>12. SYB_Procs_Size (MB)<br>13. SYB_Cascade_Dev<br>14. SYB_Log_Size (MB)<br>15. SYB_Log_Size (MB)<br>17. SYB_Dev_Type<br>Enter the number of the param | /opt/sybase<br>CASCADE<br>nms2<br>1025<br>1026<br>sa<br>/opt/sybase/install/CASCADE_err.log<br>/dev/rdsk/c0t1d0s0<br>40<br>/dev/rdsk/c0t1d0s4<br>25<br>/dev/rdsk/c0t1d0s5<br>300<br>/dev/rdsk/c0t1d0s6<br>300<br>Raw<br>Meter you wish to alter : |  |  |  |  |  |  |

Figure 5-2. Raw Partition Parameters Window

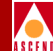

- 7. To change any device parameters, enter the parameter number and make the appropriate changes.
  - If you change parameters 11-17, the SYBASE Master Device Menu reappears. Refer to Figure 4-8 on page 4-19.
  - If you change parameter 1, the script prompts you to change 8.
- 8. Once you have finished making your changes, enter **0** to continue.

Install the media in your local device now.

Enter the full path of the media device:

9. Enter [media device pathname].

Refer to the SYBASE 11 Worksheet in Appendix F for this information.

The following messages appear:

The device was found and is ready for extraction. Press Return to Continue...

10. Press Return to continue.

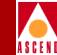

Extracting Sybase Media from the device...Done.

Running `sybinit' and creating the sybase server...Done Successfully.

Running the sybinit utility takes approximately 15 minutes.

Running 'alter' commands to expand the master device and the tempdb file. This may take a few moments. Please Wait...Done Successfully.

Increasing the Memory allocations to 20480 for improved performance...

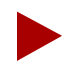

The Cascade script increases memory allocation to allow basic SYBASE commands to execute. The script does so because the system has insufficient byte memory for SYBASE commands. For more information, refer to the SYBASE SQL Server Installation and Configuration Guide.

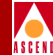

The screen displays the following:

Increasing the Number of Remote Users

By Default, the Sybase installation sets the number of user connections to 25. If you need to increase the total connections above 25 then enter the number of connections you require.

Enter the number of user connections [default=25] ?

11. Do one of the following:

- Press Return to accept the default of 25.
- Enter [Number of remote users].

The following message appears:

Press Enter to Continue...

12. Press Return to continue.

Restarting Server with increased options

The script shuts down and restarts the SYBASE Server, enabling the new configuration parameters to take effect.

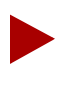

If you encounter errors during the SYBASE Server startup, call the Technical Response Center at **1-800-DIAL-WAN**.

#### Installing SYBASE 11

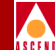

#### **Configuring a Local Backup Server**

The script automatically configures a local Backup Server and displays the message:

```
Configuring Local Backup Server
```

Running 'sybinit' and creating the sybase server...Backup Server Install Successful....

The SYBASE Installation Menu appears.

13. At the SYBASE Installation Menu, enter 7 to exit.

The following message appears:

Cleaning up temporary files.....Done.

Exiting Installation script.

- 14. Remove the media from the media device.
- 15. Close the Tail window by placing the mouse pointer in the window and typing **<Ctrl> c**.

The SYBASE installation is complete.

16. If you are configuring a remote Backup Server, proceed to Appendix A. If not, proceed to Chapter 6, "Installing HP OpenView 4.11".

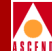

## **Installing HP OpenView 4.11**

HP OpenView for Sun SPARCstation, Version 4.11 is the network management software application that runs in conjunction with CascadeView on the NMS. This chapter describes how to:

- Set up the system
- Install HP OpenView 4.11 software on the system
- Disable IP Discovery
- Verify the installation

#### **Setting Up the System**

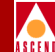

Before you install HP OpenView 4.11, verify that you have completed the following tasks described, in Chapter 5:

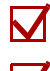

Installed SYBASE 11

Installed the Backup Server

## **Setting Up the System**

This section describes how to:

- Load the Cascade-supplied HP OpenView media
- Extract the installation script from the media
- Run the installation script
- Set up the system

When you run the installation script the first time, the script sets up the system by adding semaphores to the */etc/system* file. A semaphore is an interprocess communication signal that indicates the status of a shared system resource, such as shared memory. The installation encounters problems if you do not add semaphores to the */etc/system* file. After the script updates this file, reboot the workstation.

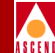

To set up the system:

1. Verify you are logged in as root user. You should see a # prompt in the window.

If you are not logged in as root, in the window enter **su - root**. When prompted, enter [*root password*].

If you are logged into the system via a remote connection (rlogin/rsh/telnet), set your DISPLAY variable to the appropriate value. To do this, enter the command:

```
DISPLAY=[enter local hostname]:0.0
export DISPLAY
```

(This example uses the Korn shell syntax.)

In addition, in a new window on the local system, run "**xhost** +" as the user who controls the system console. Executing this command enables you to display the installation log on the local system.

- 2. Insert the Cascade-supplied media into the media drive and close the latch.
- 3. In the window, enter

cd /opt

4. To extract the scripts from the media device, enter

tar -xvf [media device pathname] cv\_scripts

5. Change to the *cv\_scripts* directory by entering

cd cv\_scripts

6. Run the HP OpenView installation script by entering

#### ./install\_cvux

The following message appears:

Verifying superuser privileges.....

The CascadeView/UX Installation Menu appears.

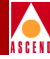

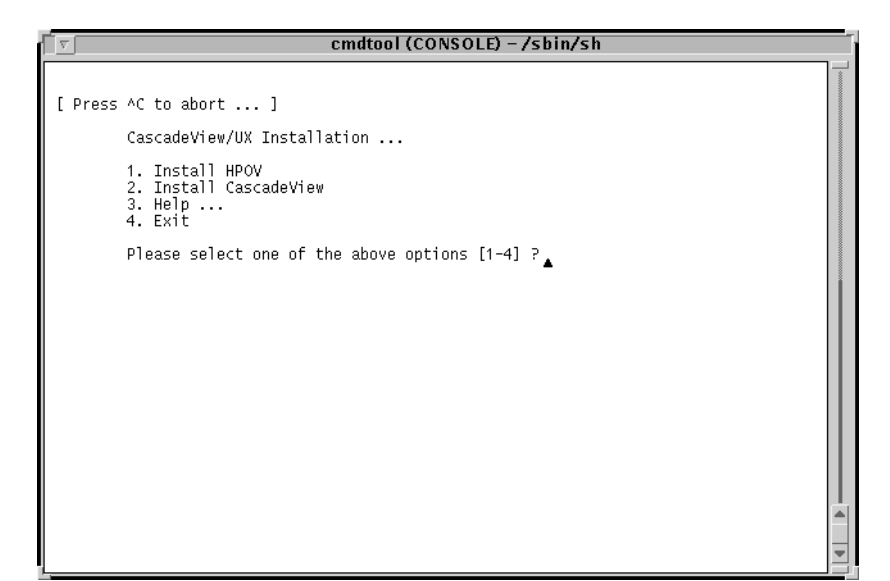

#### Figure 6-1. CascadeView/UX Installation Menu

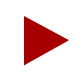

Once the install\_cvux script runs, you can exit the script at any time by typing <Ctrl> C. The script cleans any "work in progress."

7. At the CascadeView/UX Installation Menu, enter **1** to view the HP OpenView installation menu.

#### The HP OpenView Installation Menu appears.

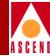

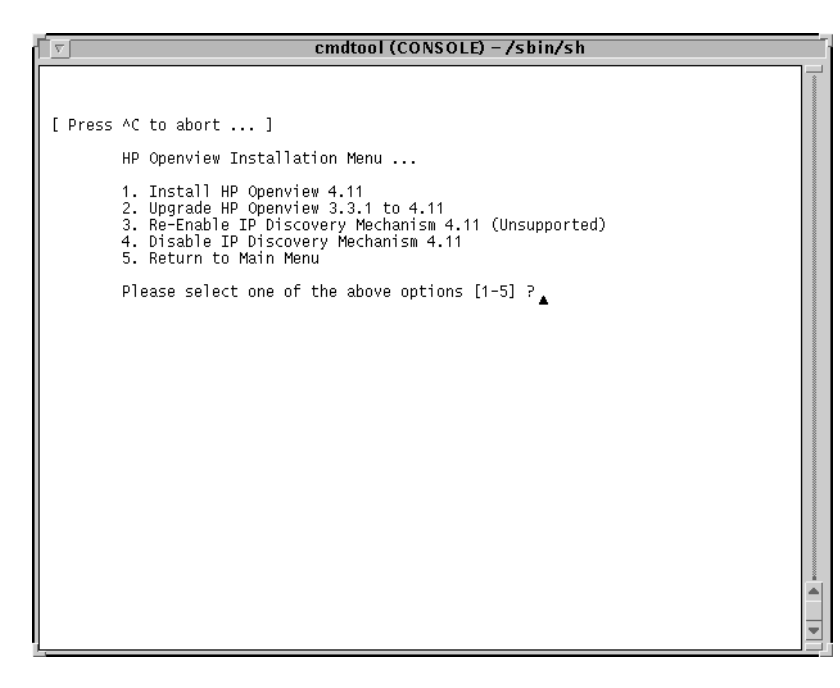

#### Figure 6-2. HP OpenView Installation Menu

8. At the HP OpenView Installation Menu, enter **1** to set up the system.

When you select option 1 the first time, the script modifies the */etc/system* file. These modifications take effect once you reboot the system. However, when you select option 1 again, the script installs HP OpenView 4.11.

Would you like to view (tail -f) the install log (default=y)?

The Tail window allows users to view a log of the installation process. To view an example of the Tail window, refer to Figure 4-5 on page 4-12

9. Press Return.

The Tail Window appears.

The following message appears:

Note: In order to restore back to the original state of your HP OpenView installation, it is recommended that you back your system up before continuing with this procedure.

Complete all prerequisites before continuing.

Do you wish to continue? <y |n> [default=y]:

10. Press Return to continue.

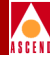

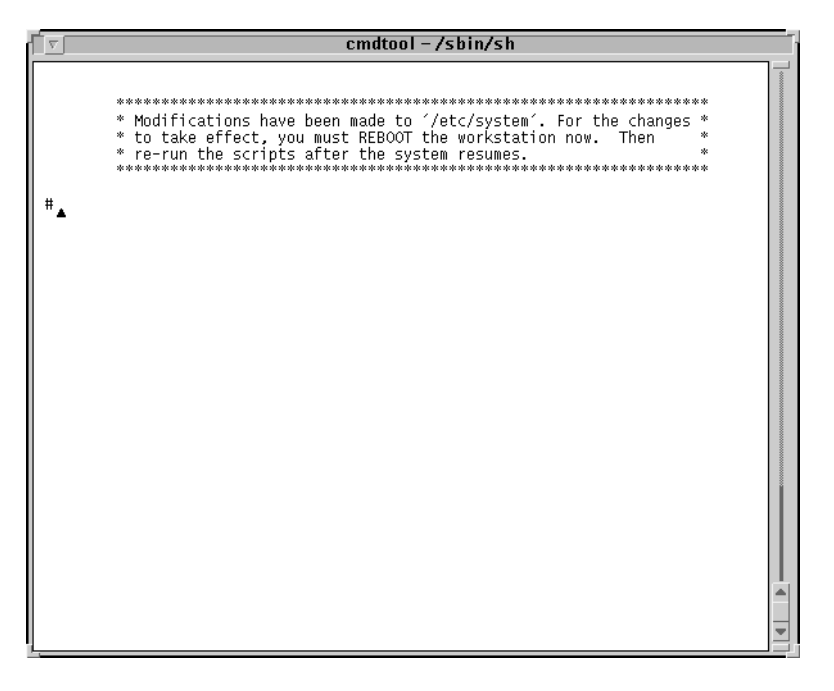

#### Figure 6-3. Modifications Window

11. Enter **init 6** to reboot the system.

When the system reboots, the SYBASE Server automatically shuts down and restarts. If you installed a two-system configuration, the SYBASE Server is not shut down because SYBASE resides on another system.

The set up of the system is complete.

- 12. Remove the media from the media device drive.
- 13. Proceed to the section "Installing HP OpenView 4.11".

### **Installing HP OpenView 4.11**

The installation script:

- Installs HP OpenView 4.11 software on the system
- Disables IP map discovery
- Verifies the installation

To install HP OpenView 4.11

- 1. At the console login:
  - If you installed Solaris 2.4 and Motif 1.2.5, enter **root**. When prompted, enter [*root password*].

Start OpenWindows by entering /usr/openwin/bin/openwin.

• If you installed Solaris 2.5.1 and CDE, enter **root.** When prompted, enter [*root password*].

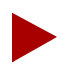

If you are logged into the system via a remote connection (rlogin/rsh/telnet), set your DISPLAY variable to the appropriate value. To do this, in a window enter

```
DISPLAY=[enter local hostname]:0.0
export DISPLAY
```

(This example uses the Korn shell syntax.)

In addition, in a new window on the local system, run "**xhost +**" as the user who controls the system console. Executing this command enables you to display the installation log on the local system.

2. Open a window and change to the scripts directory by entering

cd /opt/cv\_scripts

3. Run the HP OpenView installation script by entering

./install\_cvux

Verifying superuser privileges.....

The CascadeView/UX Installation Menu appears.

4. At the CascadeView/UX Installation Menu, enter **1** to view the HP OpenView installation menu.

The HP OpenView Installation Menu appears.

5. At the HP OpenView Installation Menu, enter **1** to install HP OpenView 4.11.

The following message appears:

Would you like to view (tail -f) the install log (default=y)?

The Tail window allows users to view the log of the installation. To view an example of the Tail window, refer to Figure 4-5 on page 4-12.

6. Press Return.

The following message appears:

Note: In order to restore back to the original state of your HP OpenView installation, it is recommended that you backup your system up before continuing with this procedure.

Complete all prerequisites before continuing.

Do you wish to continue? <y |n> [default=y]:

7. Press Return to continue.

The script creates the SYBASE and NMS user accounts. The script does this to provide user accounts on the HP Server if you install a two-system configuration (SYBASE on one system, HP OpenView and CascadeView on another). If you are installing a single-system configuration, the user accounts have been created already by the SYBASE installation script.

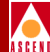

The following messages assume a single-system configuration:

Creating Group Account for `dba'

The group, 'dba', already exists.

Creating a user account for sybase

The user, sybase, already exists.

Enter the Sybase environment path [default : /opt/sybase] ?

8. Press Return to accept the default of /opt/sybase.

You must add at least one more user account.

Enter the name of the user [default = nms]?

- 9. Press Return to accept the default.
- 10. At the "Enter group to which the new user belongs " prompt, press Return to accept the default of staff.

Creating a user account for nms

The user, nms, already exists.

Do you wish to continue? <y |n> [default=y]:

11. Press Return to continue.

The following message appears:

Creating Additional User Accounts

- 1. Create User Account.
- 2. Proceed to the Next Step.

Please select one of the above options [1 or 2] ?

#### Network Management Station Installation Guide

12. Do one of the following:

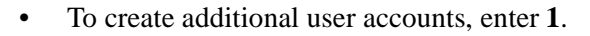

The script prompts you for information similar to that provided for the nms user account. Refer to Step 11 on page 6-10. Once you create the additional user, the Creating Additional User Accounts menu reappears.

• To proceed to the next step, enter 2.

The following message appears:

Install the media in your device now.

What is the path on the Local Host :

- 13. Insert the HP OpenView 4.11 media into the media device.
- 14. At the "What is the path on the Local Host" prompt, enter [media pathname]. For example, /cdrom/cdrom0 or /cdrom/J1170-10804. The following message appears:

The CD Installation media was found!

[Hit Return to continue with the installation.]

15. Press Return to continue.

The following message appears:

```
The following languages are supported by software in this
depot:
1) English
2) Japanese
Enter the number corresponding to the preferred language:
```

16. Enter [1 or 2].

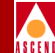

You could have purchased either the full or entry NNM product. Look at the product name on the Entitlement Certificate or the Update Letter that was shipped to you with NNM to determine which of the products to choose.

- 1) Network Node Manager Full product
- 2) Network Node Manager Entry product

Enter the number corresponding to the product you purchased:

#### 17. Enter [1 or 2].

The following message appears:

Do you want to install the manpages? (y|n):

18. Enter y.

The following messages appear:

This installation will put the following software on your system:

If you bought HP OpenView Network Node Manager Full product, substitute *entry product* with *full product* in the screen display.

The following messages appear:

HP OpenView Network Node Manager man pages

There are many factors that can affect the amount of time this installation could take. However, it averages around 30 to 45 minutes.

Do you want to continue with this installation? (y|n) :

19. Enter **y** to continue. The installation takes approximately 30 to 45 minutes.

#### The following messages appear during the installation:

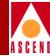

Window Edit Options Help The installation should complete without further interaction. WARNING: do NOT use the kill command or Control-C to get out of this installation because that could leave your system in a corrupt state. If you want to closely track the progress of the installation, open a separate terminal window and give the command: tail -f /var/adm/sw/swagent.log Notes and warnings will be written to this log as well as indications of the installation's progress. ====== 02/21/97 15:42:58 EST BEGIN swinstall SESSION (setup mode) \* The target "/" does not exist and will be created.
 \* Analysis phase succeeded for "/".
 \* Execution phase succeeded for "/". \* More information may be found in the agent logfile (location is /var/adm/sw/swagent.log). ===== 02/21/97 16:05:47 EST END swinstall SESSION (setup mode) \*\*\*\*\* \* Your installation was successful. Review the notes and warnings from this installation
 found in the last session recorded in the log file
 (/var/adm/sw/swagent.log). Each session is marked with the starting date and time. Please refer to your installation manual for more information about what to do next. \*\*\*\*\*\* Hit the Return Key to Continue...

#### Figure 6-4. HP OpenView Installation Messages

- 20. Review the log file for details on the installation.
- 21. At the "Hit the Return Key to Continue" prompt, press Return to continue.

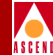

HP OpenView Network Node Manager Configuration

Setting up Symbolic Links.....Done.

### **Disabling IP Discovery**

IP Discovery finds all IP-addressable nodes on your network and creates an object for each discovered node. Cascade switches do not respond to IP Discovery. Therefore the script disables it. Refer to Appendix C, "IP Discovery" to re-enable IP Discovery.

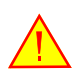

Cascade does not support IP Discovery. Enabling this feature severely affects the performance of your NMS Server.

The screen displays the following:

Disabling HP OpenView IP Configuration

Stopping the OV Platform...Done. Removing netmon...Done. Removing ovrepld...Done. Removing ovtopmd...Done. Removing snmpcollect...Done. Removing ipmap...Done. Disabling XNmevents for netmon and snmpCollect...Done.

The disabling of IP Map discovery is complete. Starting the HP OpenView object database...Done. Processing field registration entries...Done.

Do you wish to continue? <y |n> [default=y]:

22. Press Return to continue.

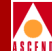

Verifying the HPOV installation

The HP OpenView Window and the Events Category dialog box will appear. Choose Map => Exit from HP OpenView to end the verification.

#### Verifying the HP OpenView Installation

The HP OpenView 4.11 installation successfully completes when you see the HP OpenView Window and Events Category dialog box.

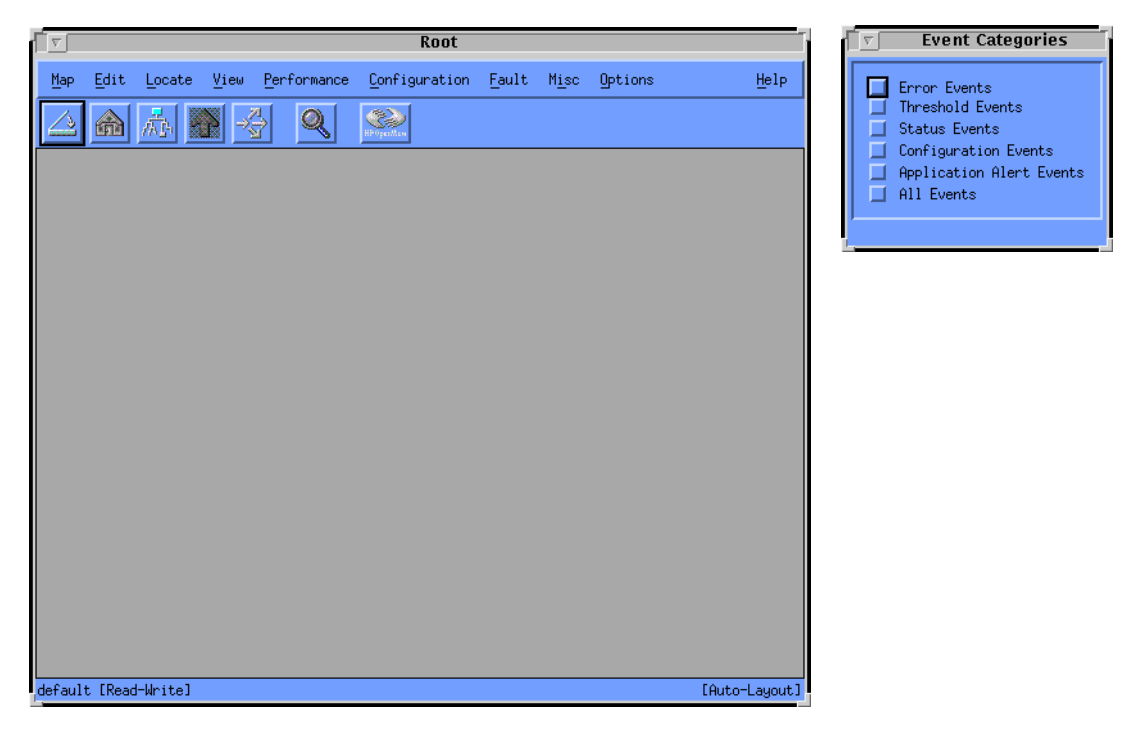

Figure 6-5. HP OpenView 4.11 Window and Events Categories Window

#### **Network Management Station Installation Guide**

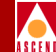

HP OpenView uses certain colors to display windows. If other applications on your system use these colors (e.g. Netscape), the following messages appear:

```
ovw: Xt Warning: Cannot allocate colormap entry for "#aaaaa6d6d5555"
ovw: Xt Warning: Cannot allocate colormap entry for "#8d6057"
```

These messages can be safely ignored.

To complete the installation:

- 1. Exit the HP OpenView window and Events Category window by selecting  $Map \Rightarrow Exit$ .
- At the OpenView Windows WARNING dialog box, choose OK. The HP OpenView window and Events Category window disappears.
- 3. At the HP OpenView Installation Menu, enter 5 to exit.
- 4. At the CascadeView/UX Installation Menu, enter **4** to exit The following message appears:

Cleaning up temporary files.....Done.

Exiting Installation script.

- 5. In the window, enter **eject cdrom**.
- 6. Remove the media from the media device.
- 7. Close the Tail window by placing the mouse pointer in the window and typing **<Ctrl> c**.

The installation of HP OpenView 4.11 is complete.

8. Proceed to Chapter 7, "Installing CascadeView".

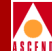

# **Installing CascadeView**

CascadeView is an integrated network-management software application that incorporates HP OpenView to

- Create and edit network maps
- Configure Cascade switches
- Create and edit nodes, trunks
- Monitor network activity

This chapter requires you to install CascadeView, and add a static route to the NMS.

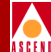

Before you install CascadeView, verify:

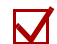

SYBASE 11 is installed.

HP OpenView 4.11 is installed.

### Installing CascadeView

To install CascadeView:

1. Verify you are logged in as root. You should see a # prompt.

If you are not logged in as root, enter **su - root.** When prompted, enter [*root password*].

2. At the # prompt, verify SYBASE is running by entering

ps -aef | grep data

The following message appears:

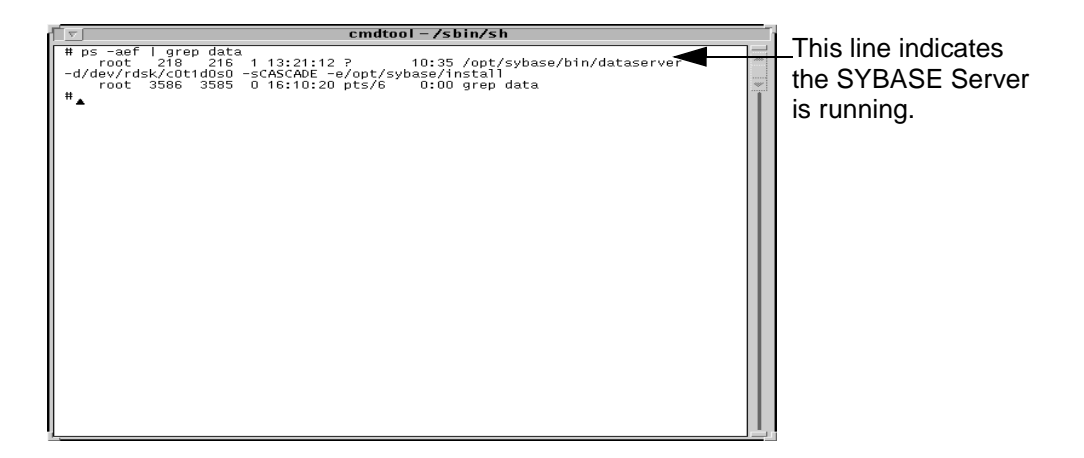

#### Figure 7-1. Running SYBASE Server

3. If SYBASE is not running, enter

/etc/rc2.d/S97sybase
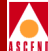

4. Verify HP OpenView Services is running by entering

#### /opt/OV/bin/ovstatus

The following message appears if HP OpenView Services is running:

cmdtool (CONSOLE) - /sbin/sh /opt/OV/bin/ovstatus object manager name: OVsPMD RUNNING state: PID: 7406 exit status: object manager name: OVLicenseMgr RUNNING state: PID: 7407 exit status: object manager name: ovwdb RUNNING state: PID: 7408 last message: Initialization complete. exit status: object manager name: ovtrapd RUNNING state: PID: 7410 last message: Initialization complete. exit status: object manager name: ovactiond state: RUNNING PID: 7411 last message: Initialization complete. exit status: object manager name: pmd state: RUNNING PID: 7409 last message: Initialization complete. exit status: #

#### Figure 7-2. HP OpenView Services window

5. If HP OpenView Services is not running, enter

#### /opt/OV/bin/ovstart

6. Change to the scripts directory by entering

cd /opt/cv\_scripts

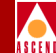

This chapter assumes you extracted the installation scripts during the HP OpenView 4.11 installation. If you didn't, refer to "Setting Up the System" on page 6-2.

- 7. Run the Cascade script by entering
  - ./install\_cvux

The CascadeView/UX Installation menu appears.

```
cmdtool(CONSOLE) - /sbin/sh
[ Press ^C to abort ... ]
CascadeView/UX Installation ...
1. Install HPOV
2. Install CascadeView
3. Help ...
4. Exit
Please select one of the above options [1-4] ?
```

#### Figure 7-3. CascadeView/UX Installation Menu

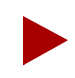

Once the install\_cvux script runs, you can exit the script at any time by typing **<Ctrl> C**. The script cleans any "work in progress."

8. At the CascadeView/UX Installation menu, enter 2.

The following message appears:

```
Would you like to view (tail -f) the install log (default=y)?
```

The Tail window allows users to view the log of the installation process. To view an example of the Tail window, refer to Figure 4-5 on page 4-12

#### Network Management Station Installation Guide

9. Press Return to view the Tail log.

ASCEN

The Tail window and the CascadeView Installation menu appear.

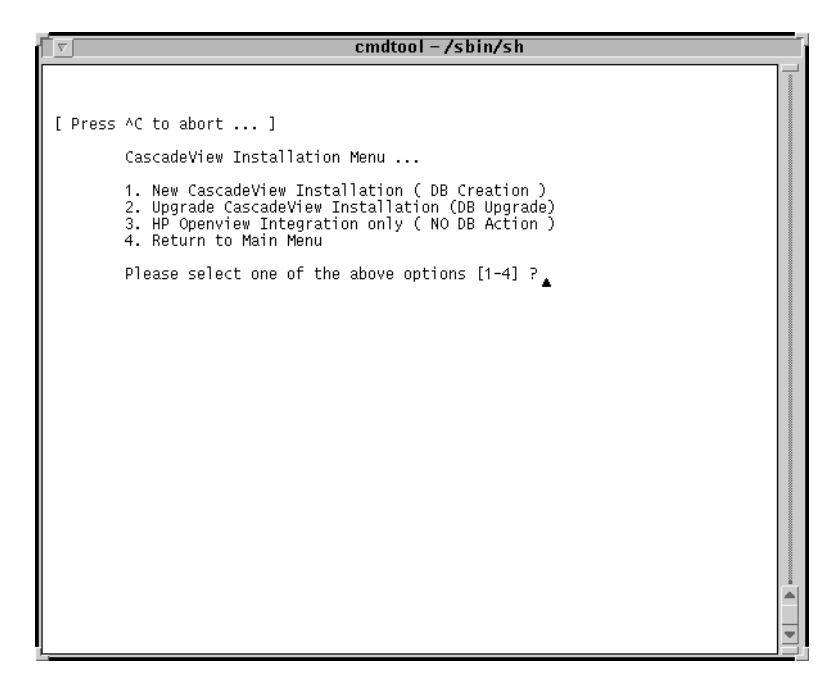

#### Figure 7-4. CascadeView Installation Menu

10. Enter 1 to select new CascadeView installation.

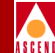

The following message appears:

Complete all prerequisite tasks before continuing. See the  $\rm CV/UX$  Installation documentation for more information.

Do you wish to continue? <y|n> [default=y]:

11. Press Return to continue.

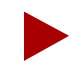

Refer to the SYBASE 11 worksheet in Appendix F for Step 12 through Step 16.

The following message appears:

```
Sybase Information Request
```

```
Enter the Sybase install path (default=/opt/sybase) ?
```

- 12. Press Return to accept the default of /opt/sybase.
- 13. At the "Enter Database Server Name" prompt, press Return to accept the default of CASCADE.
- 14. At the "Enter the Sybase system administrator user name" prompt, press Return to accept the default of sa.
- 15. At the "Enter the CascadeView database name" prompt, press Return to accept the default of cascview.
- 16. At the "Enter Database SA Password" prompt, enter [*SA password*]. When prompted, re-enter SA password.

The following message appears:

```
Do you wish to extract CV/UX Installation media `y|n' (default = `n') ?
```

17. Enter y.

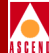

The following message appears:

Enter the full path of media device:

- 18. Insert the CascadeView media into the media device.
- 19. Enter [media device pathname].

The following message appears:

The device was found and is ready for extraction. Press Return to Continue...

20. Press Return to continue.

The extraction takes several minutes. The following message appears after the extraction:

Extracting CV/UX Installation Media from the device...Done.

Do you with to continue? <y |n> [default=y]:

21. Press Return to continue.

The following message appears:

Checking for pre-existing CascadeView Installations

Creating a New CascadeView database

Enter the CascadeView database size (default: 25):

- 22. Press Return to accept the default of 25.
- 23. At the "Enter the CascadeView database Log size" prompt, press Return to accept the default of 50.

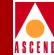

The installation takes several minutes and displays many lines of output. The installation completes when the following message appears:

The CascadeView Installation menu appears.

- 24. At the CascadeView Installation menu, enter 4 to exit.
- 25. At the CascadeView/UX Installation menu, enter 4 to exit.
- 26. Remove the CascadeView media from the media device.
- 27. Close the Tail window by placing the mouse pointer in the window and typing **<Ctrl> c**.

The installation of CascadeView is complete.

28. Proceed to "Adding a Static Route to the NMS".

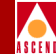

## Adding a Static Route to the NMS

To communicate with your network and manage your switches, you must add a static route from your NMS to your gateway switch. Figure 7-2 shows a sample static route connection. When you first create the Map, the default internal network address (152.148.0.0) is displayed.

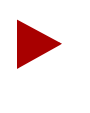

If you use Routing Information Protocol (RIP) to communicate with your network, you do not have to add a Static Route to the NMS. For more information on RIP, refer to the Network Configuration Guide for B-STDX/STDX.

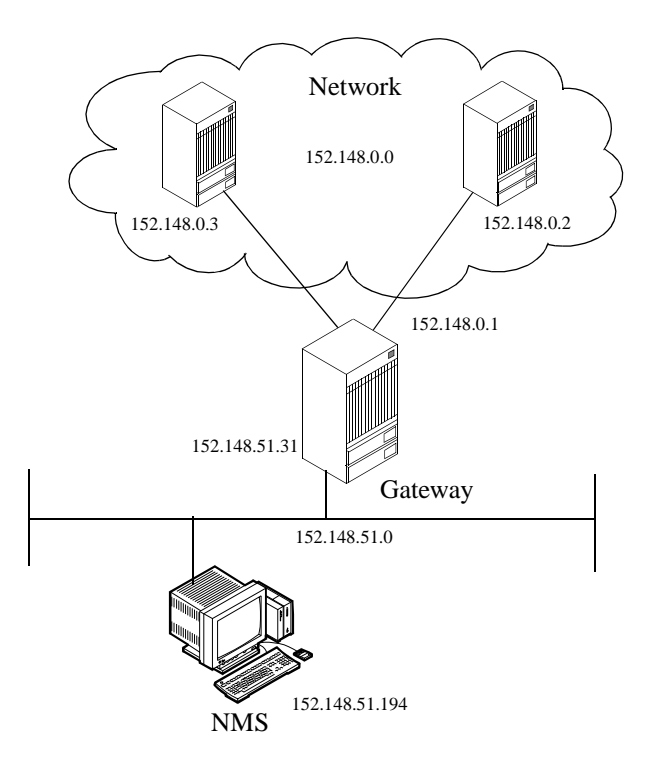

#### Figure 7-5. Static Route Connection Example

1. Verify that you are logged in as the root user. You should see a # prompt.

#### **Network Management Station Installation Guide**

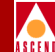

2. Create the *S98netmgt* file by entering the following command:

#### vi /etc/rc2.d/S98netmgt

The script /*etc/rc2.d/S98netmgt* adds the static route automatically during reboots.

- 3. While holding down the Shift key, type **i** and press Return.
- 4. Add the following lines to the end of the file:

## /usr/sbin/route add net [switch network number] [gateway IP address] 1

For example, if you have an internal network ID of 152.148.0.0, and a switch Ethernet port of 152.148.51.31, enter:

```
/usr/sbin/route add net 152.148.0.0 152.148.51.31 1
```

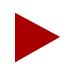

The internal network address 152.148.0.0 is a valid address that Cascade uses to communicate with OSPF. Cascade recommends using the default address.

- 5. Press the Escape key.
- 6. Type :wq! and press Return.
- 7. Log in as root user. Enter in the password when prompted.
- 8. Enter the following command to add the static route:

route add net [switch network number] [gateway IP address] 1

9. Refer to Appendix E, "Integrating CascadeView with HP OpenView" to integrate CascadeView with HP OpenView.

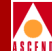

## Upgrading to CascadeView XX

This chapter describes how to upgrade your CascadeView installation using the install\_cvux script.

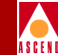

## Upgrading to CascadeView XX

Before you upgrade to CascadeView XX, perform a backup of the SYBASE 11 database. Refer to Chapter 9, "Backup Procedures" for this information.

To upgrade to CascadeView XX:

1. Verify you are logged in as root. You should see a # prompt.

If you are not logged in as root, in the window enter **su - root**. When prompted, enter [*root password*].

2. Verify SYBASE is running by entering

```
ps -aef | grep data
```

The following message appears:

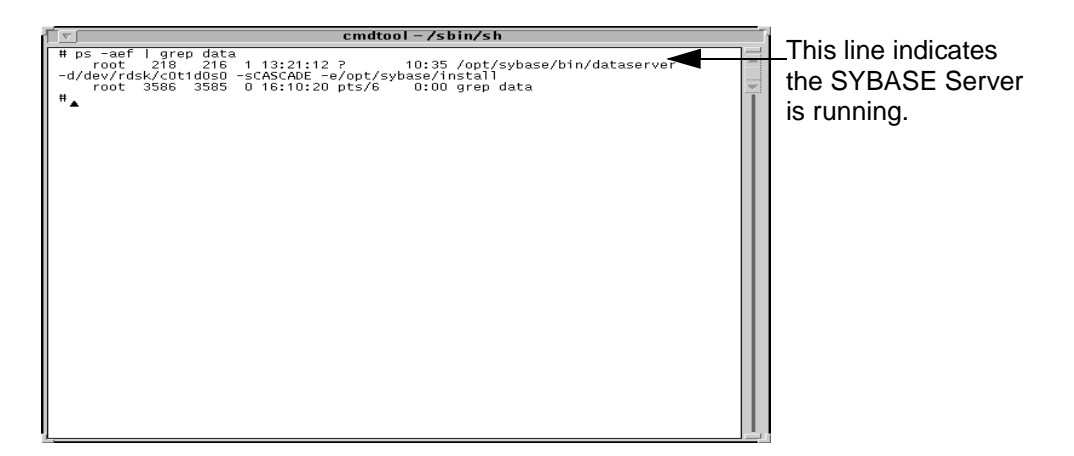

#### Figure 8-1. Running SYBASE Server

3. If SYBASE is not running, enter

/etc/rc2.d/S97sybase

4. Verify HP OpenView Services is running by entering

/opt/OV/bin/ovstatus

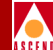

To see the HP OpenView Services status window, refer to Figure 7-2 on page 7-3.

5. If HP OpenView Services is not running, enter

/opt/OV/bin/ovstart

6. At the # prompt, enter

cd /opt

- 7. Insert the CascadeView media into the media drive.
- 8. To extract the files from the Cascade media, enter

/bin/tar xvpf [media device]

This process takes several minutes to complete. The extraction completes when you see a # prompt.

9. At the # prompt, enter

/opt/CascadeView/bin/cv-install.sh

The following message appears:

Verifying super user privileges...

Would you like to view (tail -f) the install log (default=y)?

The Tail window allows users to view the log of the installation process. To view an example of the Tail window, refer to Figure 4-5 on page 4-12.

10. Press Return to view the log.

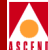

The Tail window and CascadeView Installation menu appear.

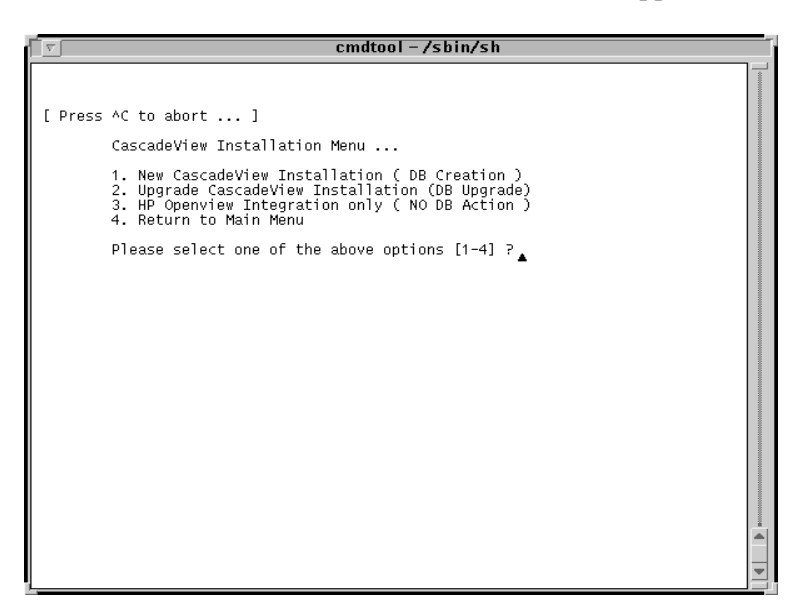

Figure 8-2. CascadeView Installation Menu

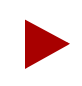

Once the script runs, you can exit at any time by typing **<Ctrl> c**. The script cleans any "work in progress."

11. At the CascadeView Installation menu, enter 2.

The following message appears:

Complete all prerequisite tasks before continuing. See the CV/UX Installation documentation for more information.

```
Do you wish to continue? <y |n> [default=y]:
```

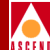

12. Press Return to continue.

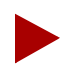

Refer to Appendix F, "SYBASE 11 Worksheet" to complete Step 13 through Step 17.

The following message appears:

```
Sybase Information Request
```

Enter the Sybase install path (default=/opt/sybase) ?

- 13. Press Return to accept the default, /opt/sybase.
- 14. At the "Enter Database Server Name" prompt, press Return to accept the default, CASCADE.
- 15. At the "Enter Sybase system administrator user name" prompt, press Return to accept the default, sa.
- 16. At the "Enter the Cascade View database name" prompt, press Return to accept the default, cascview.
- 17. At the "Enter the Database SA Password" prompt, enter [*SA password*]. When prompted, re-enter the SA password.

The following message appears:

```
Do you wish to extract CV/UX Installation media y|n' (default = n') ?
```

18. Press Return.

The following message appears:

Do you wish to continue? <y |n> [default=y]:

19. Press Return to continue.

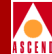

The system displays the following message:

```
Checking for pre-existing CascadeView Installations
```

Stopping cvtraplogd daemon...Done.

The Upgrade CascadeView Database 'cascview' menu appears.

| cmdtool (CONSOLE) -/sbin/sh                                                                                                    |                                         |
|----------------------------------------------------------------------------------------------------|-----------------------------------------|
| Checking for pre-existing CascadeView Installations                                                                                                    |                                         |
| Stopping cvtraplogd daemonDone.                                                                                                    | 000000000000000000000000000000000000000 |
| Upgrade CascadeView Database ´cascview´                                                                                                    |                                         |
| <ol> <li>Do not upgrade CascadeView database</li> <li>Upgrade CascadeView database from version 1.6.3.x</li> <li>Upgrade CascadeView database from version 2.0.2.x</li> <li>Upgrade CascadeView database from version 2.0.3.x</li> <li>Upgrade CascadeView database from version 2.0.7.x</li> <li>Upgrade CascadeView database from version 2.0.8.x</li> <li>Upgrade CascadeView database from version 2.1.1.x</li> <li>Upgrade CascadeView database from version 2.1.3.x</li> <li>Upgrade CascadeView database from version 2.1.3.x</li> <li>Upgrade CascadeView database from version 2.1.3.x</li> <li>Upgrade CascadeView database from version 2.1.3.x</li> <li>Upgrade CascadeView database from version 2.1.3.x</li> </ol> |                                         |
| choice [08]:                                                                                                    |                                         |
|                                                                                                    |                                         |
|                                                                                                    |                                         |
|                                                                                                    |                                         |

#### Figure 8-3. Upgrade cascview Database Menu

20. Enter [selection] to continue.

The installation takes several minutes and displays many lines of output. The installation completes when the following message appears:

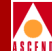

The CascadeView Installation menu appears.

21. At the CascadeView Installation menu, enter 4 to exit.

The installation of CascadeView is complete.

- 22. Remove the Cascade media from the media device.
- 23. Close the Tail window by making the window active and typing **<Ctrl>** c.
- 24. Refer to Appendix E, "Integrating CascadeView with HP OpenView" for further information on integrating CascadeView with HP OpenView 4.11.

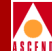

# **Backup Procedures**

This section describes how to

- Back up the SYBASE 11 Server to the Local Backup Server the first time
- Perform subsequent SYBASE 11 backups to the Local Backup Server
- Back up HP OpenView 4.11 databases

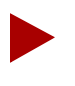

If you are backing up the SYBASE 11 Server to a Remote Backup Server, refer to Appendix B, "Backing up to the Remote Backup Server".

The Cascade Technical Response Center recommends that you perform daily backups of the SYBASE 11 Server. For more information on SYBASE 11 backup procedures, refer to the SYBASE SQL Server System Administrator's Guide and the SYBASE SQL Reference manual, Volumes 1 and 2.

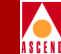

If you need to recover switch data in the cascview database, contact the Technical Response Center for specific instuctions. Do not attempt to restore this database without Cascade's help. You can contact the Technical Response Center at one of the following numbers:

1-800-DIAL-WAN (1-800-342-5296) or 1-508-692-2600 (in the United States and Canada)

1-508-952-1299 (outside the U.S., Canada, and the United Kingdom)

0-800-96-2229 (in the United Kingdom)

## Backing Up to the Local Backup Server the First Time

To back up the SYBASE 11 Server to the Local Backup Server the *first* time:

1. Log in as the SYBASE user by entering

su - sybase

2. Create a backup directory by entering

mkdir backup

3. Log into isql by entering

isql -U sa -P superbase

The system displays the 1> prompt.

4. Enter the following commands:

```
1> sp_addumpdevice "disk", "masterbackup",
"/opt/sybase/backup/masterbackup"
2> go
1> sp_addumpdevice "disk", "cascbackup",
"/opt/sybase/backup/cascbackup"
2> go
```

5. Check the consistency of the database by entering

```
1> dbcc checkdb(master)
2> go
1> dbcc checkdb(cascview)
2> go
```

The system displays several screens of information including the size of each table and additional information. This information indicates the databases are in good condition. However, if any database is marked "suspect" or "read only," its integrity is not good.

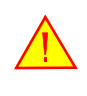

The dbcc command must run without errors. If you receive any errors, call the Technical Response Center at **1-800-DIAL-WAN**. Do not proceed any further.

6. To back up your databases, do the following:

```
1> dump database master to masterbackup
2> go
1> dump database cascview to cascbackup
2> go
```

1> quit

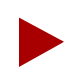

If you received errors backing up the databases, call the Technical Response Center at **1-800-DIAL-WAN**.

#### **Network Management Station Installation Guide**

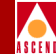

### Subsequent Backups to the Local Backup Server

Use these steps to back up the SYBASE 11 Server to the Local Backup Server on a regular basis. Make sure to rotate your tapes. Each time you use a tape, the system deletes the previous backup.

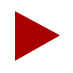

The Cascade Technical Response Center strongly recommends that you back up the SYBASE Server daily.

1. Log in as the SYBASE user by entering

su - sybase

2. Log into isql by entering

```
isql -U sa -P superbase
```

The system displays a 1> prompt.

3. Enter the following commands:

1> dump transaction cascview to cascbackup
2> go

4. Exit isql by entering

1> quit

The system displays the \$ prompt.

5. To make a backup copy of the file, enter

cp backup/cascbackup backup/tempcascbackup

6. Re-enter isql by entering

isql -U sa -P superbase

The system displays the 1> prompt.

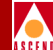

7. To check the consistency of the database, enter

```
1> dbcc checkdb(master)
2> go
1> dbcc checkdb(cascview)
2> go
```

- 8. If you complete Step 1 through Step 7 without errors, proceed to Step 9. If you receive errors, call the Technical Response Center.
- 9. To back up your databases, do the following:

```
1> dump database master to masterbackup
2> go
1> dump database cascview to cascbackup
2> go
1> guit
```

- 10. If you complete Step 1 through Step 9 without errors, proceed to Step 11. If you receive errors, call the Technical Response Center.
- 11. To back the files to tape, insert the tape in the tape drive and close the latch. At the \$ prompt, enter

cd tar -cvf [*tape device*] backup/\*

The system changes directories, creates an archive of the files in backup and stores them on tape.

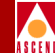

## **Backing Up HP OpenView Databases**

Use the following procedures to back up HP OpenView databases. You must back up the */opt/OV/databases/openview* directory.

- 1. Load a tape into the tape drive.
- 2. Log in as the root user by entering:

#### su - root

If you have a two-system configuration, make sure that you are logged on to the HP OpenView server.

The system prompts you for the root password.

- 3. Enter the appropriate password.
- 4. Shut down HP OpenView services by entering:

#### /opt/OV/bin/ovstop

5. Access the databases directory by entering:

#### cd /opt/OV/databases

6. Enter the following command to create an archive of the necessary files in OpenView and store them on the tape in /dev/rmt/0m:

tar -cvf /dev/rmt/0m openview/\*

7. Access the HP OpenView Services directory by entering:

#### /opt/OV/bin/ovstart

The system then completes the backup procedure.

10

## NMS Start Up and Shut Down Procedures

### **Starting Up the NMS**

Perform the following steps to start the NMS:

- 1. Log in as root user by entering su root. When prompted, enter [root password].
- 2. Start the SYBASE Server by entering

#### /etc/rc2.d/S97sybase

You do not have to start the local Backup Server because it was never shut down. If you need to start it, enter

#### /etc/rc2.d/S98sybase

- 3. When the system displays the last line of text, 'iso)\_1' (ID = 1)., press Return.
- 4. Start HP OpenView Services by entering /opt/OV/bin/ovstart.

#### **Network Management Station Installation Guide**

- 5. Log in as the nms user by entering **su nms**.
- 6. To execute HP OpenView and CascadeView, enter

/opt/OV/bin/ovw &

The system displays the HP OpenView root window, Event Categories window, and CascadeView Icon.

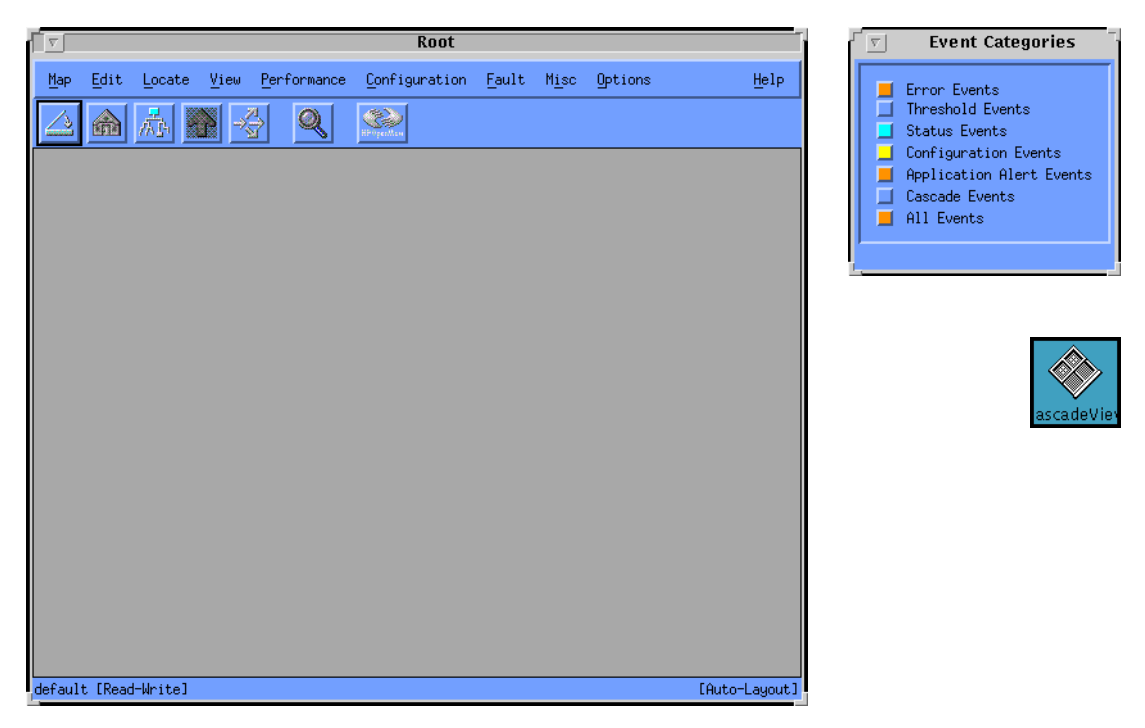

#### Figure 10-1. HP OpenView 4.11 Window and Events Categories Window

HP OpenView uses certain colors to display windows. If other applications on your system use these colors (e.g. Netscape), the following messages appear:

```
ovw: Xt Warning: Cannot allocate colormap entry for "#aaaaa6d6d5555"
ovw: Xt Warning: Cannot allocate colormap entry for "#8d6057"
```

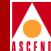

These messages can be safely ignored.

### **Shutting Down the NMS**

Perform the following steps to shut down the NMS:

- 1. To exit CascadeView, select Map  $\Rightarrow$  Exit from the HP OpenView File menu.
- 2. At the OpenView Windows Warning dialog box, select OK.
- 3. Log in as root by entering su root. When prompted, enter [root password].
- 4. Shut down HP OpenView Services by entering

#### /opt/OV/bin/ovstop

5. Shut down the SYBASE server by entering

#### /etc/rc0.d/K01sybase

You do not have to shut down the local Backup Server.

- 6. At the # prompt, enter **init 0** to halt the system. Shut down time varies according to site.
- 7. At the ok prompt, power off the system.

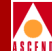

## 11

## **Installing a Two-System Configuration**

A two-system NMS configuration requires Solaris and SYBASE installed on one workstation, and Solaris, HP OpenView, and CascadeView installed on another workstation. Figure 11-1 shows a two-system configuration.

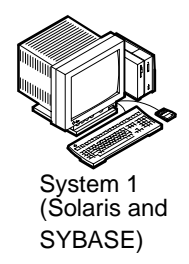

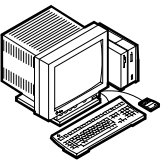

System 2 (Solaris, HP OpenView, and CascadeView)

Figure 11-1. Two-System Configuration

#### On the SYBASE Server (System 1)

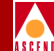

To install a two-system configuration, refer to Table 11-1 for the proper installation sequence.

| Installation Sequence on System 1                   | Installation Sequence on System 2                |
|-----------------------------------------------------|--------------------------------------------------|
| Chapter 3, "Installing Solaris 2.5.1 and CDE"       | Chapter 3, "Installing Solaris 2.5.1<br>and CDE" |
| Chapter 4, "Preparing for a SYBASE 11 Installation" | Chapter 6, "Installing HP OpenView 4.11"         |
| Chapter 5, "Installing SYBASE 11"                   | Chapter 7, "Installing<br>CascadeView"           |

#### Table 11-1. Installing a Two-System Configuration

After you install the NMS software on both workstations, you must perform the following tasks:

- Verify SYBASE is running (System 1)
- Verify HP OpenView Services is running (System 2)
- Add SYBASE Server hostname and IP address to HP OpenView Server's /etc/hosts file (System 2)
- Create an interfaces file and add SYBASE Server information to HP OpenView Server's interfaces file (System 2)

### On the SYBASE Server (System 1)

To verify the SYBASE and local Backup server are running:

- 1. Log in as sybase by entering **su sybase**.
- 2. Change to the install directory by entering cd install.
- 3. Verify SYBASE is running by entering **showserver**.

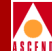

If SYBASE and local Backup Server are running, the following message appears:

| <u>_</u>                  | cmdtool (CONSOLE) - /sbin/sh                                                                                                    |  |
|---------------------------|----------------------------------------------------------------------------------------------------|--|
| \$ ≤<br>-59<br>-d/<br>\$▲ | showserver<br>UID PID PPID C STIME TTY TIME CMD<br>root 288 286 0 Jan 10 ? 0:01 /opt/sybase/bin/backupserver<br>SYB_BACKUP -e/opt/sybase/install/CASCADE_bckup_e<br>root 221 219 1 Jan 10 ? 10:13 /opt/sybase/bin/dataserver<br>dev/rdsk/c0t1d0s0 -sCASCADE -e/opt/sybase/install |  |

#### Figure 11-2. Showserver Window

If SYBASE and local Backup Server are not running, do the following:

- a. At the \$ prompt, enter exit.
- b. At the # prompt, start the SYBASE Server by entering /etc/rc2.d/S97sybase.
- c. Start the local Backup Server by entering /etc/rc2.d/S98sybase.
- 4. Proceed to "Verifying HP OpenView Services are running (System 2)".

### On the HP OpenView Server (System 2)

This section requires you to:

- Verify HP OpenView Services are running
- Add SYBASE Server hostname and IP address to HP OpenView Server's /etc/hosts file
- Create an interfaces file and add SYBASE Server information to HP OpenView Server's interfaces file

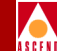

#### Verifying HP OpenView Services are running (System 2)

To verify HP OpenView Services are running:

1. Verify that you are logged in as root user. You should see a # prompt.

If you are not logged in as root, enter **su - root**. When prompted, enter [*root password*].

2. Enter the following command to verify that HP OpenView Services are running:

#### /opt/OV/bin/ovstatus

The following messages appear if HP OpenView Services are running:

| <b>∇</b>                                                                                        | cmdtool (CONSOLE) – /sbin/sh                             |         |
|-------------------------------------------------------------------------------------------------|----------------------------------------------------------|---------|
| <pre># /opt/OV/bin/ovstatu:<br/>object manager name:<br/>state:<br/>PID:<br/>exit status:</pre> | s<br>OVSPMD<br>RUNNING<br>7406<br>-                      |         |
| object manager name:<br>state:<br>PID:<br>exit status:                                          | OVLicenseMgr<br>RUNNING<br>7407                          | ******* |
| object manager name:<br>state:<br>PID:<br>last message:<br>exit status:                         | ovwdb<br>RUNNING<br>7408<br>Initialization complete.     |         |
| object manager name:<br>state:<br>PID:<br>last message:<br>exit status:                         | ovtrapd<br>RUNNING<br>7410<br>Initialization complete.   |         |
| object manager name:<br>state:<br>PID:<br>last message:<br>exit status:                         | ovactiond<br>RUNNING<br>7411<br>Initialization complete. |         |
| object manager name:<br>state:<br>PID:<br>last message:<br>exit status:                         | pmd<br>RUNNING<br>7409<br>Initialization complete.       |         |
| object manager name:<br>state:<br>PID:<br>exit status:                                          | cvtraplogd<br>RUNNING<br>7412                            |         |
| #▲                                                                                              | -                                                        | -       |

#### Figure 11-3. HP OpenView Services Window

3. If HP OpenView Services are not running, enter

/opt/OV/bin/ovstart

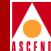

4. Proceed to "Adding the SYBASE Server Hostname (System 2)".

#### Adding the SYBASE Server Hostname (System 2)

You must add the SYBASE Server hostname and IP address to HP OpenView's */etc/hosts* file. To add the hostname and IP address:

- 1. Verify you are logged in as root. You should see a # prompt.
- 2. In the window, enter **admintool &**.

The Admintool window appears.

| T Admintool: Users           |         |                   |              |
|------------------------------|---------|-------------------|--------------|
| <u>File E</u> dit <u>B</u> r | rowse   |                   | <u>H</u> elp |
| User Name                    | User ID | Comment           |              |
| adm                          | 4       | 0000-Admin(0000)  | 4            |
| bin                          | 2       | 0000-Admin(0000)  |              |
| daemon                       | 1       | 0000-Admin(0000)  |              |
| foo                          | 102     | CV/UX user foo    |              |
| listen                       | 37      | Network Admin     |              |
| lp                           | 71      | 0000-lp(0000)     |              |
| nms                          | 101     | CV/UX user nms    |              |
| noaccess                     | 60002   | uid no access     |              |
| nobody                       | 60001   | uid no body       |              |
| nuucp                        | 9       | 0000-uucp(0000)   |              |
| root                         | 0       | 0000-Admin(0000)  |              |
| smtp                         | 0       | mail daemon user  |              |
| sybase                       | 100     | CV/UX user sybase |              |
|                              |         |                   | Host: rob21  |

#### Figure 11-4. Admintool Window

- 3. Select Browse  $\Rightarrow$  Hosts. The Admintool: Hosts window appears.
- 4. At the Admintool: Hosts window, Select Edit  $\Rightarrow$  Add.

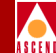

The Admintool: Add Host dialog box appears.

| Admintool: Add Host<br>Host Name: | Enter SYBASE Server's hostname |
|-----------------------------------|--------------------------------|
| OK Apply Reset Cancel Help        |                                |

#### Figure 11-5. Admintool: Add Host Dialog Box

5. Complete the fields in the Admintool: Add Host dialog box as described in Table 11-2:

Table 11-2. Admintool: Add Host Dialog Box Fields (SYBASE Server)

| Field      | Action/Description               |
|------------|----------------------------------|
| Host Name  | Enter SYBASE Server's hostname   |
| IP Address | Enter SYBASE Server's IP address |

6. Choose Apply.

The system adds the SYBASE Server's hostname and IP address to the HP OpenView Server's host table.

- 7. Choose OK.
- 8. At the Admintool:Hosts dialog box, select File  $\Rightarrow$  Exit.
- 9. Proceed to "Creating an Interfaces File (System 2)".

### **Creating an Interfaces File (System 2)**

To enable communication between the HP OpenView Server and the SYBASE Server, you must:

• Extract the SYBASE media onto the HP OpenView Server

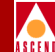

- Create an interfaces file for the HP OpenView Server
- Add the SYBASE Server interfaces file contents to the HP OpenView Server interfaces file

To create an interfaces file:

- 1. Verify you are logged in as root. You should see a # prompt.
- 2. Insert the Cascade-supplied SYBASE media into the media drive and close the latch.
- 3. In the window, enter cd /opt/sybase at the system prompt.
- 4. To extract the SYBASE media, enter

tar -xvf [media device pathname] bin

5. Change to the /opt directory by entering

cd /opt

6. Enter the following command:

chown -R sybase sybase

7. Change to the /opt/sybase/bin directory by entering

cd /opt/sybase/bin

- 8. Log in as sybase by entering **su sybase**.
- 9. Enter the following commands to export SYBASE user's DSQUERY and home directory into SYBASE user's *.profile* file:

```
export DSQUERY=CASCADE <Return>
export SYBASE=/opt/sybase <Return>
export SYBASE DSQUERY <Return>
```

These commands are examples of the Korn and Bourne shell.

10. At the \$ prompt, enter sybtli.

The Interface Tool Main menu appears.

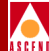

| Main Menu:<br>namedescription<br>1. config Configure network device names<br>2. create Create an interfaces file<br>3. add Add a server to the interfaces file<br>4. list List a server entry<br>5. remove Remove a server from the interfaces fi<br>6. convert Convert an interfaces file for the loc<br>7. find Find the interfaces file<br>8. info Information about a network provider<br>9. exit Leave the interfaces tool<br>Main Menu: Enter selection (number, name, ? for menu) | le<br>:al host<br>'` |  |  |
|----------------------------------------------------------------------------------------------------|----------------------|--|--|

#### Figure 11-6. Interface Tool Main Menu

- 11. At the "Main Menu: Enter selection" prompt, enter 2 to create an interfaces file.
- 12. At the "Create interfaces file" prompt, press Return to accept the default.
- 13. At the "Main Menu: Enter selection" prompt, enter **3** to add an interfaces file.
- 14. At the "Add to interfaces file" prompt, press Return to accept the default.
- 15. At the "Server Name" prompt, enter [SYBASE Server's Name].
- 16. At the "Number of networks to support" prompt, press Return to accept the default (1).
- 17. At the "Network Type for network 1" prompt, enter tcp.
- 18. At the "Host Name" prompt, enter [SYBASE Server's hostname].
- 19. At the "Port Number for network 1" prompt, enter [*TCP Socket Number of SYBASE Server*].

(Use the port number of the SYBASE Server you are connecting to.)

- 20. At the "Comments" prompt, press Return.
- 21. At the "Continue" prompt, press Return.

#### **Network Management Station Installation Guide**

- 22. At the "Main Menu: Enter Selection" prompt, enter 9 to exit.
- 23. Verify you completed the task successfully by logging into isql. Enter

#### isql -U sa -P superbase

The 1> prompt appears.

- 24. At the 1> prompt, enter **quit.**
- 25. Add a static route to the NMS. (Refer to "Adding a Static Route to the NMS" on page 7-9).

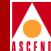

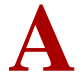

## **Configuring a Remote Backup Server**

This appendix describes the tasks required to configure a Remote Backup Server.

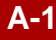

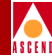

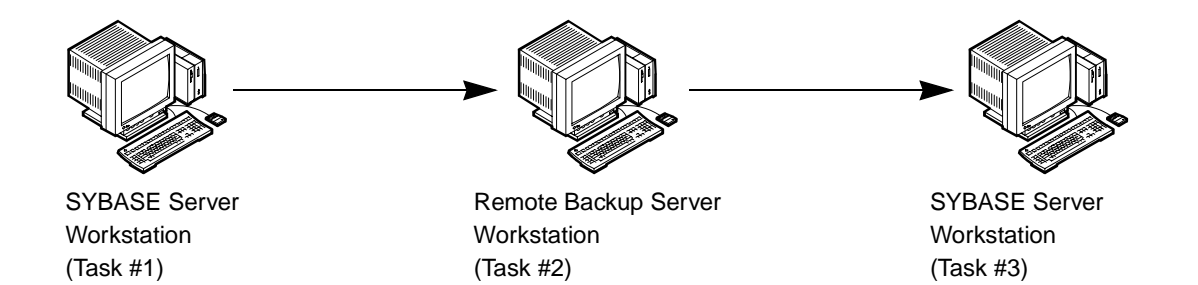

#### Figure A-1. Remote Backup Server Configuration Sequence

Figure A-1 shows the sequence in which you perform the following tasks to configure a remote Backup Server:

- 1. On the SYBASE Server workstation, add remote Backup Server's hostname and IP address to SYBASE Server's host table.
- 2. On the Remote Backup Server workstation, install Backup Server.
- 3. On the SYBASE Server workstation, add remote Backup Server's interfaces file to SYBASE Server's interfaces file.

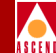

### Adding the Remote Backup Server Hostname

Before you configure a remote Backup Server, you must add Backup Server's hostname to SYBASE Server's host table.

#### On the SYBASE Server Workstation:

- 1. Log in as the root user by entering **su root**.
- 2. At the prompt, enter [root password].
- 3. In the window, enter **admintool &**.

| ▼ Admintool: Users           |         |                   |              |
|------------------------------|---------|-------------------|--------------|
| <u>File E</u> dit <u>B</u> r | owse    |                   | <u>H</u> elp |
| User Name                    | User ID | Comment           |              |
| adm                          | 4       | 0000-Admin(0000)  |              |
| bin                          | 2       | 0000-Admin(0000)  |              |
| daemon                       | 1       | 0000-Admin(0000)  |              |
| foo                          | 102     | CV/UX user foo    |              |
| listen                       | 37      | Network Admin     |              |
| lp                           | 71      | 0000-lp(0000)     |              |
| nms                          | 101     | CV/UX user nms    |              |
| noaccess                     | 60002   | uid no access     |              |
| nobody                       | 60001   | uid no body       |              |
| nuucp                        | 9       | 0000-uucp(0000)   |              |
| root                         | 0       | 0000-Admin(0000)  |              |
| smtp                         | 0       | mail daemon user  |              |
| sybase                       | 100     | CV/UX user sybase |              |
|                              |         |                   | Host: rob21  |

The Admintool window appears (Table A-2).

#### Figure A-2. Admintool Window

4. Select Browse  $\Rightarrow$  Hosts.

The Admintool: Hosts window appears.

5. At the Admintool: Hosts window, Select Edit  $\Rightarrow$  Add.
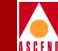

The Admintool: Add Host dialog box appears.

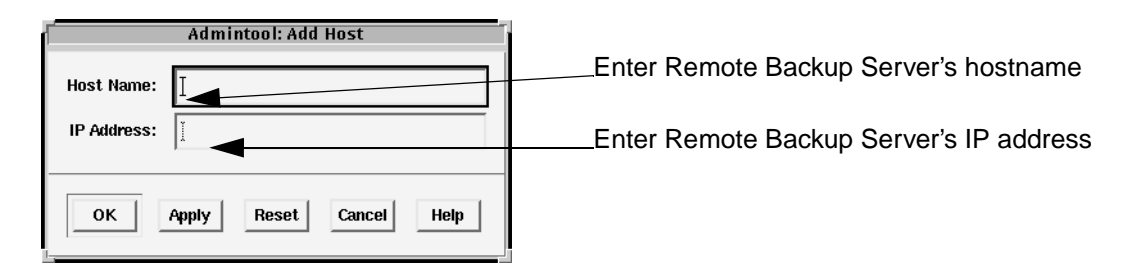

### Figure A-3. Admintool: Add Host Dialog Box

Complete the fields in the Admintool: Add Host dialog box as described in Table A-1:

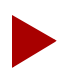

Refer to the section, "Remote Backup Server Parameters" in Appendix F to complete the following fields.

 Table A-1.
 Admintool: Add Host Dialog Box Fields (Remote Backup Server)

| Field      | Action/Description                      |
|------------|-----------------------------------------|
| Host Name  | Enter Remote Backup Server's hostname   |
| IP Address | Enter Remote Backup Server's IP address |

7. Choose Apply.

The system adds the remote Backup Server's hostname to SYBASE Server's host table.

- 8. Choose OK.
- 9. At the Admintool:Hosts dialog box, select File  $\Rightarrow$  Exit.

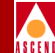

## Installing a Remote Backup Server

A Remote Backup Server requires 50 MB available space. This section describes how to:

- Install backup server on the remote workstation
- Create a backup directory on the remote workstation

### On the Remote Backup Server Workstation:

1. Log in as the root user by entering

su - root

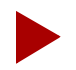

If you are logged into the system via a remote connection (rlogin/rsh/telnet), set your DISPLAY variable to the appropriate value. To do this, enter the command:

DISPLAY=[enter local hostname]:0.0 export DISPLAY

(This example uses the Korn shell syntax.)

In addition, in a new window on the local system, run "**xhost** +" as the user who controls the system console. Executing this command enables you to display the installation log on the local system.

- 2. Insert the SYBASE media into the media drive and close the latch.
- 3. In the window, enter **cd /opt** at the system prompt.
- 4. To extract the scripts from the media device, enter

tar -xvf [media device pathname] cv\_scripts

Refer to Appendix F, "SYBASE 11 Worksheet" for the media device name. The extraction takes approximately five minutes.

5. Change to the *cv\_scripts* directory by entering

cd cv\_scripts

6. To begin the SYBASE installation, enter

### ./install\_sybase

- 7. At the "Would you like to view (tail -f) the install log (default=y)" prompt, press Return to accept the default (yes).
- 8. At the SYBASE Installation menu, enter **4** to configure a Remote Sybase 11 Backup Server.

The following message appears:

Complete all upgrade prerequisites before continuing. See Sybase 11 Upgrade Documentation.

Do you wish to continue? ,  $\langle y | n \rangle$  [default=y]:

9. Press Return to continue.

The following message appears:

Setting up your system for the Sybase Install

Creating the dba group for database system administrator. Successfully added group 'dba' with gid 300

Creating a user account for sybase

Enter User's home directory [default : /opt/sybase] ?

10. Press Return to accept the default of /opt/sybase.

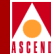

The following message appears:

```
Adding user sybase. Please Wait...
Successfully added user sybase...
Configuring the user account with environment files.
------
Creating /etc/rc2.d/S98sybase..Done.
Do you wish to continue? <y|n> [default=y]:
```

11. Press Return to continue.

The system displays the configured Backup Server parameters in a window similar to the following:

| cmdtool (CC                                                                  | DNSOLE) – /sbin/sh         |
|------------------------------------------------------------------------------|----------------------------|
| Sybase Backup Server Installati                                              | on Parameters              |
| Parameter<br>*******                                                         | Value<br>*******           |
| 0. Done Editing<br>1. SYBASE<br>2. BACKUP_HOSTNAME<br>3. SYB_BACKUP_TCP_Sock | /opt/sybase<br>dog<br>1026 |
| Enter the number of the paramet                                              | er you wish to alter :     |
|                                                                              |                            |
|                                                                              |                            |
|                                                                              |                            |
|                                                                              |                            |
|                                                                              |                            |
|                                                                              |                            |
|                                                                              |                            |
|                                                                              |                            |

Figure A-4. SYBASE Backup Server Installation Parameters Window

**Network Management Station Installation Guide** 

### Installing a Remote Backup Server

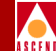

- 12. To change any parameters, enter the number of the parameter and make the appropriate changes.
- 13. When you have made your changes, enter **0** (Done Editing) to continue.

The following message appears:

Backup Server requires the same utilities loaded as the Sybase Server. You will need to load the sybase media in the device now.

Do you wish to continue? <y |n> [default=y]:

14. Press Return to continue.

Install the media in your local device now.

15. At the "Enter the full path of media device" prompt, enter [*media device pathname*].

The system displays the message:

The device was found and is ready for extraction. Press Return to Continue...

Extracting Sybase Media from media device...Done.

Running `sybinit' and creating the sybase server...Backup Sybase Server Install Successful...

Running the sybinit utility takes approximately 5 minutes.

Do you wish to continue? <y |n> [default=y]:

16. Press Return.

The SYBASE Installation menu appears.

17. At the SYBASE Installation menu, enter 7 to exit.

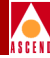

- 18. Remove the media from the media device drive.
- 19. Open a window and log in as the sybase user by entering

su - sybase

20. Create a backup directory by entering

mkdir backup

## Adding Remote Backup Server's Interfaces File Contents to SYBASE Server's Interfaces File

To enable communication between the remote Backup Server and SYBASE 11 Server, you must add the contents of the remote Backup Server interfaces file to the SYBASE Server interfaces file.

### On the SYBASE Server Workstation:

- 1. Open a window and enter **su sybase**.
- 2. At the \$ prompt, run sybtli by entering sybtli.

The Interface Tool Main menu appears (Table A-5).

| cmdtool (CONSOLE) – /sbin/sh |  |
|------------------------------|--|
| Main Menu:<br>               |  |

Figure A-5. Interface Tool Main Menu

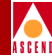

- 3. At the "Main Menu: Enter selection" prompt, enter **3** to add a server to the interfaces file.
- 4. At the "Add to interfaces file" prompt, press Return to accept the default */opt/sybase/interfaces*.
- 5. At the "Server Name" prompt, enter **REMOTE\_SYB\_BACKUP**.
- 6. At the "Number of networks to support" prompt, press Return to accept the default (1).
- 7. At the "Network Type for network 1" prompt, enter tcp.

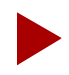

Refer to the section, "SYBASE 11 Worksheet" in Appendix F to complete Step 8 and Step 9.

- 8. At the "Host Name" prompt, enter [Remote Backup Server's hostname].
- 9. At the "Port Number for network 1" prompt, enter [*TCP socket number of Remote Backup Server*].
- 10. At the "Comments" prompt, press Return.
- 11. At the "Continue" prompt, press Return.
- 12. At the "Main Menu: Enter Selection" prompt, enter 9 to exit.
- 13. At the \$ prompt, enter cat interfaces to view the updated interfaces file.

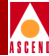

Table A-6 shows an example of an interfaces file.

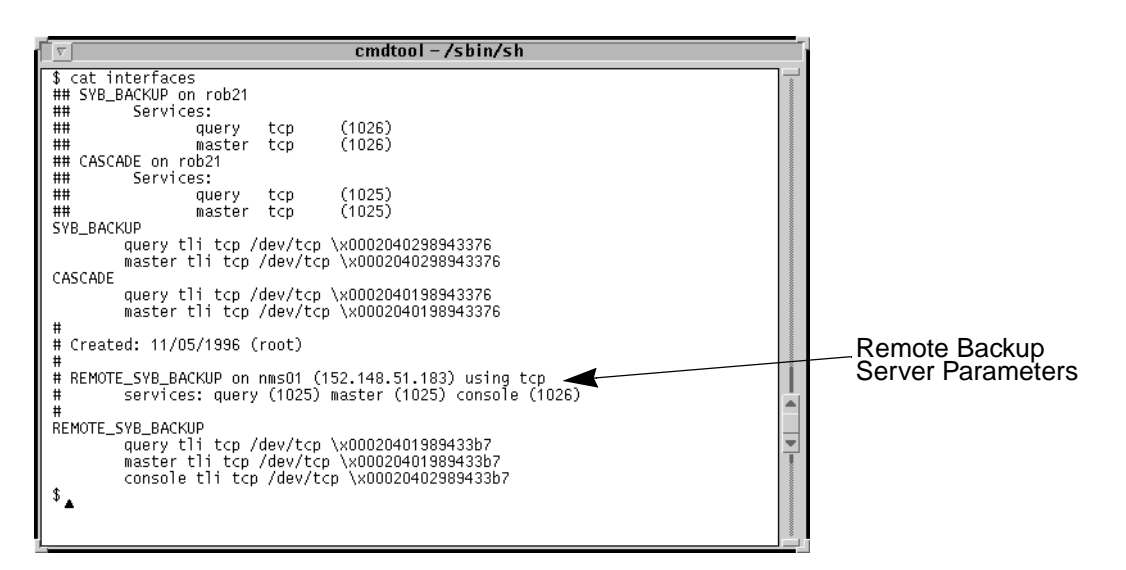

Figure A-6. Interfaces File window

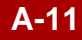

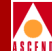

# **Backing up to the Remote Backup Server**

This appendix describes how to

- Back up the SYBASE 11 Server to the Remote Backup Server the first time
- Perform subsequent SYBASE 11 backups to the Remote Backup Server

The Cascade Technical Response Center recommends that you perform daily backups of the SYBASE 11 Server. For more information on SYBASE 11 backup procedures, refer to the SYBASE SQL Server System Administrator's Guide and the SYBASE SQL Reference manual, Volumes 1 and 2.

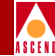

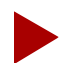

If you need to recover switch data in the cascview database, contact the Technical Response Center for specific instuctions. Do not attempt to restore this database without Cascade's help. You can contact the Technical Response Center at one of the following numbers:

1-800-DIAL-WAN (1-800-342-5296) or 1-508-692-2600 (in the United States and Canada)

1-508-952-1299 (outside the U.S., Canada, and the United Kingdom)

0-800-96-2229 (in the United Kingdom)

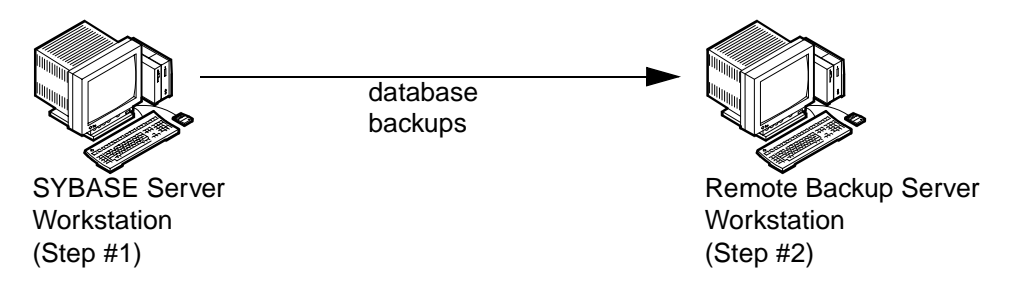

### Figure B-1. Remote Backups

Figure B-1 shows the sequence in which you perform the following backup procedures:

- 1. On the SYBASE Server workstation, back up your databases to the Remote Backup Server workstation.
- 2. On the Remote Backup Server workstation, back up the files to tape.

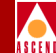

# Backing Up to the Remote Backup Server the First Time

To back up the SYBASE 11 Server to the Remote Backup Server the *first* time:

### On the SYBASE Server Workstation:

1. Log in as the SYBASE user by entering

```
su - sybase
```

2. Log into isql by entering

isql -U sa -P superbase

The system displays the 1> prompt.

3. Check the consistency of the database by entering

```
1> dbcc checkdb(master)
2> go
1> dbcc checkdb(cascview)
```

```
2> go
```

The system displays several screens of information including the size of each table and additional information. This information indicates the databases are in good condition. However, if any database is marked "suspect" or "read only," its integrity is not good.

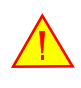

The dbcc command must run without errors. If you receive any errors, call the Technical Response Center at **1-800-DIAL-WAN**. Do not proceed any further.

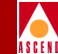

4. To back up your databases, do the following:

```
1> dump database master to "/opt/sybase/backup/masterbackup"
at REMOTE_SYB_BACKUP
2> go
1> dump database cascview to "/opt/sybase/backup/cascbackup"
at REMOTE_SYB_BACKUP
2> go
1> quit
```

5. If you complete Step 1 through Step 4 without errors, proceed to Step 6. If you receive errors, call the Technical Response Center.

### On the Remote Backup Server Workstation:

- 6. Back up the files to tape. Perform the following steps to do this:
  - a. Insert the tape in the tape drive and close the latch.
  - b. Log in as the SYBASE user by entering **su sybase**. When prompted, enter the appropriate password.
  - c. Enter:

```
cd
tar -cvf [tape device] /opt/sybase/backup/*
```

The system changes directories, creates an archive of the files in backup and stores them on tape.

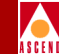

# Subsequent Backups to the Remote Backup Server

Use these steps to back up the SYBASE 11 Server to the Remote Backup Server on a regular basis. Make sure to rotate your tapes. Each time you use a tape, the system deletes the previous backup.

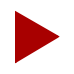

The Cascade Technical Response Center strongly recommends that you back up the SYBASE Server daily.

### On the SYBASE Server Workstation:

1. Log in as the SYBASE user by entering

su - sybase

2. Log into isql by entering

isql -U sa -P superbase

The system displays a 1> prompt.

3. Enter the following commands:

```
1> dump transaction cascview to
"/opt/sybase/backup/cascbackup" at REMOTE_SYB_BACKUP
2> go
```

4. Exit isql by entering

1> quit

The system displays the \$ prompt.

5. **On the Remote Backup Server workstation**, make a backup copy of the file by entering

cp backup/cascbackup backup/tempcascbackup

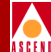

6. On the SYBASE Server Workstation, re-enter isql by entering

### isql -U sa -P superbase

The system displays the 1> prompt.

7. To check the consistency of the database, enter

```
1> dbcc checkdb(master)
2> go
1> dbcc checkdb(cascview)
2> go
```

- 8. If you complete Step 1 through Step 7 without errors, proceed to Step 9. If you receive errors, call the Technical Response Center.
- 9. To back up your databases, do the following:

```
1> dump database master to "/opt/sybase/backup/masterbackup"
at REMOTE_SYB_BACKUP
2> go
1> dump database cascview to "/opt/sybase/backup/cascbackup"
at REMOTE_SYB_BACKUP
2> go
```

- 1> quit
- 10. If you complete Steps 1 through 9 without errors, proceed to Step 11. If you receive errors, call the Technical Response Center.

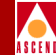

### On the Remote Backup Server Workstation:

- 11. Back up the files to tape. Perform the following steps to do this:
  - a. Insert the tape in the tape drive and close the latch.
  - b. Log in as the SYBASE user by entering **su sybase**. When prompted, enter the appropriate password.
  - c. Enter:

### cd tar -cvf [*tape device*] /opt/sybase/backup/\*

The system changes directories, creates an archive of the files in backup and stores them on tape.

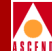

# **IP Discovery**

 $\square$ 

IP Discovery finds all IP-addressable nodes on your network and creates an object for each discovered node.

This appendix describes how to:

- Enable IP Discovery
- Disable IP Discovery

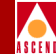

## **Enabling IP Discovery**

The Cascade script automatically disables IP Discovery during the installation of HP OpenView 4.11. However, if you use HP OpenView to manage an IP network, you can re-enable it by performing the following steps:

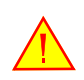

Cascade does not support IP Discovery. Re-enabling this feature severely affects the performance of your NMS Server.

- 1. Log in as root user by entering su root. When prompted, enter [root password].
- 2. Change to the */opt/cv\_scripts* directory by entering

cd /opt/cv\_scripts

This appendix assumes you extracted the installation scripts during the HP OpenView 4.11 installation. If you didn't, refer to "Setting Up the System" on page 6-2.

- 3. Start the Cascade Installation script by entering./install\_cvux.
- 4. At the CascadeView/UX Installation menu, enter **1** to view the HP OpenView Installation menu.
- 5. At the HP OpenView Installation menu, enter **3** to re-enable IP discovery.
- 6. Press Return to view the tail window.

The following message appears:

Cascade does not support the IP discovery mechanism. Enabling this feature will severely impact the performance of your NMS Server.

Do you wish to continue?  $\langle y | n \rangle$  [default=y]

7. Press Return to continue.

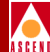

The following message appears:

Enabling IP Configuration

The enabling of IP Map discovery is complete. [Hit return to continue.]

- 8. Press Return to continue.
- 9. At the HP OpenView Installation Menu, enter **5** to go to the CascadeView/UX Installation Menu.
- 10. At the CascadeView/UX Installation Menu, enter 4 to exit.

The following message appears:

Cleaning up temporary files. Done.

Exiting Installation script.

11. Close the tail window by placing the mouse pointer in the window and entering **<Control> c**.

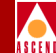

## **Disabling IP Discovery Mechanism**

To disable IP Discovery:

- 1. Log in as root user by entering su root. When prompted, enter [root password].
- 2. Change to the */opt/cv\_scripts* directory by entering

cd /opt/cv\_scripts

This appendix assumes you extracted the installation scripts during the HP OpenView 4.11 installation. If you didn't, refer to "Setting Up the System" on page 6-2.

- 3. Start the Cascade Installation script by entering./install\_cvux.
- 4. At the CascadeView/UX Installation menu, enter **1** to view the HP OpenView Installation menu.
- 5. At the HP OpenView Installation menu, enter 4 to disable IP discovery.
- 6. Press Return to view the tail window.

The following message appears:

Disabling HP OpenView IP Configuration

Stopping the OV Platform...Done. Removing netmon...Done. Removing ovrepld...Done. Removing ovtopmd...Done. Removing snmpcollect...Done. Removing ipmap...Done. Disabling XNmevents for netmon and snmpCollect...Done.

```
The disabling of IP Map discovery is complete. [Hit return to continue.]
```

7. Press Return to continue.

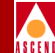

The following message appears:

Starting the OpenView object database...Done. Processing field registration entries...Done.

- 8. At the HP OpenView Installation Menu, enter **5** to go to the CascadeView/UX Installation Menu.
- 9. At the CascadeView/UX Installation Menu, enter 4 to exit.

The following message appears:

Cleaning up temporary files. Done.

Exiting Installation script.

10. Close the tail window by placing the mouse pointer in the window and entering **<Control> c**.

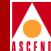

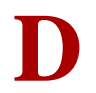

# **Configuring Additional Cascade Devices**

If you use the SYBASE database in conjunction with other Cascade products, you must configure additional devices for these products, which include:

- Customer Network Management (CNM) Proxy Agent
- Fault Server
- Bulk Statistics

Perform the following steps to configure an additional device:

- 1. Log in as root by entering **su root**.
- 2. When prompted, enter in root user's password.
- 3. Change to the scripts directory by entering

cd /opt/cv\_scripts

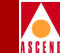

This appendix assumes you extracted the installation scripts during the SYBASE 11 installation. If you didn't, refer to Chapter 4, "Preparing for a SYBASE 11 Installation".

4. Run the SYBASE installation script by entering

### ./install\_sybase

The SYBASE Installation menu appears.

5. At the SYBASE installation menu, enter **5** to configure an additional SYBASE data device.

The Device Installation menu appears.

### Figure D-1. Device Installation Menu

6. At the Device Installation menu, enter [data device].

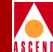

Refer to the SYBASE 11 worksheet in Appendix F for this information. The following message appears:

The [Cascade Product] Installation has been selected.

Substitute *Cascade Product* with the product you selected.

The following message appears:

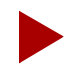

Refer to the SYBASE 11 Worksheet in Appendix F to complete Step 7 through Step 9.

Sybase Information Request

Enter the Sybase install path (default=/opt/sybase) ?

7. Press Return to accept the default of /opt/sybase.

The following message appears:

Enter the Database Server Name (default=CASCADE)

8. Press Return to accept the default of CASCADE. The following message appears:

Enter the Database SA Password?

9. Enter [SA Password]. When prompted, enter the password again.

The following menu appears.

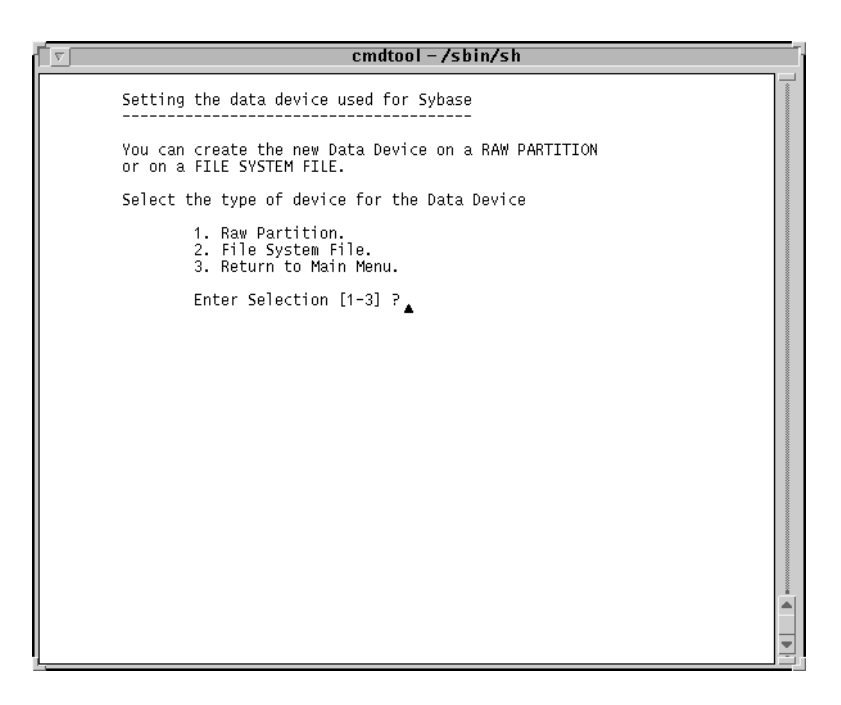

### Figure D-2. SYBASE Data Device Menu

10. At the SYBASE Data Device Menu, do one of the following:

- Enter 1 to select Raw Partitions as the new data device type. Proceed to "Using Raw Partitions for the New Data Device" on page D-5.
- Enter 2 to select File-System Files as the new data device type. Proceed to "Using File System Files for the New Data Device" on page D-6.

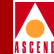

## Using Raw Partitions for the New Data Device

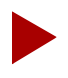

Refer to the SYBASE 11 Worksheet in Appendix F to complete this information.

The following message appears if you selected Raw Partitions for the data device:

WARNING: IF YOU INSTALL THE SQL SERVER ON A RAW PARTITION, ANY EXISTING FILES ON THAT PARTITION WOULD BE OVERWRITTEN.

Do you wish to continue? [default=y]:

1. Press Return to continue.

The following message appears:

Setting up Raw Partition Devices

Enter the Data Device Path Name (e.g. /dev/rdsk/c0t1d0s7)

### 2. Enter [data device pathname].

For example, /dev/rdsk/c0t1d0s4. The following message appears:

Setting device permissions. Please Wait..

Device /dev/rdsk/c0t1d0s4 has been set.

Data Device Installation completed.

The SYBASE Installation Menu reappears. Repeat the procedures above to install additional devices or exit the scripts.

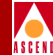

## Using File System Files for the New Data Device

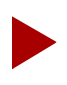

Refer to the SYBASE 11 Worksheet in Appendix F for this information.

The following message appears if you selected File System Files for the data device.

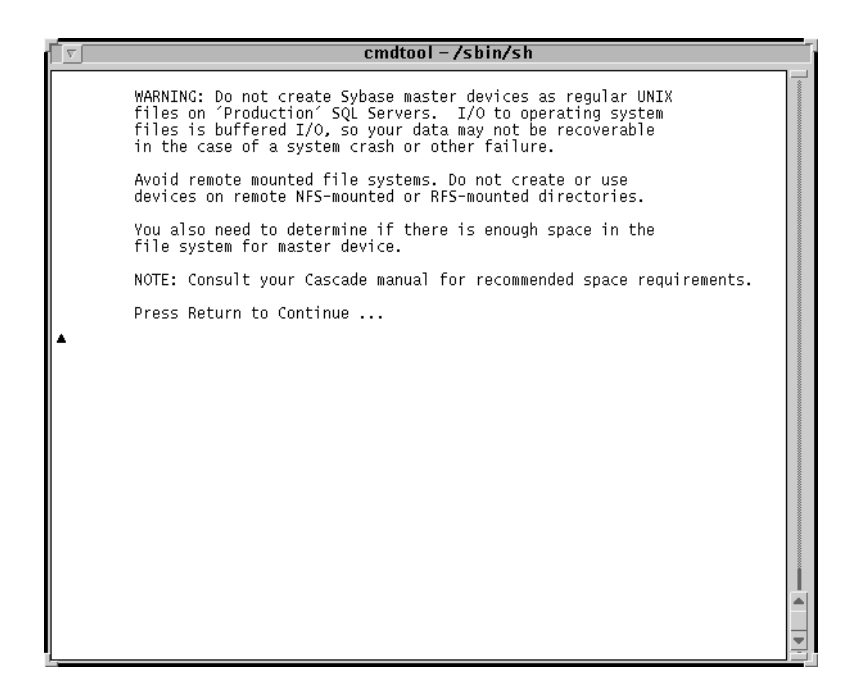

### Figure D-3. Warning Window

1. Press Return to continue.

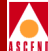

The following window appears:

|                                                                           | cmdtool (CONSOLE) – /sbin/sh                                                                                                    |       |
|---------------------------------------------------------------------------|----------------------------------------------------------------------------------------------------|-------|
| Disk space report                                                         | t                                                                                                    |       |
| Filesystem<br>/dev/dsk/c0t3d0s0<br>/dev/dsk/c0t3d0s4<br>/dev/dsk/c0t3d0s5 | kbytes used avail capacity Mounted on<br>62623 26948 29415 48% /<br>216663 184409 10594 95% //usr<br>560606 182884 321662 36% /opt |       |
| Do you want                                                               | to Continue with the configuration (y/n) ? $\_$                                                                                    | ***** |
|                                                                           |                                                                                                    |       |
|                                                                           |                                                                                                    |       |
|                                                                           |                                                                                                    |       |
|                                                                           |                                                                                                    |       |

### Figure D-4. Disk Space Report Window

- 2. Enter y to continue.
- 3. At the "Enter name for database device directory" prompt, press Return to accept the default of */opt/databases*.
- 4. At the "Enter the size of the /opt/databases/[*device name*]\_device.dat" prompt, press Return to accept the default of 50.

Where *device name* is the name of the device that you are configuring.

The following message appears:

Data Device Installation Completed.

The SYBASE Installation Menu reappears. Repeat the procedures above to install additional devices or exit the scripts.

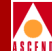

# Integrating CascadeView with HP OpenView

This appendix provides instructions on integrating CascadeView with HP OpenView. Perform the following steps to do this:

- 1. Log in as root by entering **su root**.
- 2. Change to the scripts directory by entering **cd /opt/cv\_scripts**.

This appendix assumes you extracted the installation scripts during the HP OpenView 4.11 installation. If you didn't, refer to "Setting Up the System" on page 6-2.

- 3. Start the Cascade script by entering./install\_cvux.
- 4. At the CascadeView/UX Installation menu, enter **2** to display the CascadeView Installation menu.

The following message appears:

Would you like to view (tail -f) the install log (default=y)?

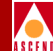

The Tail window allows users to view the log of the installation process. To view an example of the Tail window, refer to Figure 4-5 on page 4-12.

- 5. Press Return to view the Tail window.
- 6. At the CascadeView Installation menu, enter **3** (HP OpenView Integration).

The following message appears:

```
Do you wish to extract CV/UX Installation media y|n' (default = n')?
```

7. Enter y.

The following message appears:

Install the media in your local device now.

Enter the full path of media device:

- 8. Insert the Cascade media into the media device.
- 9. Enter [media device pathname].

The following message appears:

The device was found and is ready for extraction. Press Return to Continue...

10. Press Return to continue.

The following message appears:

Extracting CV/UX Installation Media from the device...Done.

Do you wish to continue? <y |n> [default=y]:

11. Press Return to continue.

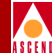

The integration takes several minutes. After the process completes, the CascadeView Installation menu reappears.

12. At the CascadeView/UX Installation menu, enter 4 to exit.

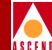

# **SYBASE 11 Worksheet**

During the SYBASE installation, the script prompts you for the parameters on this worksheet.

### Prerequisites

- 1. Media Device pathname:
- 2. SYBASE Home Directory:
- 3. Database Server name:
- 4. Error Log Pathname:
- 5. Database SA Password:
- Name of additional user: User's group: Home directory:
- 7. TCP Socket Number of SYBASE 11:
- 8. TCP Socket Number of Local Backup Server<sub>1026</sub>

| /opt/sybase     |
|-----------------|
| CASCADE         |
| CASCADE_err.log |
| superbase       |
| nms             |
| staff           |
| /opt/nms        |
| 1025            |

### Network Management Station Installation Guide

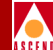

9. Number of Remote Users:

.25

### Using Raw Partitions for the Master Device

| 1. | Master Device Pathname:              | /dev/rdsk/c0t1d0s0 |
|----|--------------------------------------|--------------------|
| 2. | SYBASE System Procs Device Pathname: | /dev/rdsk/c0t1d0s4 |
| 3. | Cascade Device Pathname:             | /dev/rdsk/c0t1d0s5 |
| 4. | Log Device Pathname:                 | /dev/rdsk/c0t1d0s6 |
| 5. | Master Device size:                  | 40                 |

### Using File System Files for the Master Device

| 1. Database Device Directory: | /opt/databases |
|-------------------------------|----------------|
| 2. Master Device:             | 40             |
| 3. System Procs Device size:  | _25            |
| 4. Data Device size:          | _50            |
| 5. Log Device size:           | 100            |

### **Remote Backup Server Parameters**

Complete if you install a Remote Backup Server.

| 1. | Remote Backup Server's hostname          |                |
|----|------------------------------------------|----------------|
| 2. | Remote Backup Server's IP address:       |                |
| 3. | Sybase user's home directory:            | /opt/sybase    |
| 4. | TCP Socket Number of Remote Backup Serve | ei <u>1025</u> |

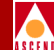

### **Configuring Additional Cascade Devices**

Complete this information if you configure an additional Cascade Device

1. Data Device:

4

Using Raw Partitions for the New Device

2. Data Device pathname:

Using File System Files for the New Device

3. Database Device directory:

|   | -                                                             |
|---|---------------------------------------------------------------|
|   |                                                               |
|   | Size of the /opt/databases/[ <i>device name</i> ] device dat: |
| • | Size of the / opt/ databases/ [device //date]_device.dat.     |

where *device name* is the name of the device you are configuring

/dev/rdsk/c0t1d0s7

/opt/databases

### INDEX

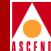

## Index

### A

Additional cascade devices, configuring D-1

### B

Backup procedures backing up the SYBASE Server to the Local Backup Server the first time 9-2 HP OpenView database backups 9-6 performing subsequent SYBASE backups to the Local Backup Server 9-4 remote SYBASE 11 Server B-1 Backup Server remote. *See* Remote Backup Server

### С

CascadeView adding a static route to the NMS 7-9 installing 7-2 integrating with HP OpenView E-1 upgrading 8-2 CascadeView Device name, setting 4-18 Common Desktop Environment, installing 3-9

### H

HP OpenView 4.11 creating additional users 6-10 creating the sybase and nms user accounts 6-9 disabling IP Discovery 6-14 loading Cascade-supplied HP OpenView tape 6-3 setting up the system 6-2 verifying the installation 6-15

### I

Installation scripts HP OpenView 1-12 SYBASE 1-11 Installation sequence single-system configuration 1-12 two-system configuration 1-13, 11-2 IP Discovery disabling C-4 enabling C-2

### L

Local Backup Server, installing 5-8

### Μ

Master Device, setting using file system files 4-22 using raw partitions 4-20 Motif 1.2.5 installing 2-13

### N

NMS shut down procedures 10-3 start up procedures 10-1

### Р

Partitioning the second disk using raw

### **Network Management Station Installation Guide**

Index-1

### INDEX

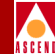

partitions creating a CascadeView device on partition 5 4-7 creating a log device on partition 6 4-8 creating a master device on partition 0 4-5 creating a system procs device on partition 4 4-7 defining partition 7 4-10 defining partitions 1 and 3 4-5

### R

**Remote Backup Server** adding hostname to SYBASE Server's host table A-3 adding interfaces file to SYBASE Server's interfaces file A-9 creating the sybase user account A-6 installation parameters A-7 installing A-5 Remote users, increasing number of 5-7 Requirements general 1-2 hardware, large-system configuration 1-6 hardware, SCSI device addresses 1-8 hardware, single-system configuration 1 - 3hardware, two-system configuration 1-4 software, CascadeView/UX 1-11 software, HP OpenView 4.11 1-10 software, Solaris Operating Environment 1 - 10software, SYBASE 11 SQL Server 1-10

### S

Setting up the system before SYBASE installation creating additional user accounts 4-18

creating the nms user 4-16 creating the sybase user 4-14 entering the database SA password 4-15 entering the database server name 4-15 entering the errorlog 4-15 loading the Cascade-supplied SYBASE tape 4-11 setting the SYBASE and Backup Server's TCP socket numbers 4-17 SYBASE and Backup Server's startup and shutdown files 4-16 Solaris 2.4 installing 2-2 installing cluster patches 2-12 installing patches 2-11 Solaris 2.5 installing 3-2 **SYBASE 11** Worksheet prerequisites F-1 remote backup server parameters F-2 using file system files for the master device F-2 using raw partitions for the master device **F-2** SYBASE installation parameter, changing 5-5

### Т

Two-system configuration HP Server, adding SYBASE Server's hostname 11-5 HP Server, creating the interfaces file 11-6 HP Server, starting HP OpenView Services 11-4 SYBASE Server, starting 11-2

### **Network Management Station Installation Guide**